# Capacitación del Sistema Unificado de Información para los procesos del Cargo por Confidencialidad -SUICC-

21 de abril 2023

Sumamos energía, sumamos pasión

|   |   |   |   |   |   |   | • | • |   |   |  |
|---|---|---|---|---|---|---|---|---|---|---|--|
|   |   |   |   |   | • | • | • | • | • |   |  |
|   |   |   |   |   | • | • | • | • | • | • |  |
|   |   |   |   | • | • | • | • | • | • | • |  |
|   |   |   |   | • | • | • | • | • | • | • |  |
|   |   |   |   | • | • | • | • | • | • | • |  |
|   |   |   |   | • | • | • | • | • | • | • |  |
| • | • | • | • | • | • | • | • | • | • | • |  |
| • | • | • | • | • | • | • | • | • | • | • |  |
| • | • | • | • | • | • | • | • | • | • | • |  |
| • | • | • | • | • | • | • | • | • | • | • |  |
| • | • | • | • | • | • | • | • | • | • | • |  |
|   |   |   |   |   |   |   |   |   |   |   |  |

# Agenda

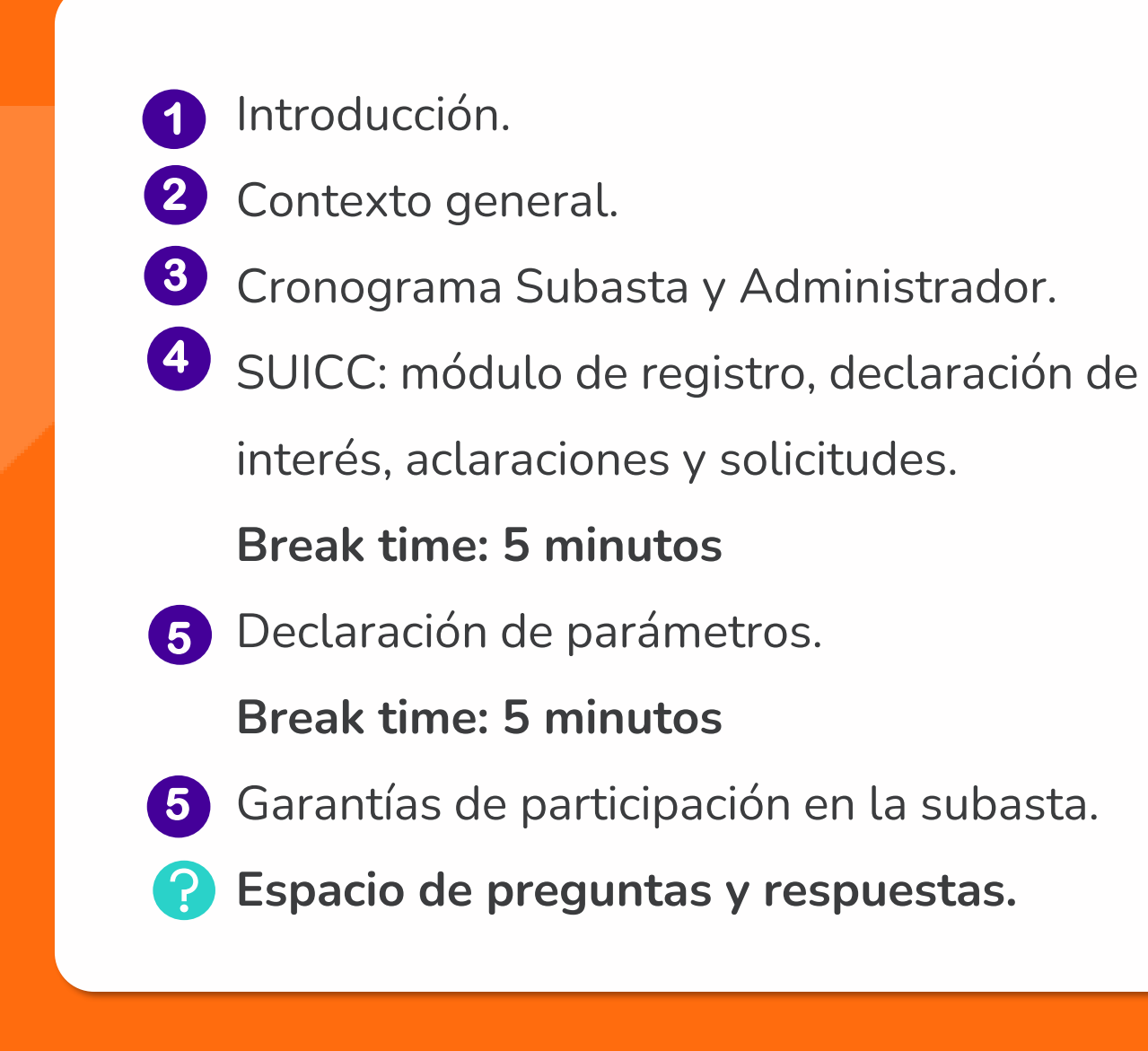

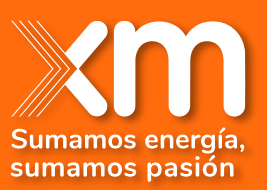

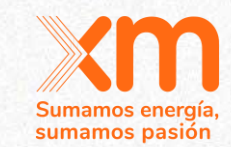

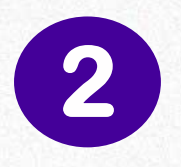

# **Contexto general**

## William Amador Especialista Aseguramiento Mercado

## SUBASTA PRIMARIA OEF 2027-2028

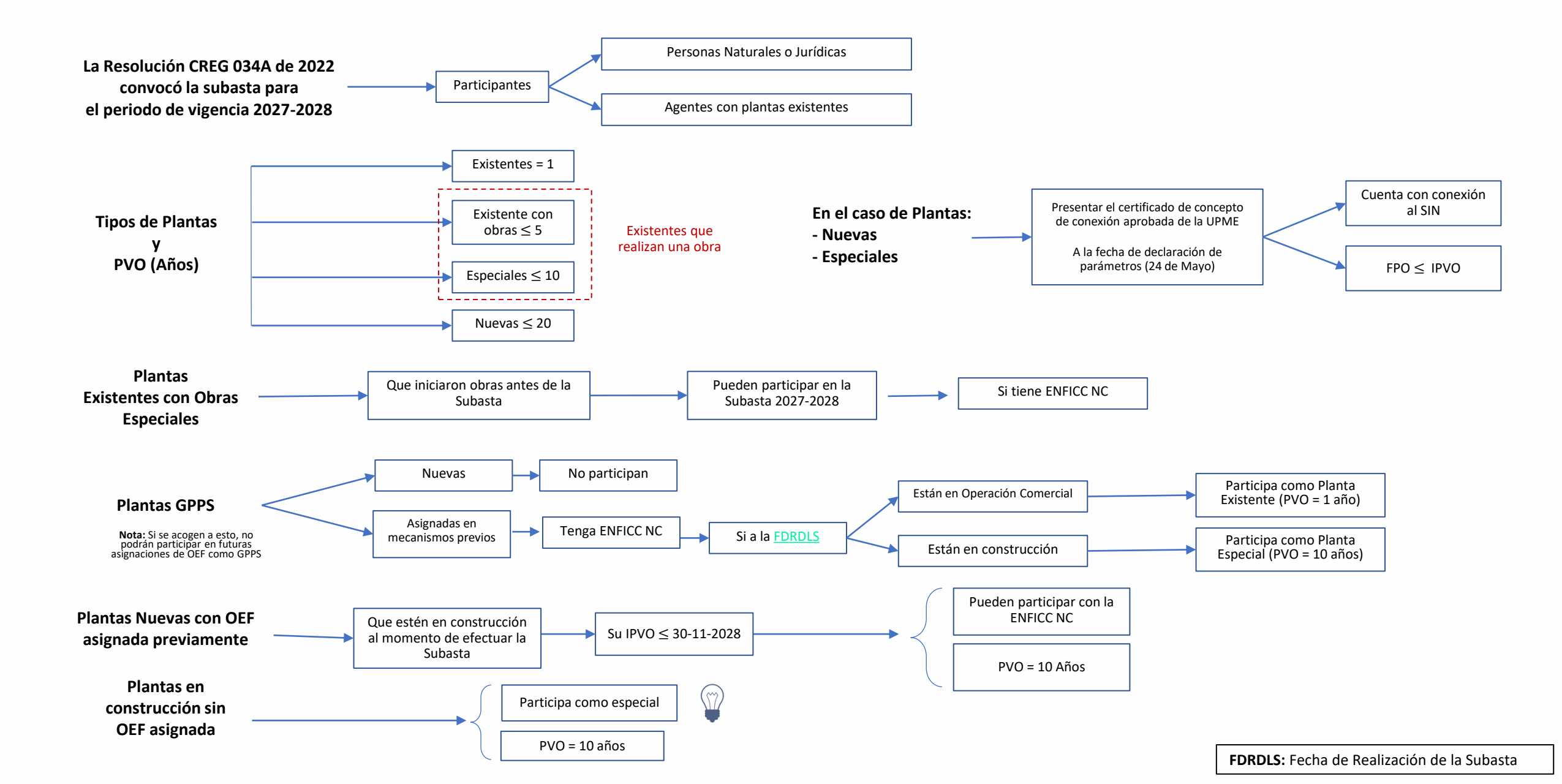

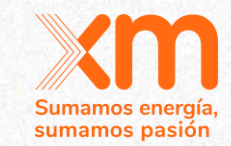

# **3 Cronograma Subasta y Administrador.**

William Amador Especialista Aseguramiento Mercado

## Línea de Tiempo Subasta de Asignación de OEF (2027-2028)

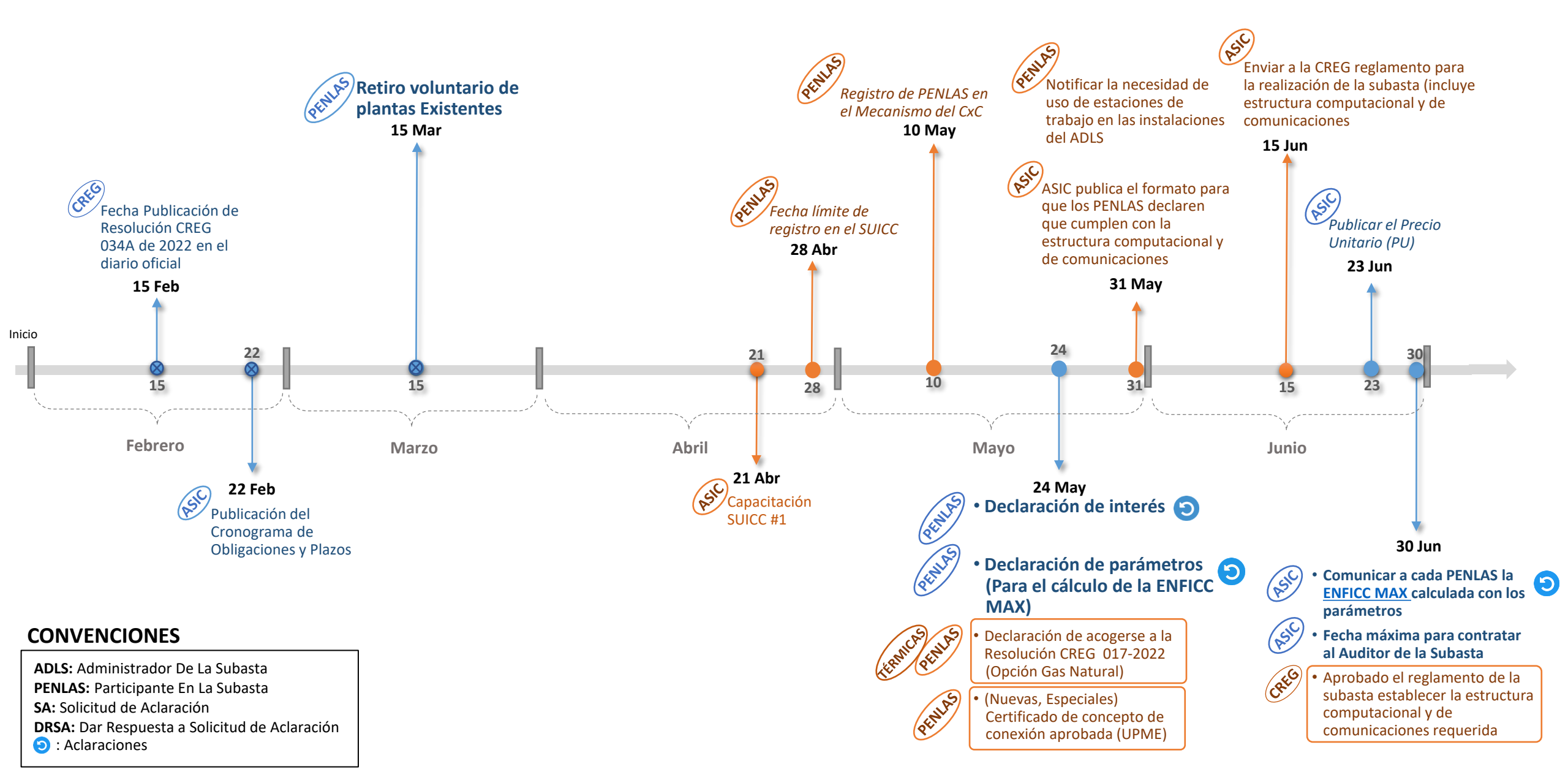

## Línea de tiempo Subasta de Asignación de OEF (2027-2028)

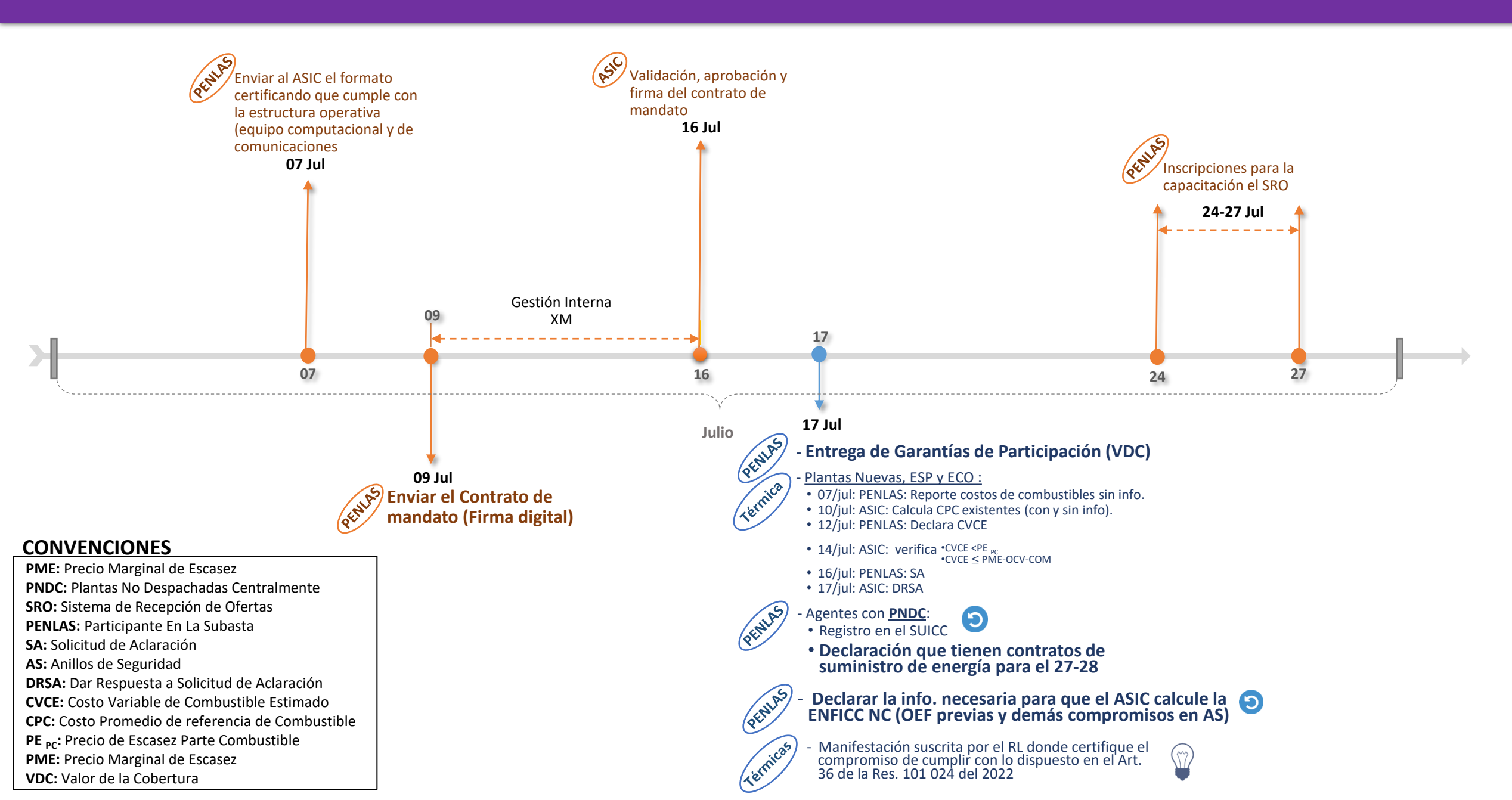

## Línea de tiempo Subasta de Asignación de OEF (2027-2028)

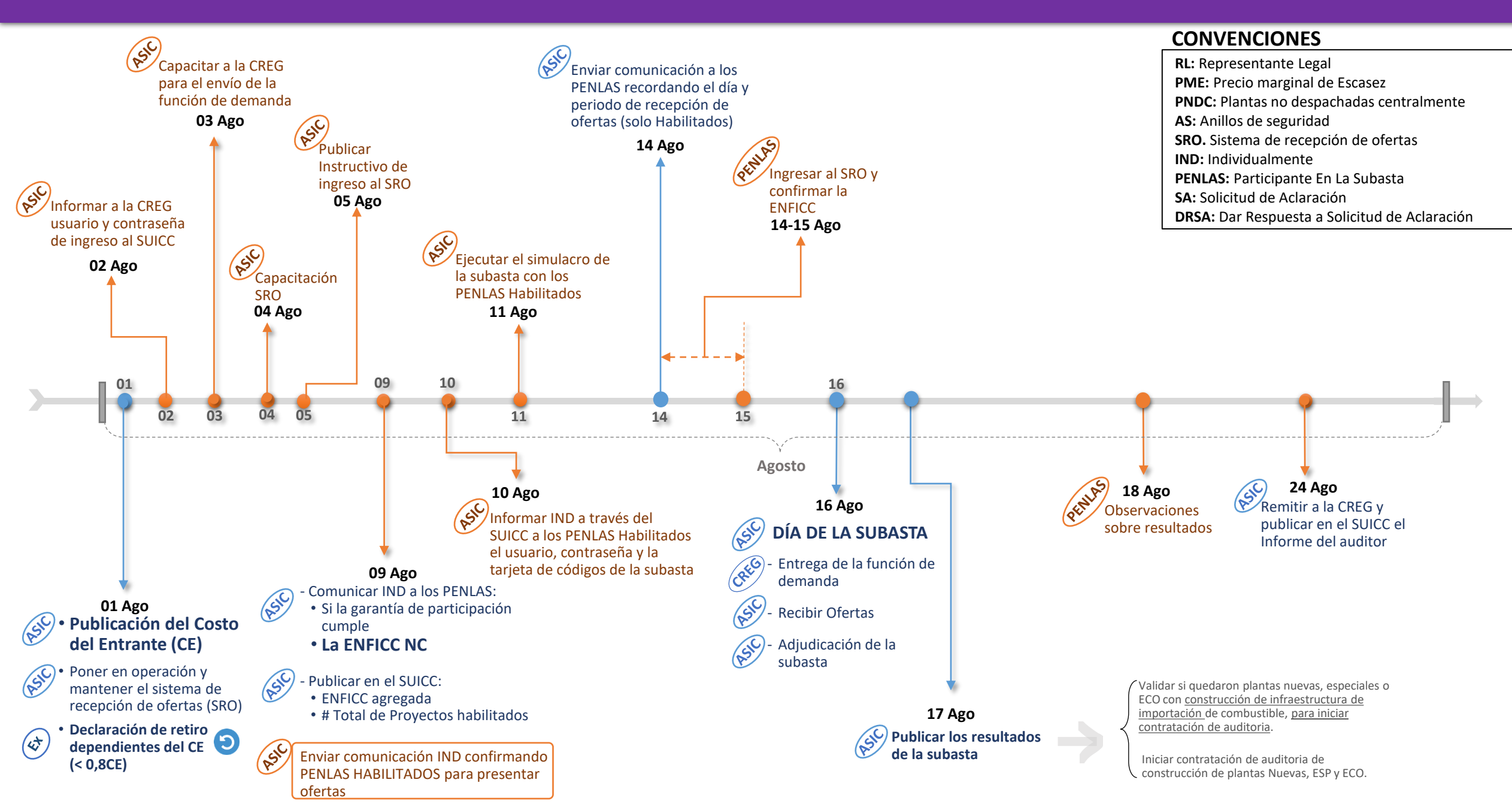

## Línea de tiempo Subasta de Asignación de OEF (2027-2028)

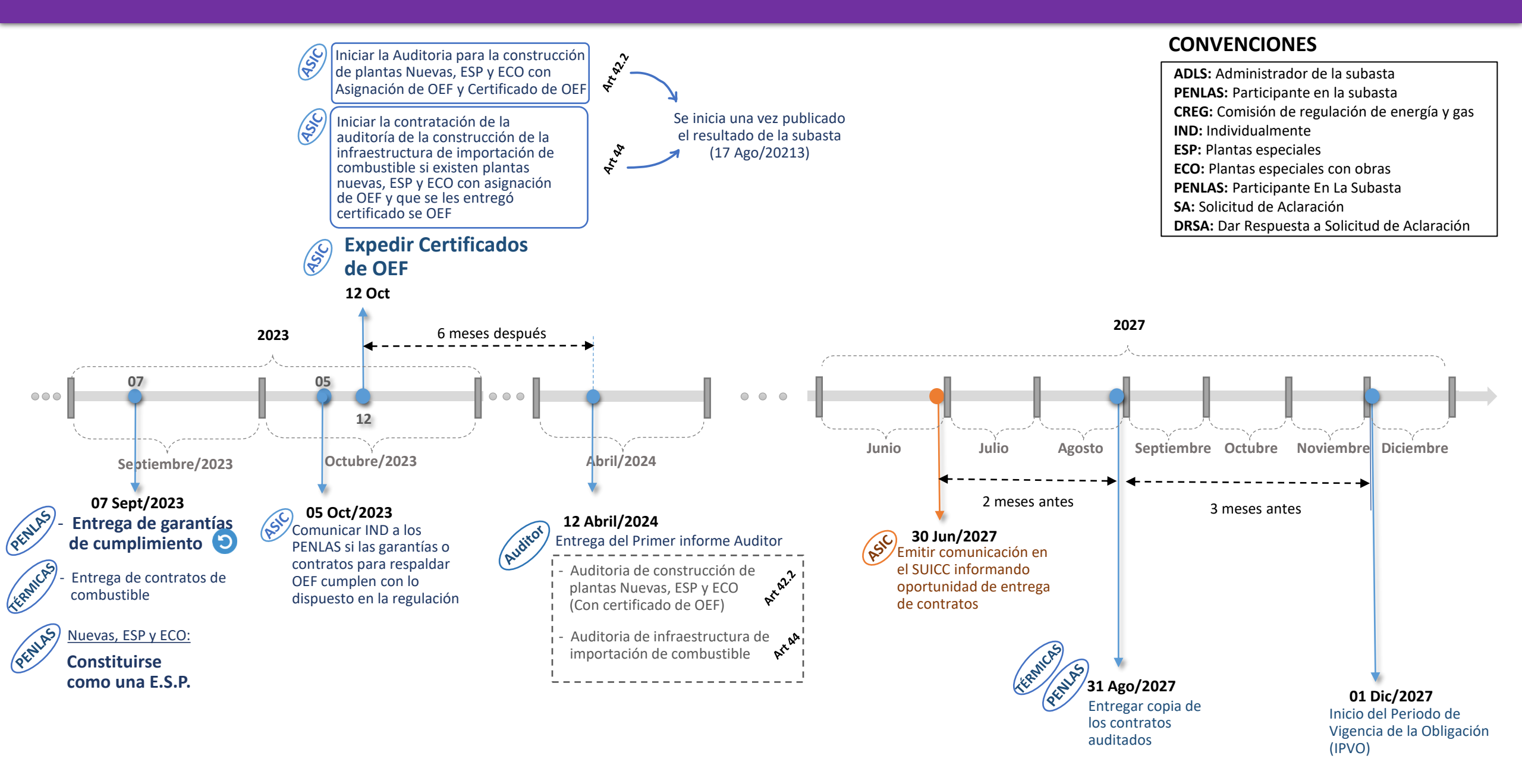

## **EVOLUCIÓN ENFICC**

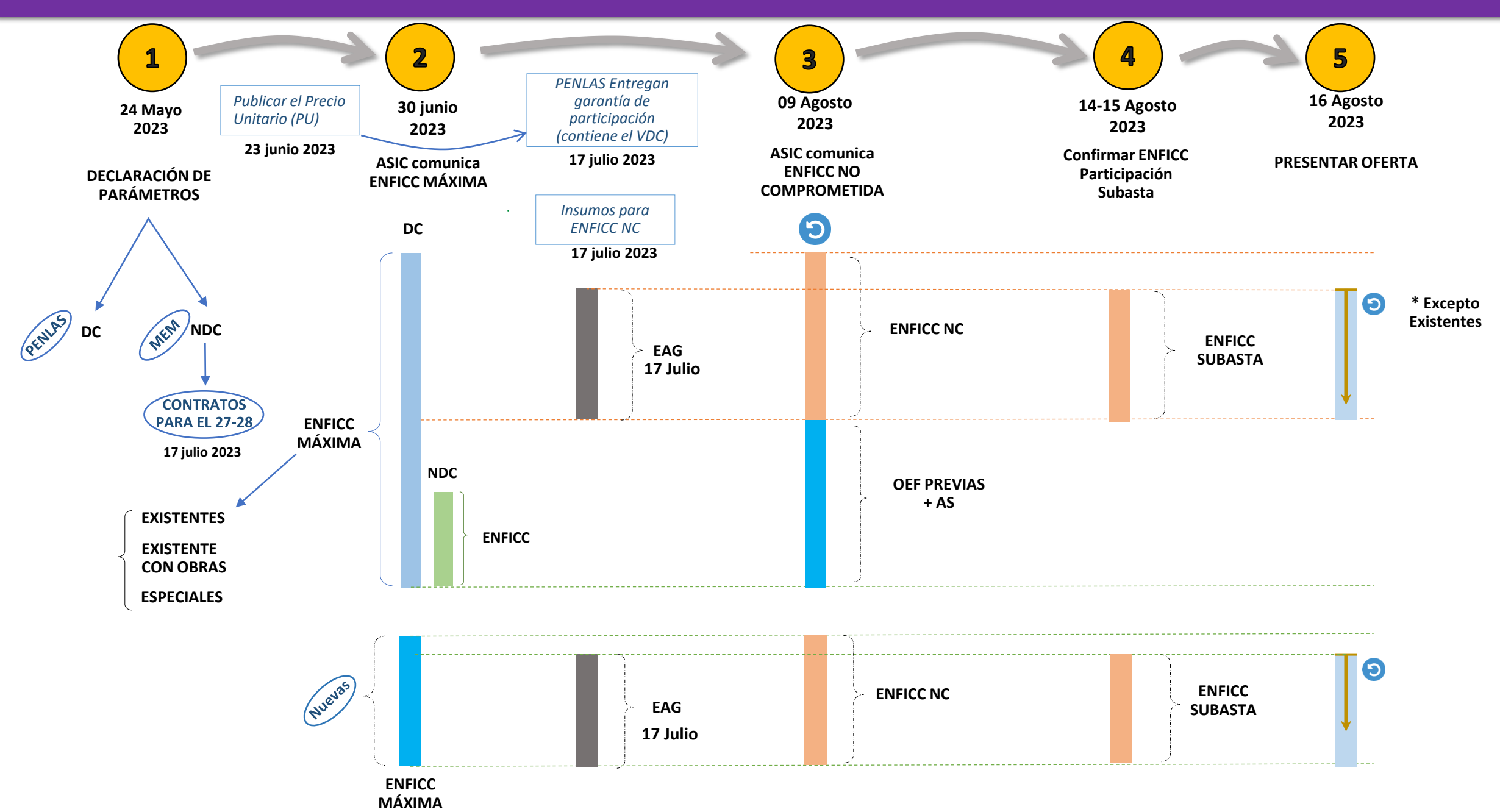

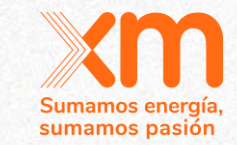

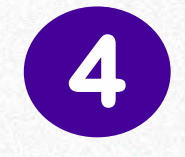

## SUICC: módulo de registro, declaración de interés, aclaraciones y solicitudes.

Ana Zapata Analista Dirección Analítica y Desarrollo de Mercado

Daniela Torres Analista Dirección Analítica y Desarrollo de Mercado

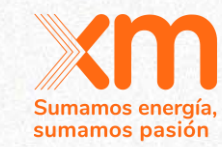

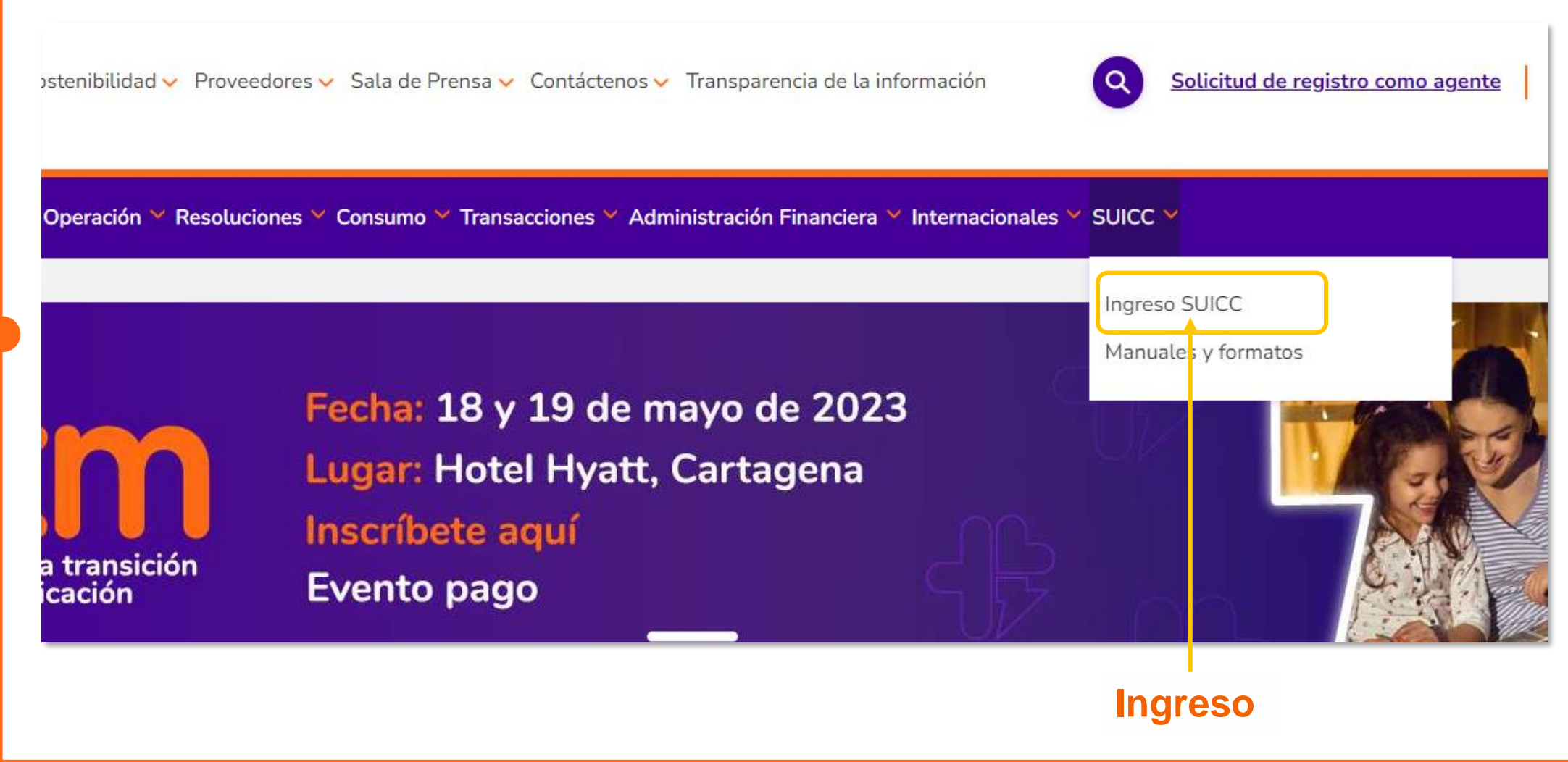

| = ※              |                   |                             |  |
|------------------|-------------------|-----------------------------|--|
| ➡ Iniciar sesión | <u>egistrarse</u> |                             |  |
| Inicio de sesión |                   |                             |  |
| * Usuario        |                   |                             |  |
| * Contraseña     |                   |                             |  |
|                  | Recordarme        |                             |  |
|                  | Iniciar sesión    | ¿Ha olvidado la contraseña? |  |

| -               |                    |                |  |  |
|-----------------|--------------------|----------------|--|--|
| Iniciar sesión  | <u>Registrarse</u> |                |  |  |
| Registrarse par | ra una nueva       | a cuenta local |  |  |
| * Correo e      | electrónico        |                |  |  |
| * Nombre        | de usuario         |                |  |  |
| * 0             | Contraseña         |                |  |  |
| * Confirmar o   | contraseña         |                |  |  |
|                 |                    | Registrarse    |  |  |
|                 |                    |                |  |  |
|                 |                    |                |  |  |

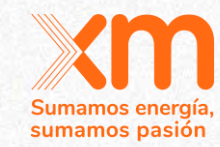

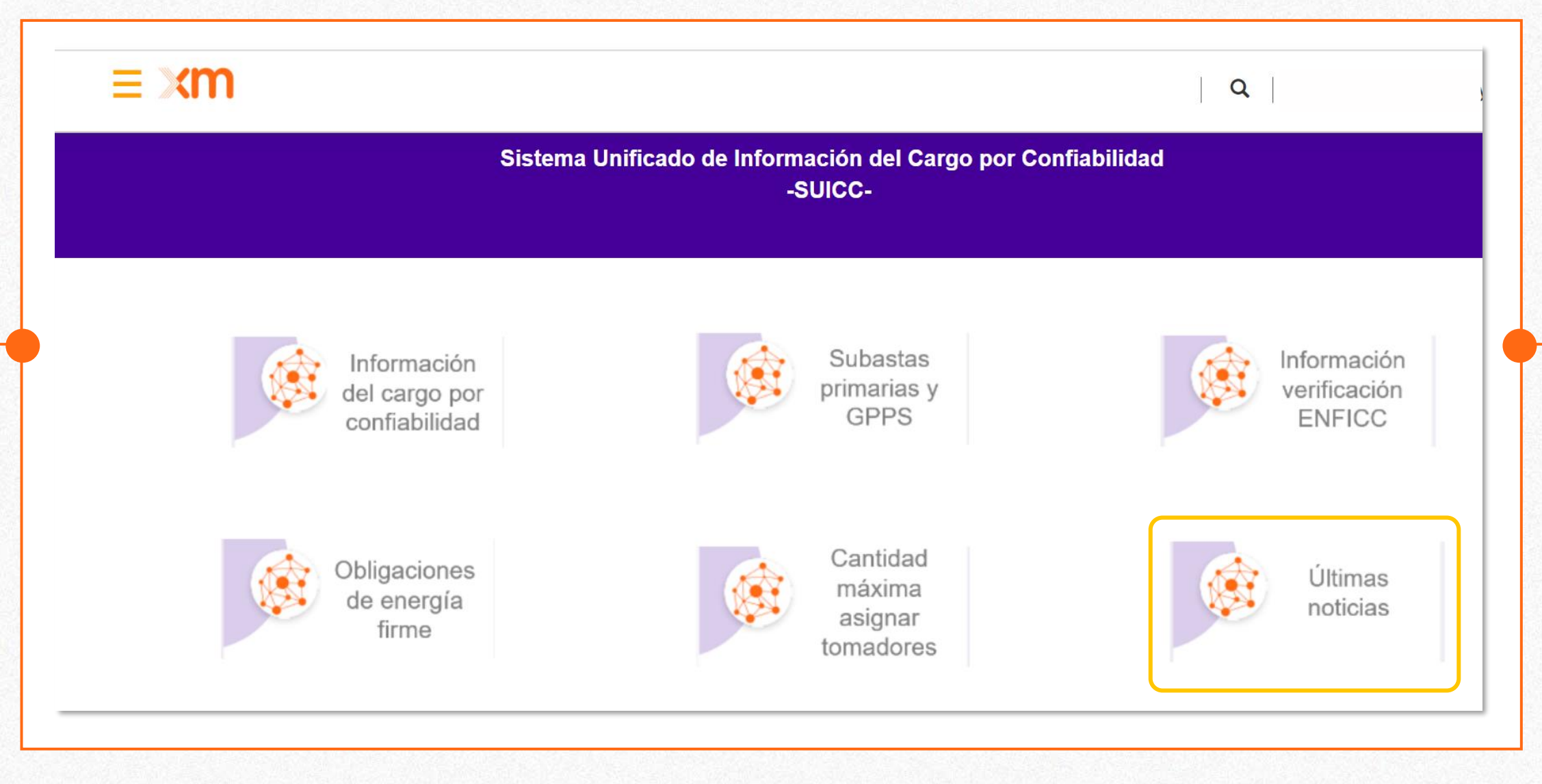

### Noticias cargo por confiabilidad

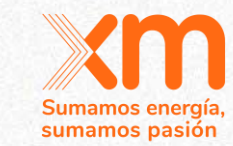

PUBLICACIÓN DEL CONTRATO DE MANDATO PARA LOS INTERESADOS EN PARTICIPAR EN LA SUBASTA DE OEF DEL CARGO POR CONFIABILIDAD PARA EL PERIODO COMPRENDIDO ENTRE EL 01 DE DICIEMBRE DE 2027 Y EL 30 DE NOVIEMBRE DEL 2028.

El día 31 de marzo de 2023 el ASIC publica en su página web, el formato del Contrato de Mandato disponible para los interesados en participar en la subasta de asignación de obligaciones de energía firme de cargo por confiabilidad para el periodo 2027-2028.

Este contrato de mandato debe contar con <u>Firma Digital</u> y el plazo máximo para recibir esta información en el ASIC, de acuerdo a lo establecido en el Cronograma del Administrador de la Subasta, es el <u>9 de julio de 2023</u>.

El formato del contrato de mandato podrá ser descargado AQUI

También se podrá acceder a este manual en la sección "SUICC" - "Manuales y formatos".

#### PREGUNTAS FRECUENTES REFERENTES A LA SUBASTA DE ASIGNACIÓN DE OBLIGACIONES DE ENERGÍA FIRME (OEF) DEL CARGO POR CONFIABILIDAD PARA EL PERIODO COMPRENDIDO ENTRE EL 01 DE DICIEMBRE DE 2027 Y EL 30 DE NOVIEMBRE DEL 2028.

El día 29 de marzo de 2023, el ASIC publica en la página web del SUICC, el manual de preguntas frecuentes, el cual contiene las preguntas y respuestas asociadas a dudas e inquietudes que se puedan presentar en el proceso de la subasta de Asignación de OEF del cargo por confiabilidad.

Este manual de preguntas frecuentes podrá ser descargado AQUI

También se podrá acceder a este manual en la sección "SUICC" - "Manuales y formatos".

FORMATOS PARA LA DECLARACIÓN DE PARÁMETROS PARA EL CÁLCULO DE ENFICC. ARTÍCULO 20° RESOLUCIÓN No.101 024 de 2022

Informamos que los formatos para declaración de parámetros de que trata el Artículo 20° de la Resolución No.101 024 de 2022 para el mecanismo de

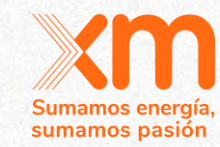

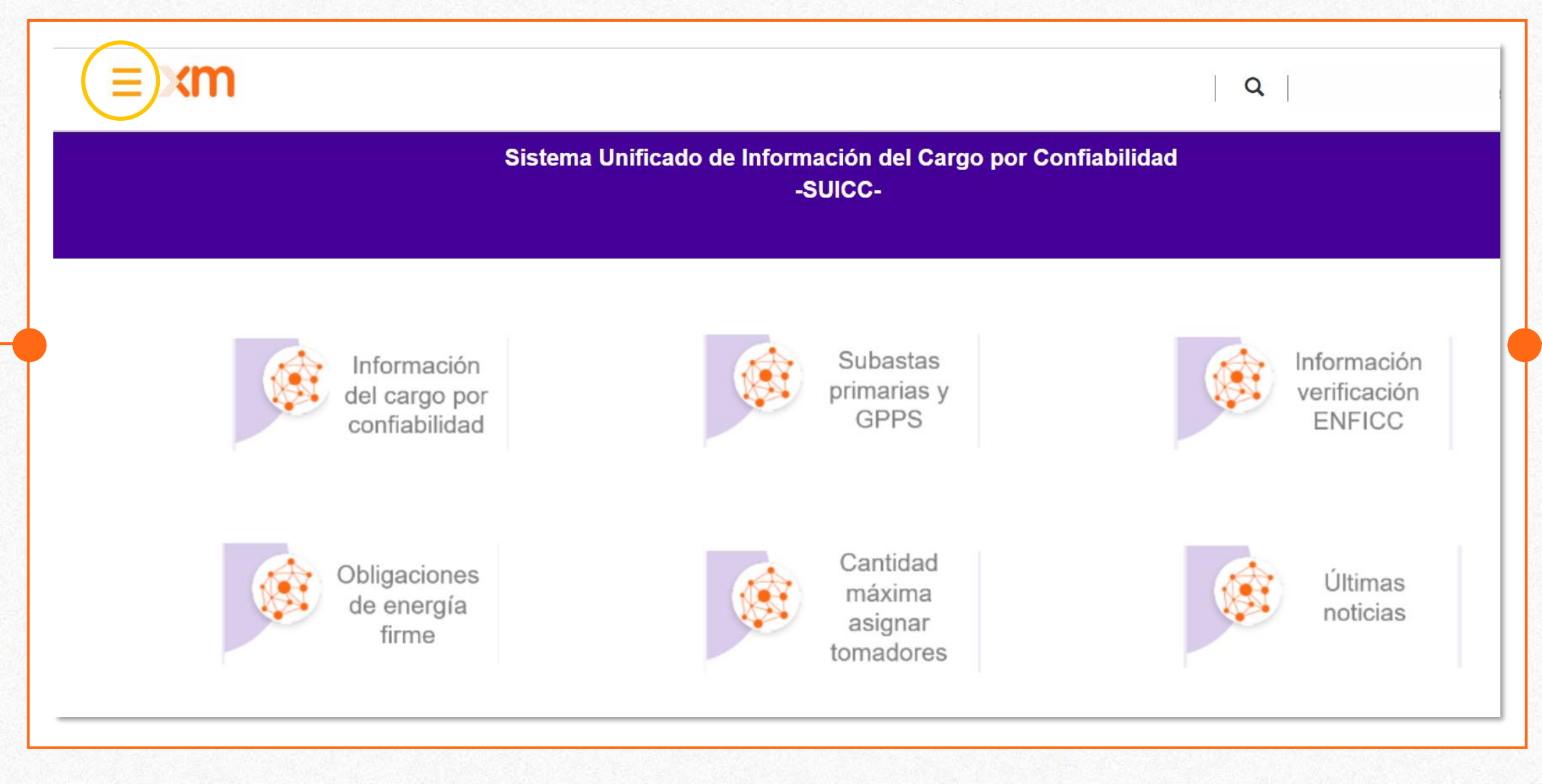

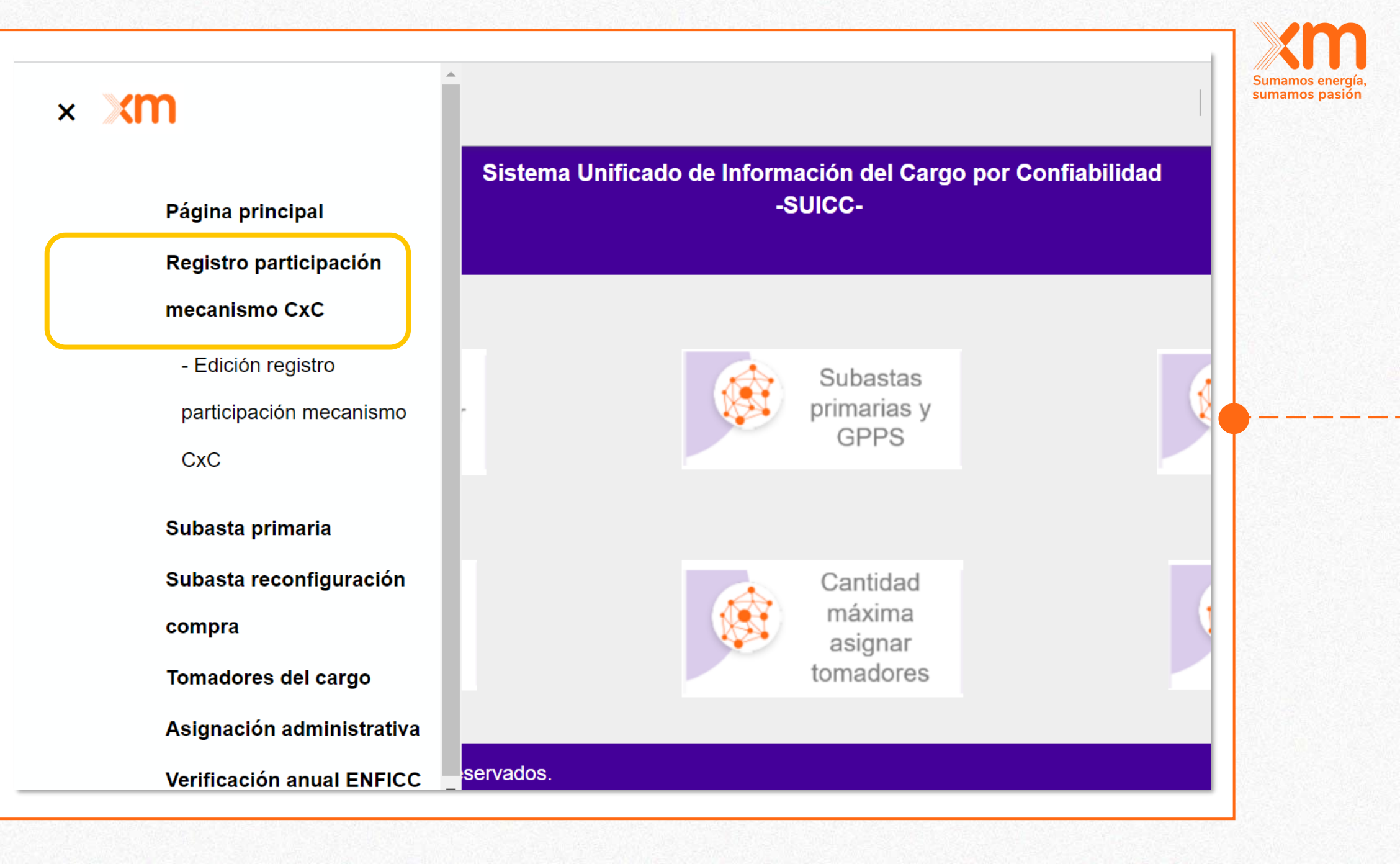

|                                                             | Registro SUICC                                                                                                    |                                                                                    |
|-------------------------------------------------------------|----------------------------------------------------------------------------------------------------|------------------------------------------------------------------------------------|
| Step 1 of 3                                                 |                                                                                                    |                                                                                    |
| Datos compañía o persona natural<br>Nombre o razón social * |                                                                                                    | Registro par                                                                       |
| Tipo de persona *<br>● Natural ○ Jurídica                   |                                                                                                    | mecanismos                                                                         |
| Tipo de documento *                                         | ~                                                                                                    | asignación c                                                                       |
| Número de documento *                                       |                                                                                                    |                                                                                    |
|                                                             | Departamento - Región                                                                                                    |                                                                                    |
| Número de celular *<br>Proporcionar un número de teléfono   | Ciudad *                                                                                                    |                                                                                    |
| Correo *                                                    |                                                                                                    |                                                                                    |
| Pais *                                                      | Adjuntar cédula o certificación de existencia y representación de la empresa *<br>Elegir archivos Ninguno archivo selec. | Si el representante legal<br>tiene límite de cuantía,<br>adiuntar autorización del |
|                                                             | Guardar                                                                                                    | órgano competente                                                                  |

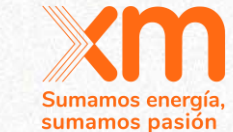

## stro para cipar en los anismos de nación de OEF

|                           | Registro SUICC |  |
|---------------------------|----------------|--|
| Step 2 of 3               |                |  |
| Datos representante legal |                |  |
| Razón social *            |                |  |
|                           |                |  |
| Nombres *                 |                |  |

## Registro para participar en los mecanismos de asignación de OEF

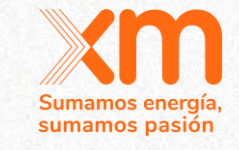

| Cargo *                            |
|------------------------------------|
|                                    |
| Correo *                           |
|                                    |
| Número de celular *                |
| Proporcionar un número de teléfono |
| Direccíon *                        |
|                                    |

Apellidos

de teléfono

Ciudad \*

País \*

Apoderado \* ● No ○ Sí

Departamento - Región \*

Adjuntar cédula del representante legal y formato SARLAFT \*

Si lo requiere, debe adjuntar el formato de autorización de contactos

Elegir archivos Sin archivos seleccionados

Anterior Guardar

|                       | Registro SUICC                             |                       |
|-----------------------|--------------------------------------------|-----------------------|
| Step 3 of 3           |                                            |                       |
| Datos apoderado       |                                            | Re                    |
| Razón social *        |                                            | Da                    |
|                       |                                            | P                     |
| Nombres *             |                                            | m                     |
|                       |                                            |                       |
| Apellidos *           |                                            | as                    |
|                       |                                            |                       |
| Tipo de documento *   |                                            | and the second second |
|                       | Cargo *                                    |                       |
| Número de documento * | Correo *                                   |                       |
|                       |                                            |                       |
|                       | Dirección *                                |                       |
|                       | Celular *                                  |                       |
|                       | Proporcionar un número de teléfono         |                       |
|                       | Celular es un campo obligatorio.           |                       |
|                       | Elegir archivos Sin archivos seleccionados |                       |
|                       |                                            |                       |
|                       |                                            |                       |

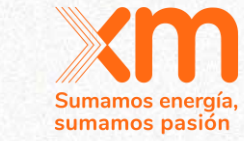

## egistro para articipar en los ecanismos de signación de OEF

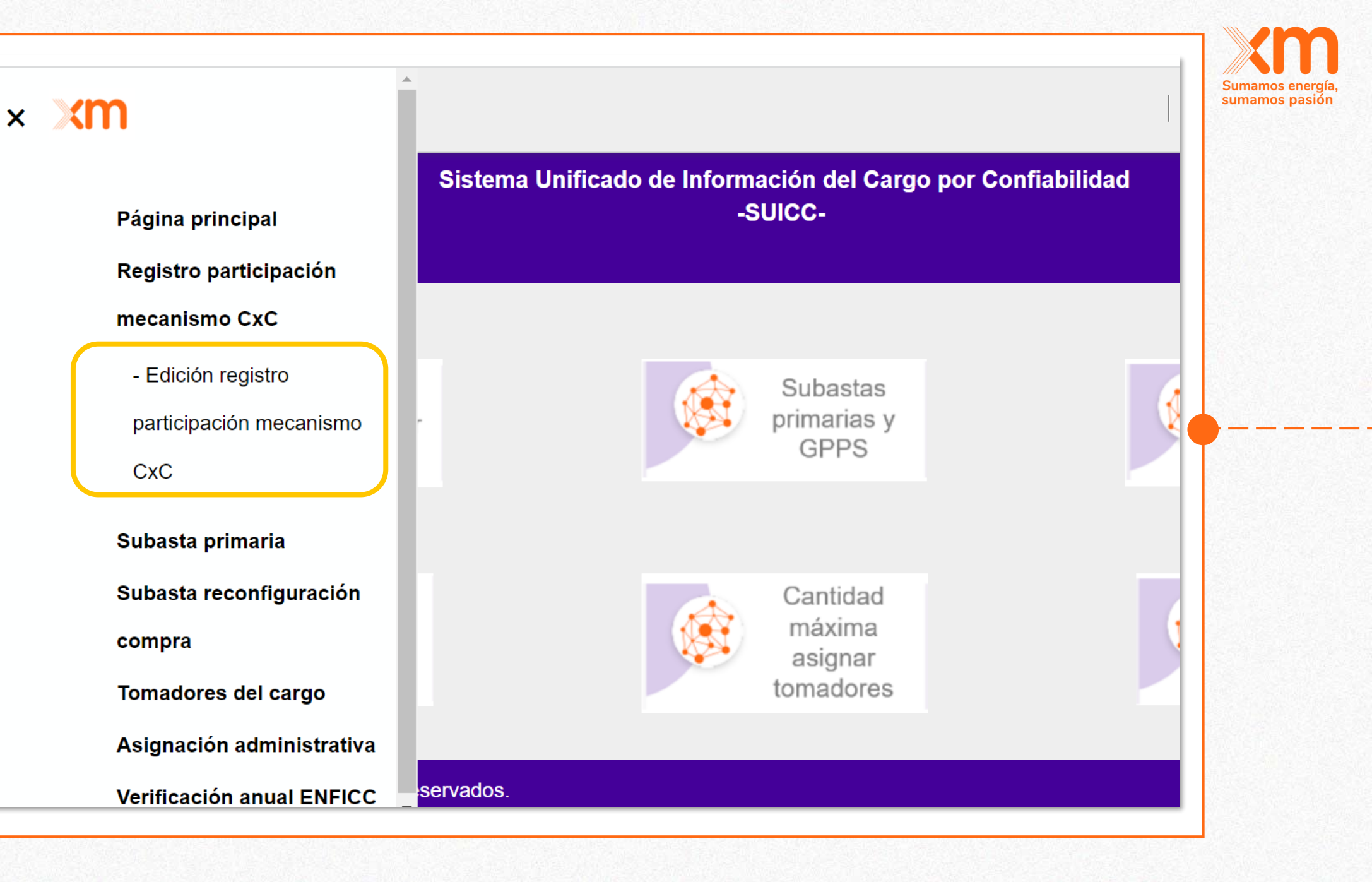

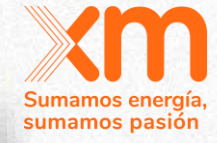

### Edición de registro SUICC

#### Datos compañía o persona natural

| Nombre o razón social <b>↑</b> | <u>Persona</u> | <u>Tipo de</u><br>documento | <u>Número de</u><br><u>documento</u> | <u>Correo</u>     | <u>Estado de</u><br><u>solicitud</u> | <u>Fecha de</u><br><u>creación</u> |
|--------------------------------|----------------|-----------------------------|--------------------------------------|-------------------|--------------------------------------|------------------------------------|
| Daniela A Torres G             | Jurídica       | Cédula de<br>ciudadanía     | 123456789AB                          | empresa@gmail.com | Pendiente                            | 20/04/2023 20:28                   |
| Datas representante logal      |                |                             |                                      |                   |                                      |                                    |

#### Datos representante legal

| <u>Nombre o razón</u><br>social <b>↑</b> | <u>Nombres</u> | <u>Apellidos</u> | <u>Tipo de</u><br>documento | <u>Número de</u><br>documento | <u>Cargo</u>  | <u>Correo</u>               | <u>Estado de</u><br>solicitud                    | <u>Fecha de</u><br><u>creación</u> |   |
|------------------------------------------|----------------|------------------|-----------------------------|-------------------------------|---------------|-----------------------------|--------------------------------------------------|------------------------------------|---|
| Daniela A Torres G                       | Daniela A      | G                | Cédula de<br>ciudadanía     | 123456789AB                   | Rep.<br>Legal | empresa@gmail.com           | Pendiente                                        | 20/04/2023<br>20:30                | * |
| Datos apoderado                          |                |                  |                             |                               |               |                             |                                                  |                                    |   |
| <u>Nombre o razón</u><br><u>social ↑</u> | Nombres        | <u>Apellidos</u> | <u>Tipo de</u><br>documento | <u>Número de</u><br>documento | <u>Cargo</u>  | <u>Correo</u> <u>Celula</u> | <u>Estado</u><br><u>de</u><br>r <u>solicitud</u> | <u>Fecha de</u><br><u>creación</u> |   |

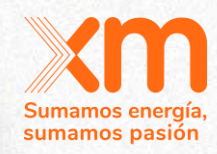

### Edición de registro SUICC

### Datos compañía o persona natural

| Nombre o razón soc                       | ial 🕇          |                  | <u>Persona</u>              | <u>Tipo de</u><br>documento | <u>Número de</u><br>documento | <u>Correo</u>       | <u>Est</u><br>soli | <u>ado de</u><br>i <u>citud</u>        | <u>Fecha de</u><br>creación          |        |
|------------------------------------------|----------------|------------------|-----------------------------|-----------------------------|-------------------------------|---------------------|--------------------|----------------------------------------|--------------------------------------|--------|
| Daniela A Torres G                       |                |                  | Jurídica                    | Cédula de<br>ciudadanía     | 123456789AB                   | <u>empresa@gmai</u> | l.com Pen          | ndiente                                | 20/04/2023 20:28                     |        |
| Datos representant                       | e legal        |                  |                             |                             |                               |                     |                    | C                                      |                                      | Editar |
| <u>Nombre o razón</u><br><u>social ↑</u> | <u>Nombres</u> | <u>Apellidos</u> | <u>Tipo de</u><br>documento | <u>Número d</u><br>document | <u>e</u><br>to <u>Carg</u>    | <u>o Correo</u>     |                    | <u>Estado de</u><br><u>solicitud</u>   | <u>Fecha de</u><br>creación          |        |
| Daniela A Torres G                       | Daniela A      | G                | Cédula de<br>ciudadanía     | 12345678                    | 9AB Rep.<br>Legal             | empresa@g           | <u>gmail.com</u>   | Pendiente                              | 20/04/2023<br>20:30                  | ~      |
| Datos apoderado                          |                |                  |                             |                             |                               |                     |                    |                                        |                                      |        |
| <u>Nombre o razón</u><br><u>social ↑</u> | <u>Nombres</u> | Apellidos        | <u>Tipo de</u><br>documento | <u>Número o</u><br>documen  | <u>de</u><br>to <u>Car</u>    | <u>go Correo</u>    | <u>Celular</u>     | <u>Estado</u><br><u>de</u><br>solicitu | <u>Fecha de</u><br><u>d creación</u> |        |

|                                 | Número de celular *                           |   |                 |   |
|---------------------------------|-----------------------------------------------|---|-----------------|---|
| Datos compa                     | 12345678                                      |   |                 |   |
|                                 | Correo *                                      |   |                 |   |
| Nombre o raz                    | empresa@gmail.com                             |   |                 |   |
| Daniela A Torre                 | País *                                        |   | 3 20:28         |   |
|                                 | Colombia                                      |   |                 |   |
| Datos represe                   | Departamento - Región                         |   |                 |   |
|                                 | Cundinamarca                                  |   |                 | - |
| Nombre o raz<br>social <b>↑</b> | Ciudad *                                      |   | <u>de</u><br>ón |   |
| Daniela A Torro                 | Bogotá                                        |   | 2023 💌          |   |
|                                 | Texto de la nota                              |   |                 |   |
| Datos apoder                    | hace unos 25<br>minutos prueba.pdf (81,31 KB) | • |                 |   |
|                                 | Eliminar                                      |   |                 |   |

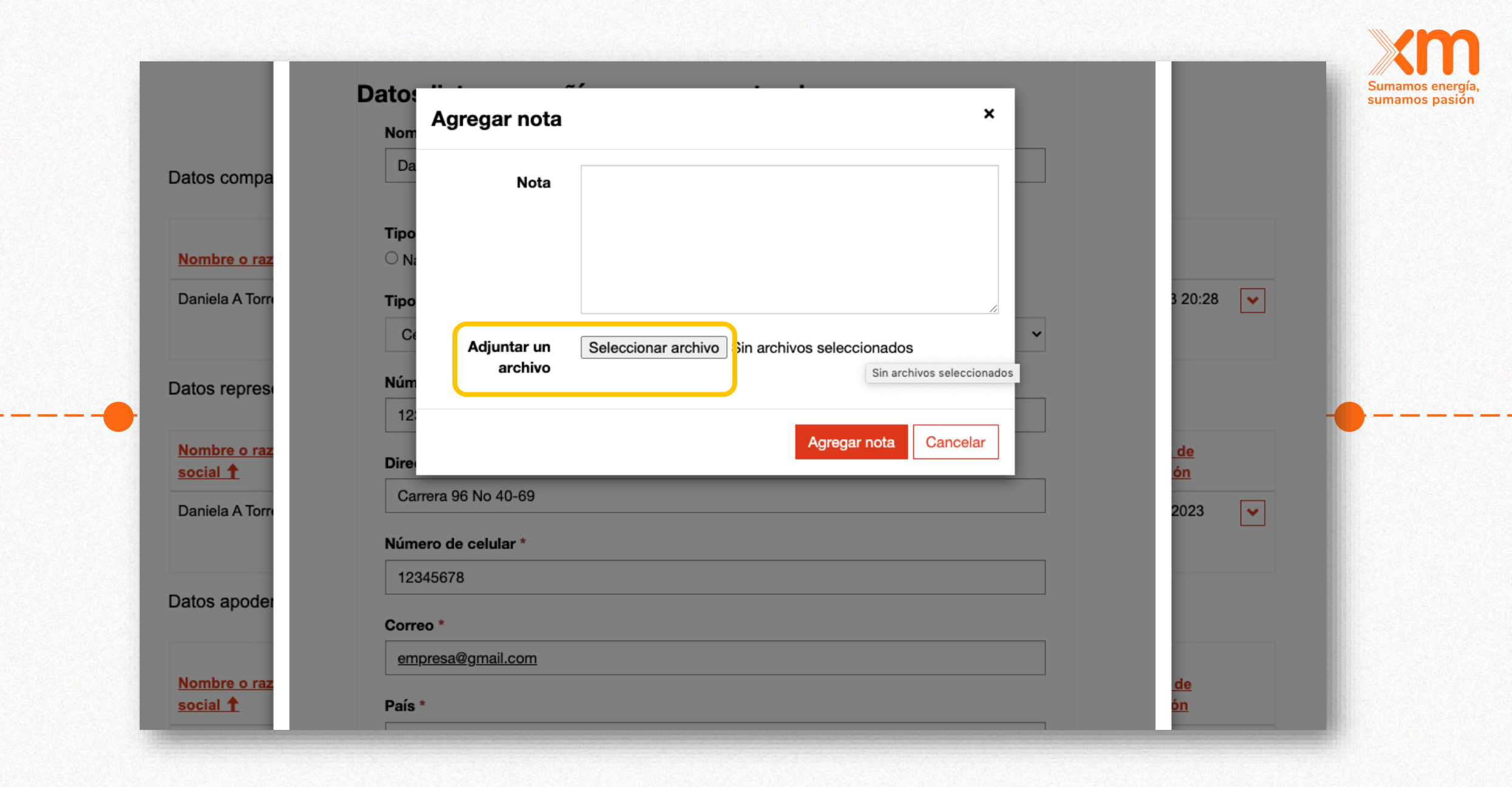

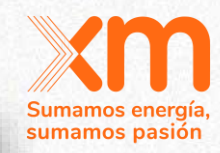

### Edición de registro SUICC

#### Datos compañía o persona natural

| Nombre o razón social <b>↑</b> | <u>Persona</u> | <u>Tipo de</u><br><u>documento</u> | <u>Número de</u><br><u>documento</u> | <u>Correo</u>     | <u>Estado de</u><br><u>solicitud</u> | <u>Fecha de</u><br><u>creación</u> |
|--------------------------------|----------------|------------------------------------|--------------------------------------|-------------------|--------------------------------------|------------------------------------|
| Daniela A Torres G             | Jurídica       | Cédula de<br>ciudadanía            | 123456789AB                          | empresa@gmail.com | Pendiente                            | 20/04/2023 20:28                   |
| Datas representante logal      |                |                                    |                                      |                   |                                      |                                    |

#### Datos representante legal

| <u>Nombre o razón</u><br><u>social ↑</u> | <u>Nombres</u> | <u>Apellidos</u> | <u>Tipo de</u><br>documento | <u>Número de</u><br>documento        | <u>Cargo</u>  | <u>Correo</u>            | <u>Estado de</u><br>solicitud                | <u>Fecha de</u><br><u>creación</u> |   |
|------------------------------------------|----------------|------------------|-----------------------------|--------------------------------------|---------------|--------------------------|----------------------------------------------|------------------------------------|---|
| Daniela A Torres G                       | Daniela A      | G                | Cédula de<br>ciudadanía     | 123456789AB                          | Rep.<br>Legal | <u>empresa@gmail.c</u>   | om Pendiente                                 | 20/04/2023<br>20:30                | ~ |
| Datos apoderado                          |                |                  |                             |                                      |               |                          |                                              |                                    |   |
| <u>Nombre o razón</u><br>social ↑        | Nombres        | <u>Apellidos</u> | <u>Tipo de</u><br>documento | <u>Número de</u><br><u>documento</u> | <u>Cargo</u>  | <u>Correo</u> <u>Cel</u> | <u>Estado</u><br><u>de</u><br>ular solicitud | <u>Fecha de</u><br><u>creación</u> |   |

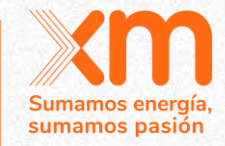

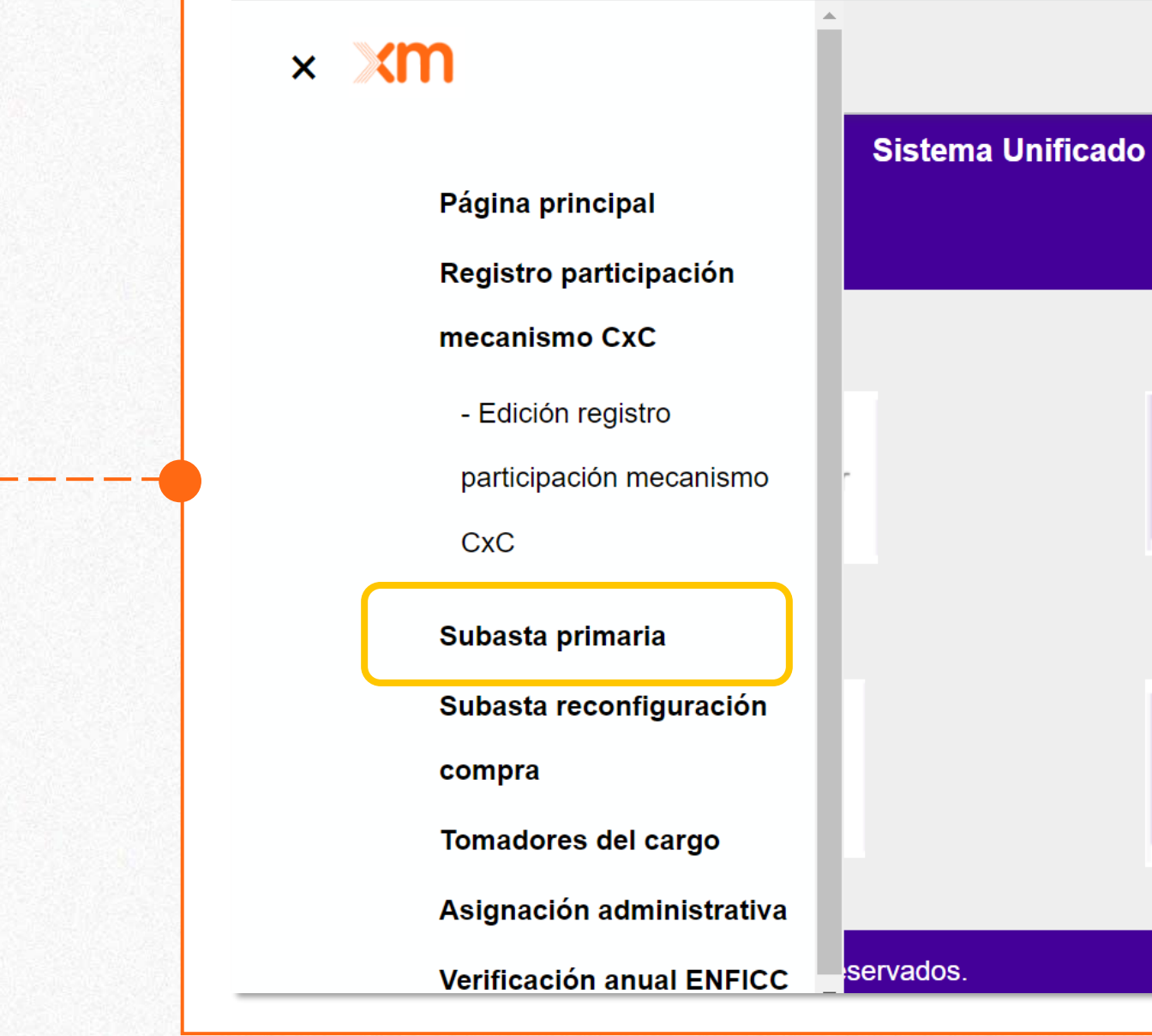

### Sistema Unificado de Información del Cargo por Confiabilidad -SUICC-

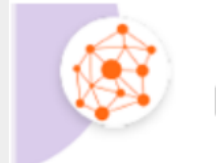

Subastas primarias y GPPS

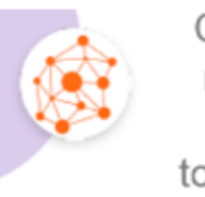

Cantidad máxima asignar tomadores

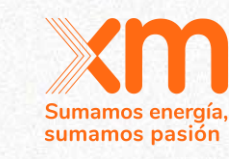

## ≡ ×m

### Subasta primaria de energía firme

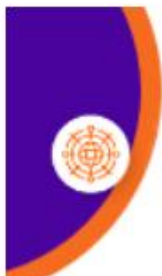

### Declaración de Parámetros para el Cálculo de la ENFICC máxima

### Declaración de:

- 1. Retiro Artículo 17 de la Res. CREG 101 024 de 2022
- 2. Interés (Existentes, Existentes con Obras, Especiales y Nuevas)
- 3. Interés de acogerse a la opción de la Res. CREG 101 017 de 2022

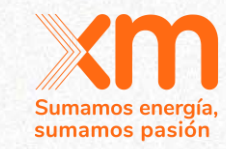

Declaración de retiro: Esta actividad consiste en informar al Administrador del Sistema de Intercambios Comerciales - ASIC - la decisión de retiro voluntario de plantas o unidades de generación existentes de su participación de una subasta para la asignación de obligaciones de energía firme. Esta declaración debe ser firmada por el Representante legal.

Declaración de interés: Se entiende por declaración de interés la entrega de un documento suscrito por el representante legal del participante de la subasta, mediante el cual se informa al ASIC el interés de participar de forma voluntaria en la subasta para la asignación de obligaciones de energía firme, según la clasificación del participante de la subasta, de acuerdo con lo definido en el artículo 18 de la Resolución CREG 101 024 de 2022.

Para conocer los manuales y el formato a adjuntar, debe ingresar al siguiente link https://www.xm.com.co/manuales-y-formatos-suicc

Debe adjuntar la declaración de retiro voluntario y/o la declaración de interés.\*

Elegir archivos Ninguno archivo selec.

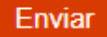

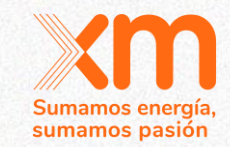

# Mejoras experiencia de usuario SUICC

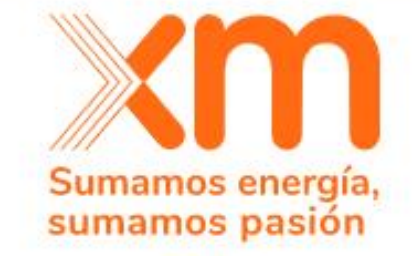

SUICC Sistema Unificado de Información del Cargo por Confiabilidad

> Ingreso Te invitamos a iniciar sesión con tu cuenta

#### Correo electrónico

Contraseña

¿Olvidó su contraseña?

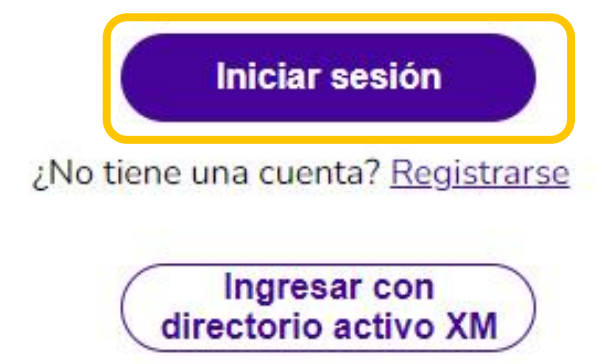

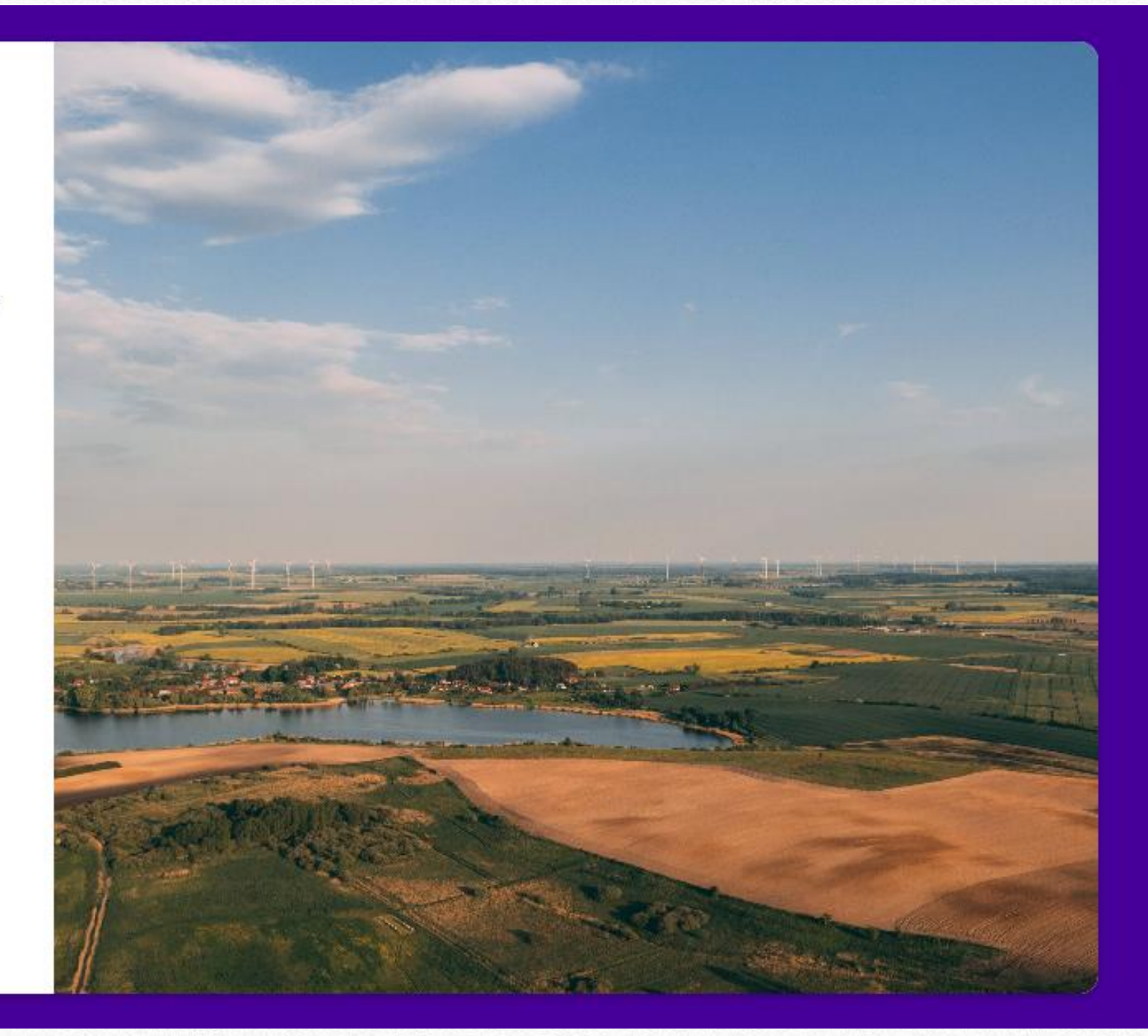

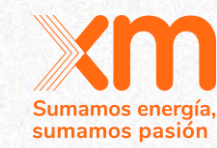

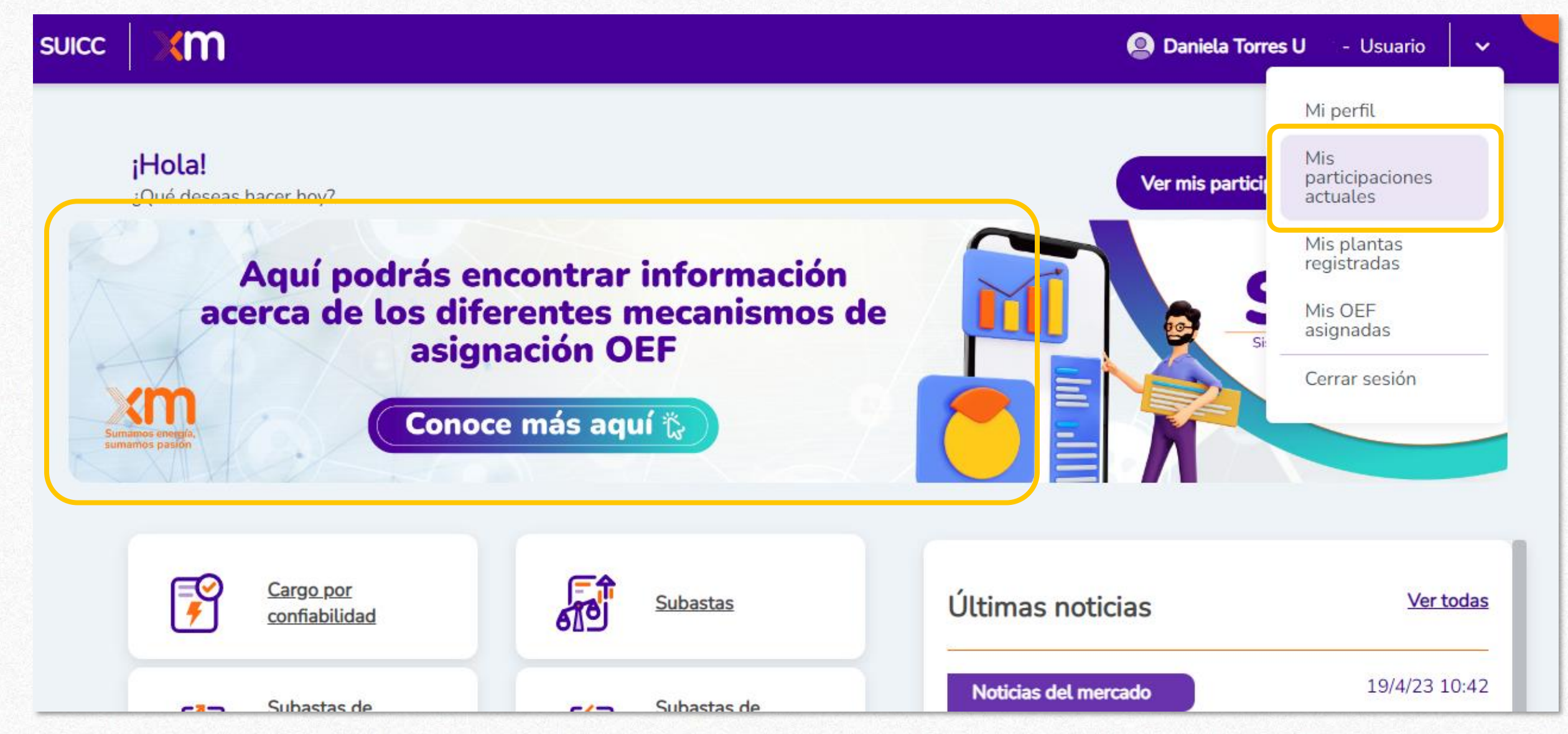

# Participar en los mecanismos de asignación activos

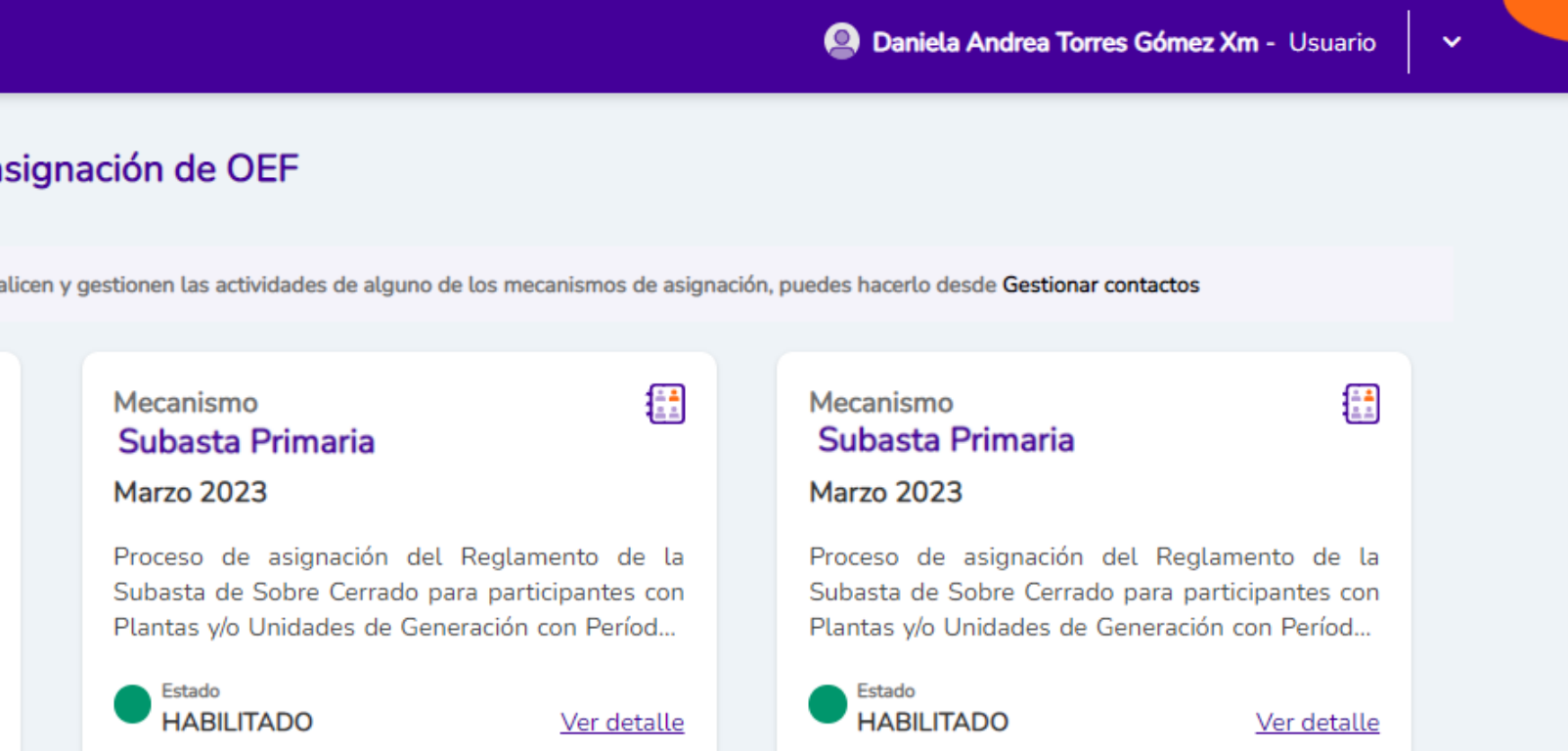

### Información de los mecanismos de asignación de OEF

m

SUICC

Si quieres autorizar personas de tu empresa para que realicen y gestionen las actividades de alguno de los mecanismos de asignación, puedes hacerlo desde Gestionar contactos

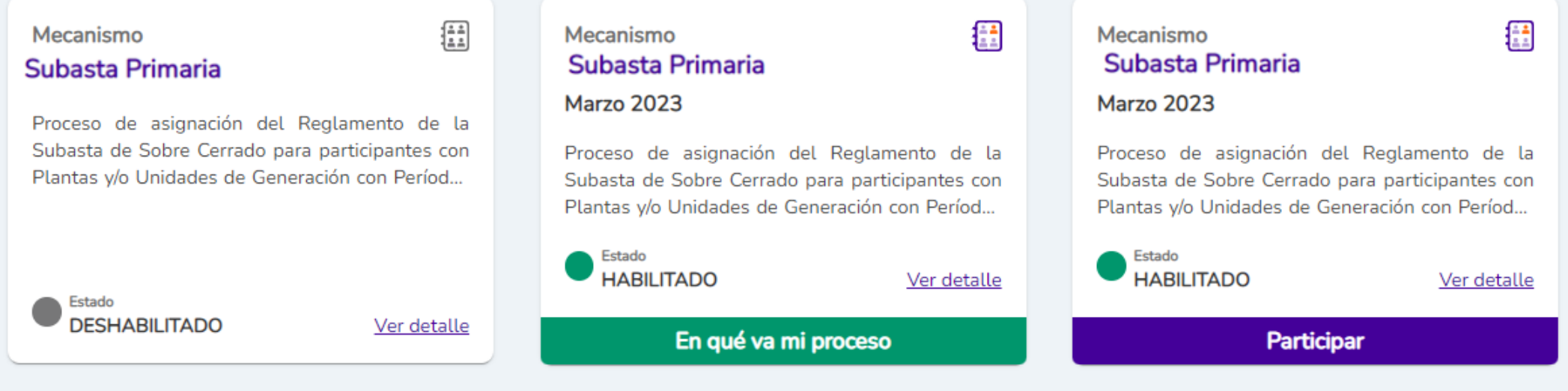

# Participar en los mecanismos de asignación activos

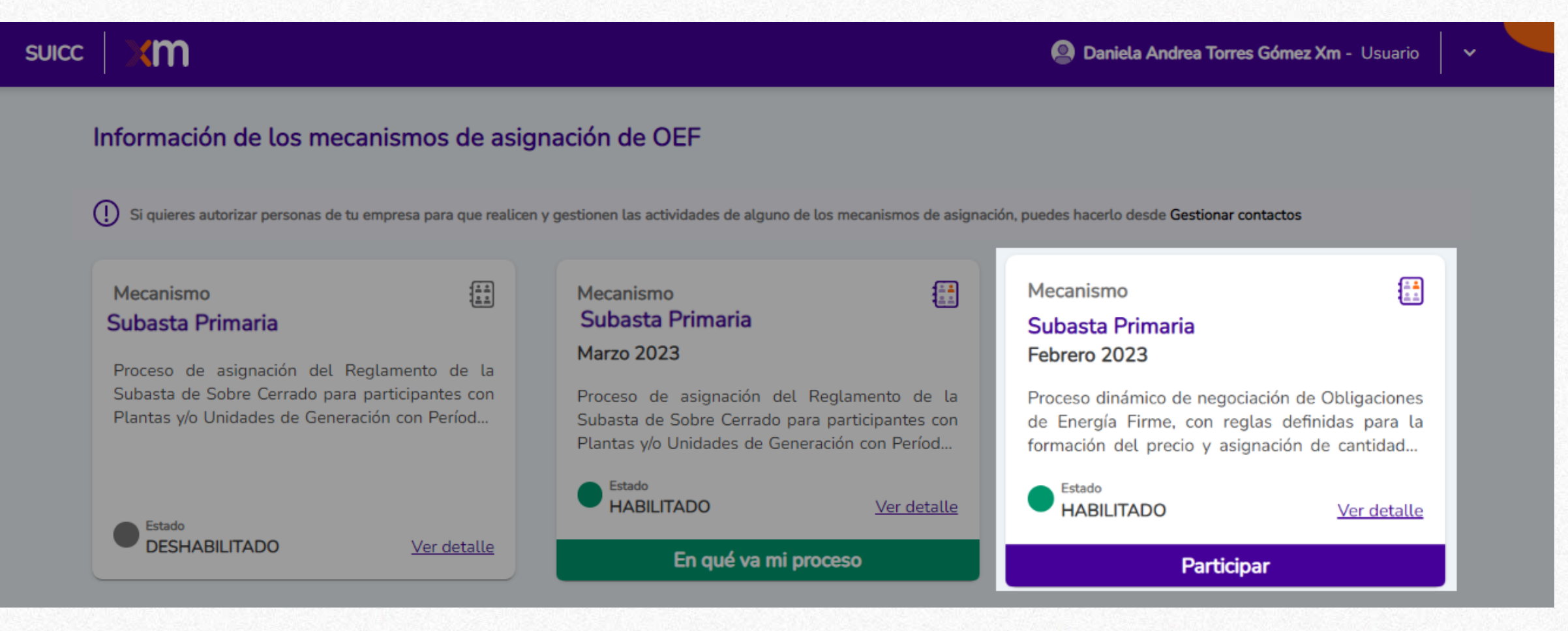

Sumamos energía sumamos pasión

# Participación en los mecanismos de asignación activos

## suicc XM

### Información de los mecanismos de asignación de OEF

) Si quieres autorizar personas de tu empresa para que realicen y gestionen las actividades de alguno de los mecanismos de asignación, puedes hacerlo desde Gestionar contactos

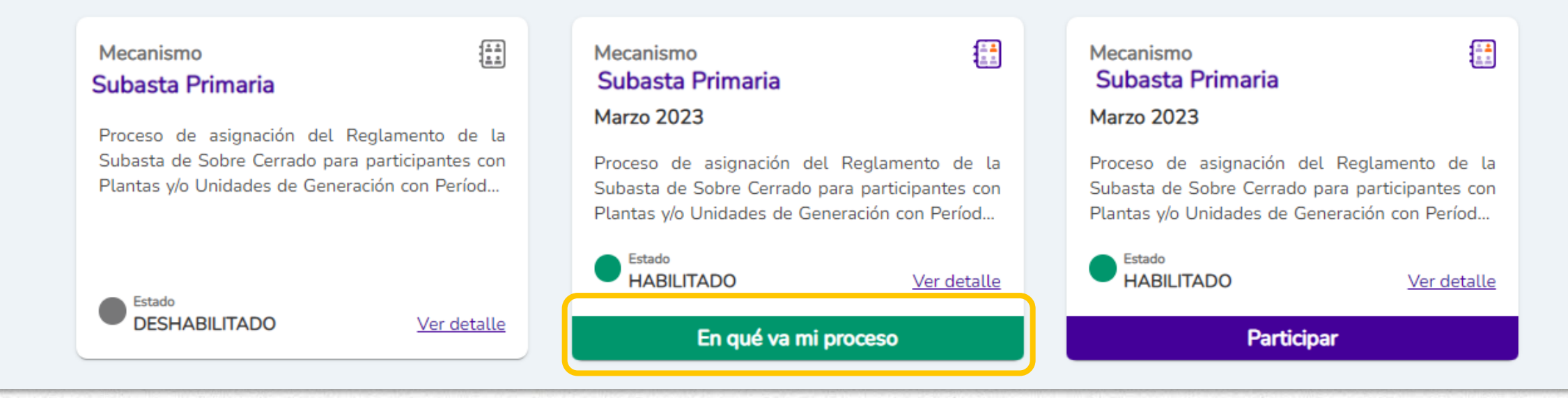

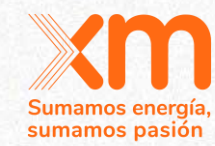

 $\mathbf{v}$ 

Daniela Andrea Torres Gómez Xm - Usuario
# Actividades del cronograma de la subasta

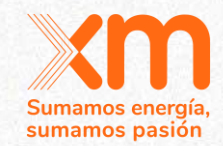

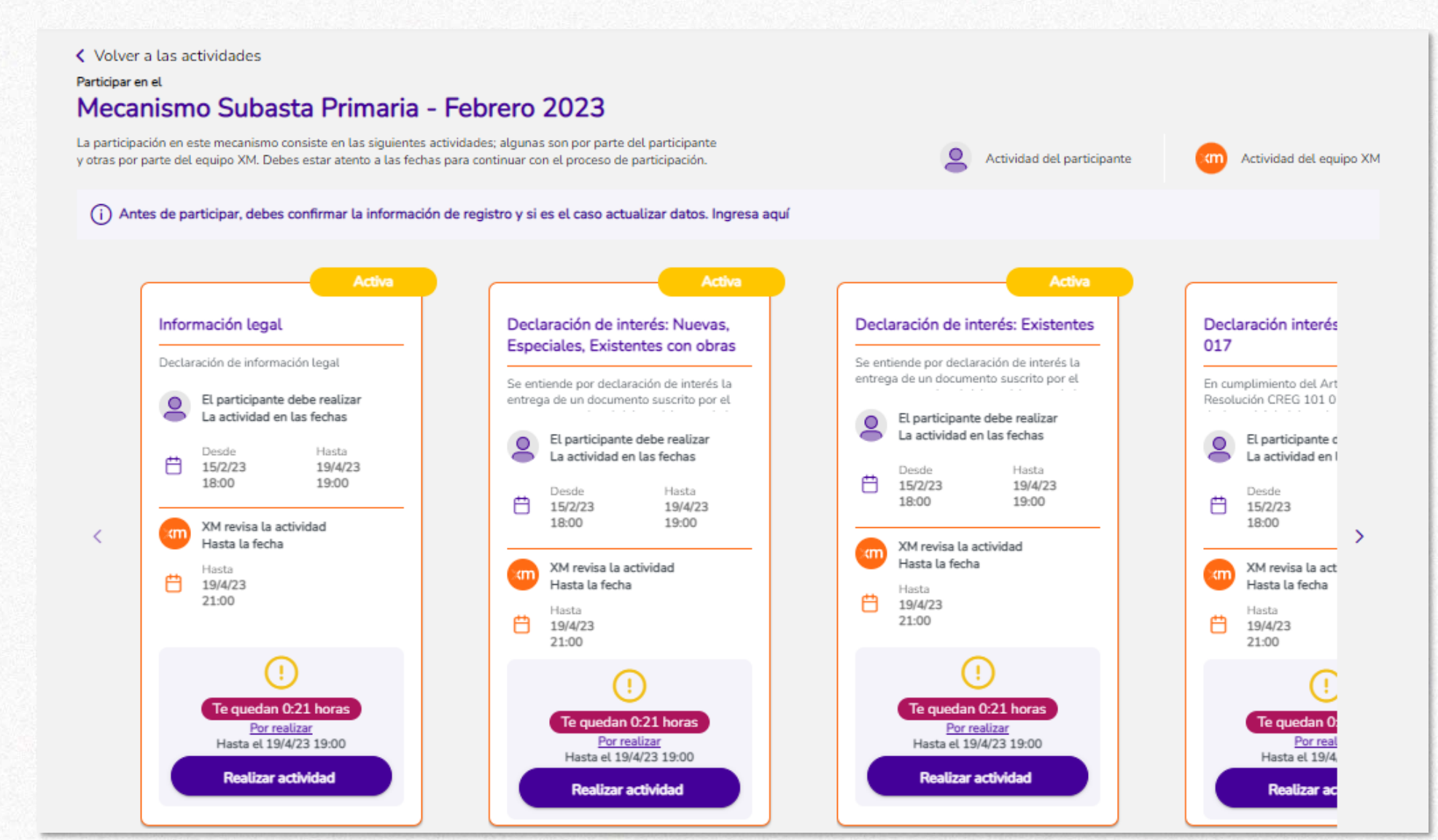

# Actividades del cronograma de la subasta

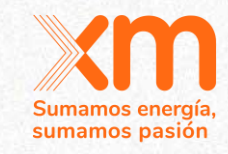

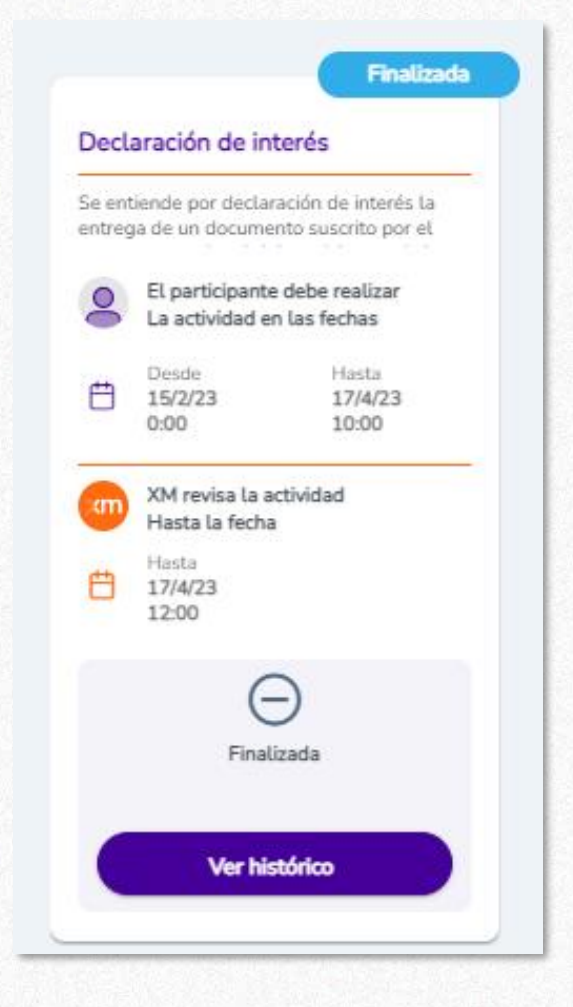

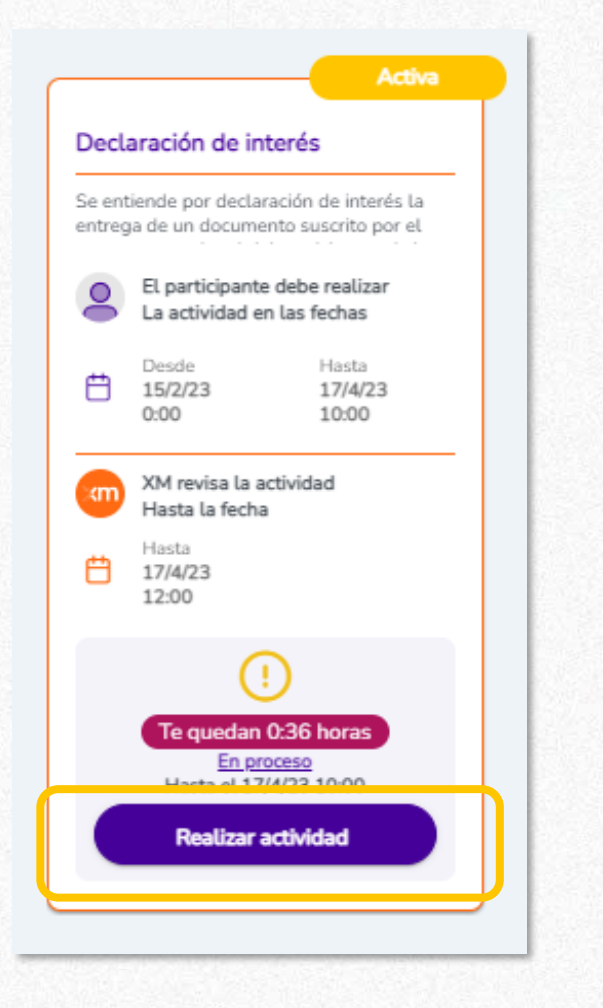

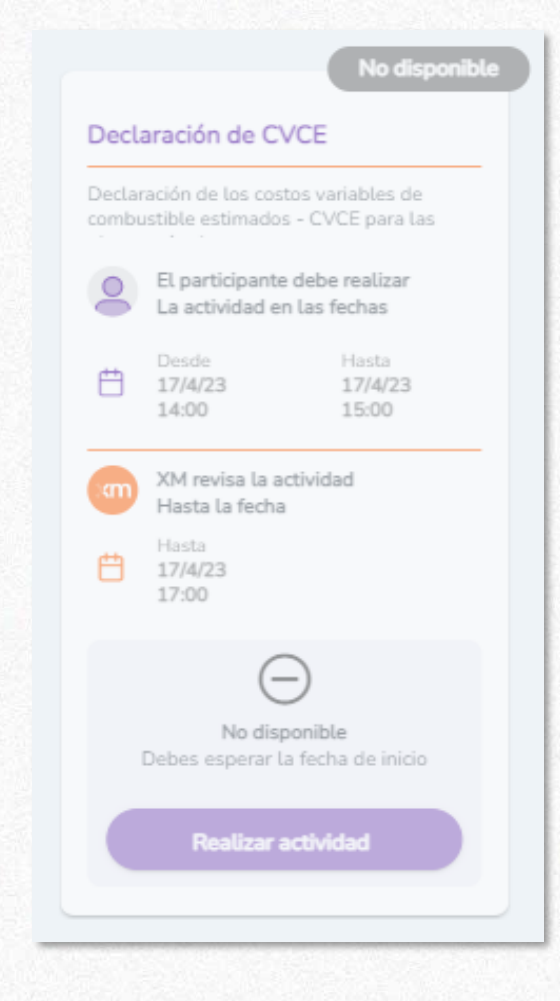

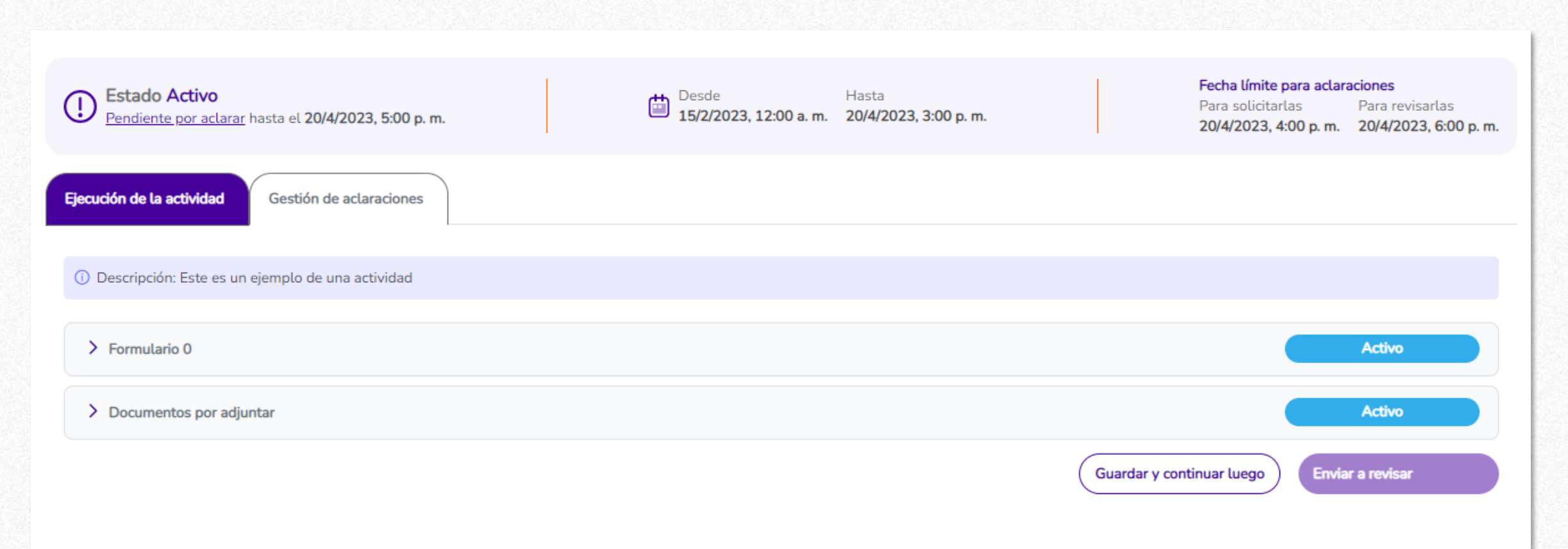

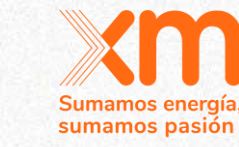

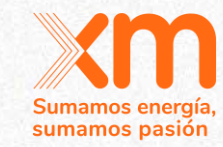

| Desde H<br>15/2/2023, 12:00 a.m. 2 | Hasta<br>20/4/2023, 3:00 p. m.  | Fecha límite para aclaracionesPara solicitarlasPara revisarlas20/4/2023, 4:00 p. m.20/4/2023, 6:00 p. m. |
|------------------------------------|---------------------------------|----------------------------------------------------------------------------------------------------|
|                                    |                                 |                                                                                                    |
|                                    |                                 |                                                                                                    |
|                                    |                                 | Activo                                                                                                   |
|                                    |                                 | Activo                                                                                                   |
|                                    |                                 |                                                                                                    |
| Subir un archivo<br>adjunto 1      |                                 |                                                                                                    |
|                                    | Guardar y                       | continuar luego Enviar a revisar                                                                         |
|                                    | Desde<br>15/2/2023, 12:00 a. m. | E Desde<br>15/2/2023, 12:00 a. m. 20/4/2023, 3:00 p. m.<br>Subir un archivo<br>adjunto 1                 |

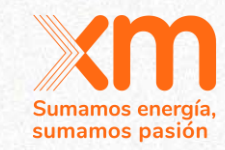

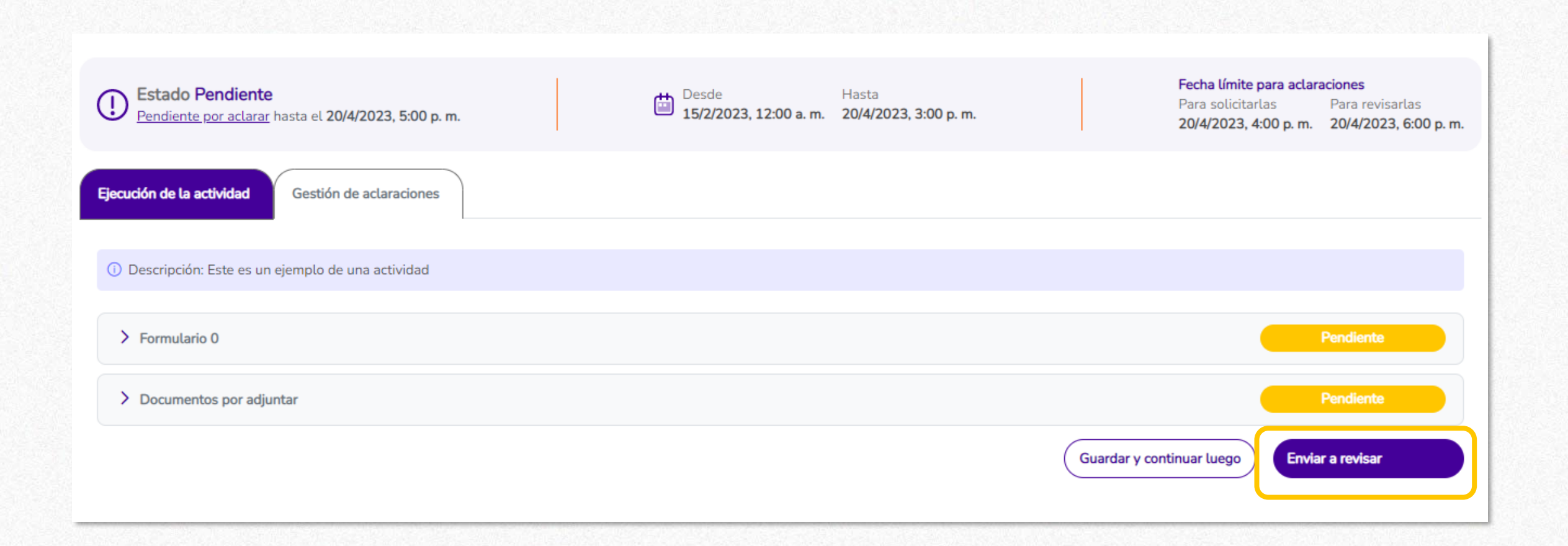

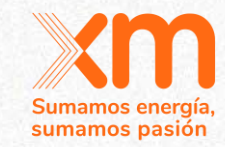

| D Estado En revisión<br>Pendiente por aclarar hasta el 19/4/2023, 10:00 p.m. | ( | Desde<br>15/2/2023, 12:00 a.m.                   | Hasta<br><b>19/4/2023, 8:00 p. m.</b> | Fecha límite para aclar<br>Para solicitarlas<br>19/4/2023, 9:00 p.m. | aciones<br>Para revisarlas<br>19/4/2023, 11:00 p. m. |
|------------------------------------------------------------------------------|---|--------------------------------------------------|---------------------------------------|----------------------------------------------------------------------|------------------------------------------------------|
| Ejecución de la actividad Gestión de aclaraciones                            |   |                                                  |                                       |                                                                      |                                                      |
| <ol> <li>Actividad Prueba Actividad Prueba</li> </ol>                        |   |                                                  |                                       |                                                                      |                                                      |
| > Formulario 1                                                               |   |                                                  |                                       |                                                                      | En revisión                                          |
| ✓ Documentos por adjuntar                                                    |   |                                                  |                                       |                                                                      | En revisión                                          |
| Documento Prueba *                                                           |   |                                                  |                                       | <br>                                                                 | in revisión                                          |
|                                                                              |   | Documento Prue<br>Ocumento Prue<br>Ver Descargan | eba                                   |                                                                      |                                                      |
|                                                                              |   |                                                  |                                       |                                                                      |                                                      |

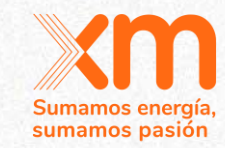

| Estado Aprobado<br><u>Pendiente por aclarar</u> hasta el 17/4/2023, 12:00 p.m. | Desde<br>15/2/2023, 12:00 a.m.                      | Hasta<br><b>17/4/2023, 10:00 a. m.</b> | Fecha límite para aclara<br>Para solicitarlas<br>17/4/2023, 11:00 a.m. | ciones<br>Para revisarlas<br>17/4/2023, 1:00 p. m. |
|--------------------------------------------------------------------------------|-----------------------------------------------------|----------------------------------------|------------------------------------------------------------------------|----------------------------------------------------|
| Ejecución de la actividad Gestión de aclaraciones                              |                                                     |                                        |                                                                        |                                                    |
| () Declaración de interés de acogerse a la Resolución 101 - 017 del 2022       |                                                     |                                        |                                                                        |                                                    |
| ✓ Documentos por adjuntar                                                      |                                                     |                                        |                                                                        | Aprobado                                           |
| Documento 1 *                                                                  | <br>                                                |                                        | <br>                                                                   |                                                    |
|                                                                                | Documento 1<br>Ocumento 1<br>Ocumento 1<br>Descarga | L<br>ar                                |                                                                        | probado                                            |
|                                                                                |                                                     |                                        |                                                                        |                                                    |

#### Solicitudes de aclaración y Aclaraciones

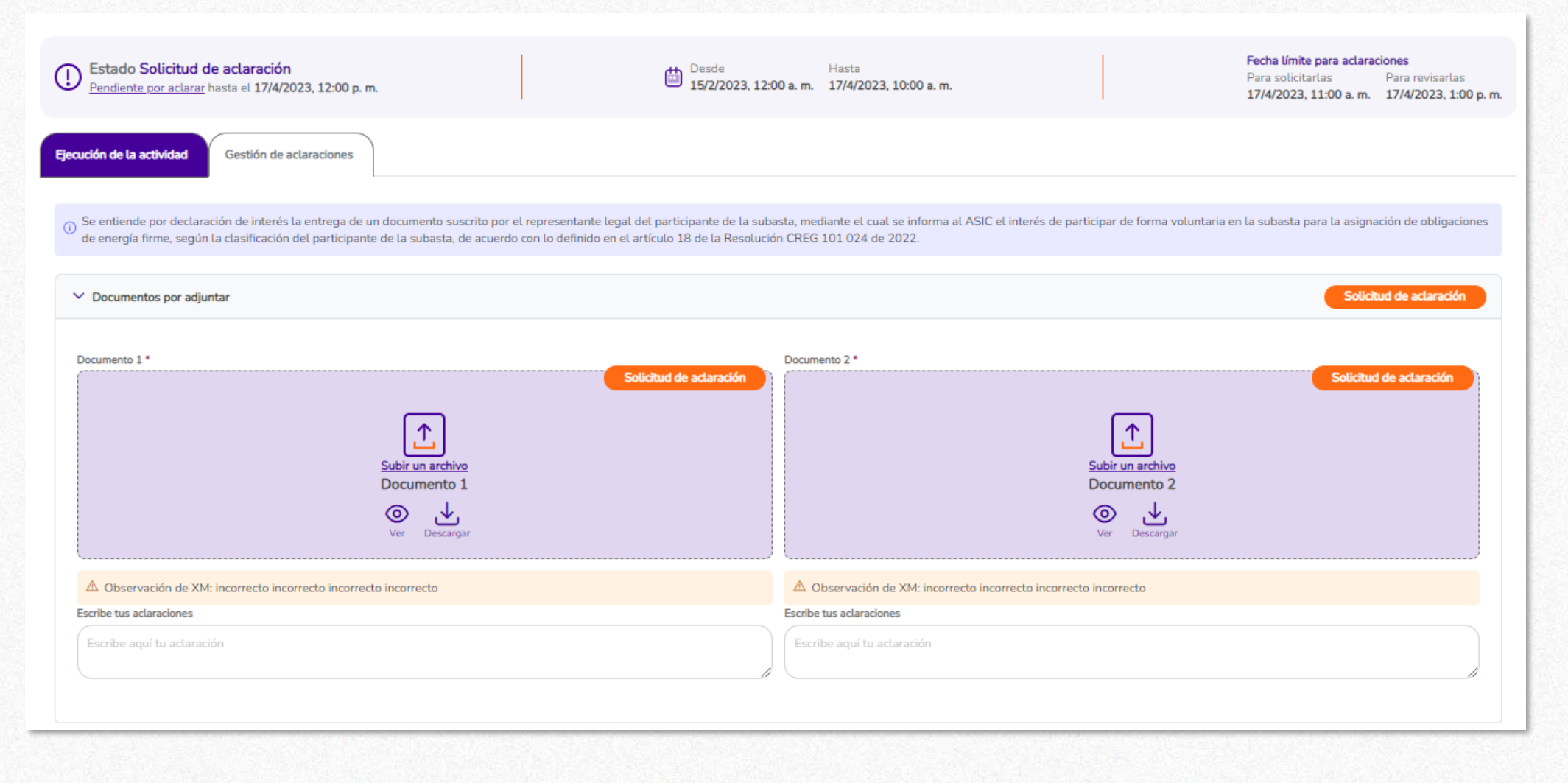

Sumamos energía sumamos pasión

| Estado Solicitud de aclaración<br>Pendiente por aclarar hasta el 17/4/2023, 12:00 p. m. Desde 15/2/2023, 12:00                                                                                                    | Hasta Fecha límite para aclaraciones<br>Para solicitarlas Para revisarlas<br>17/4/2023, 10:00 a. m. 17/4/2023, 11:00 a. m. 17/4/2023, 1:00 p. m.                  |
|----------------------------------------------------------------------------------------------------|----------------------------------------------------------------------------------------------------|
| Ejecución de la actividad Gestión de aclaraciones                                                                                                    |                                                                                                    |
| Se entiende por declaración de interés la entrega de un documento suscrito por el representante legal del participante de la suba<br>de energía firme, según la clasificación del participante de la subasta, de acuerdo con lo definido en el artículo 18 de la Resolución | sta, mediante el cual se informa al ASIC el interés de participar de forma voluntaria en la subasta para la asignación de obligaciones<br>n CREG 101 024 de 2022. |
| ✓ Documentos por adjuntar                                                                                                    | Solicitud de aclaración                                                                                                    |
| Documento 1*<br>Solicitud de aclaración<br>Subir un archivo<br>Documento 1<br>Wer Descargar                                                                                                    | Documento 2*<br>Solicitud de actaración<br>Subir un archivo<br>Documento 2<br>$\bigotimes_{Ver} \qquad \bigcup_{Descargar}$                                       |
| Observación de XM: incorrecto incorrecto incorrecto                                                                                                    | Observación de XM: incorrecto incorrecto incorrecto                                                                                                    |
| Escribe aquí tu actaración                                                                                                    | Escribe aquí tu aclaración                                                                                                    |

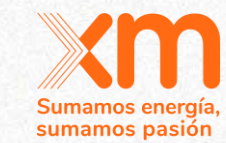

| Estado Solicitud de aclaración<br>Pendiente por aclarar hasta el 17/4/2023, 12:00 p. m. Desde 15/2/2023, 12                                                                                                    | Hasta Fecha límite para aclaraciones Para solicitarlas Para revis 17/4/2023, 10:00 a.m. 17/4/2023, 11:00 a.m. 17/4/202                                    | sarlas<br>13, 1:00 p. m. |
|----------------------------------------------------------------------------------------------------|----------------------------------------------------------------------------------------------------|--------------------------|
| Ejecución de la actividad Gestión de aclaraciones                                                                                                    |                                                                                                    |                          |
| Se entiende por declaración de interés la entrega de un documento suscrito por el representante legal del participante de la sub<br>de energía firme, según la clasificación del participante de la subasta, de acuerdo con lo definido en el artículo 18 de la Resolucion | asta, mediante el cual se informa al ASIC el interés de participar de forma voluntaria en la subasta para la asignación de ob<br>ón CREG 101 024 de 2022. | ligaciones               |
| ✓ Documentos por adjuntar                                                                                                    | Solicitud de actar                                                                                                    | ración                   |
| Documento 1 * Solicitud de aclaración                                                                                                    | Documento 2 * Solicitud de aclarad                                                                                                    | âón                      |
| Subir un archivo<br>Documento 1                                                                                                    | Subir un archivo<br>Documento 2                                                                                                    |                          |
| Ver Descargar                                                                                                    | Ver Descargar                                                                                                    |                          |
| △ Observación de XM: incorrecto incorrecto incorrecto                                                                                                    | ▲ Observación de XM: incorrecto incorrecto incorrecto                                                                                                    |                          |
| Escribe tus aclaración Escribe aquí tu aclaración                                                                                                    | Escribe tus aclaración<br>Escribe aquí tu aclaración                                                                                                    |                          |
|                                                                                                    |                                                                                                    |                          |

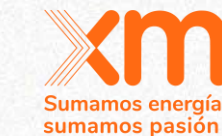

### Sumamos energía sumamos pasión

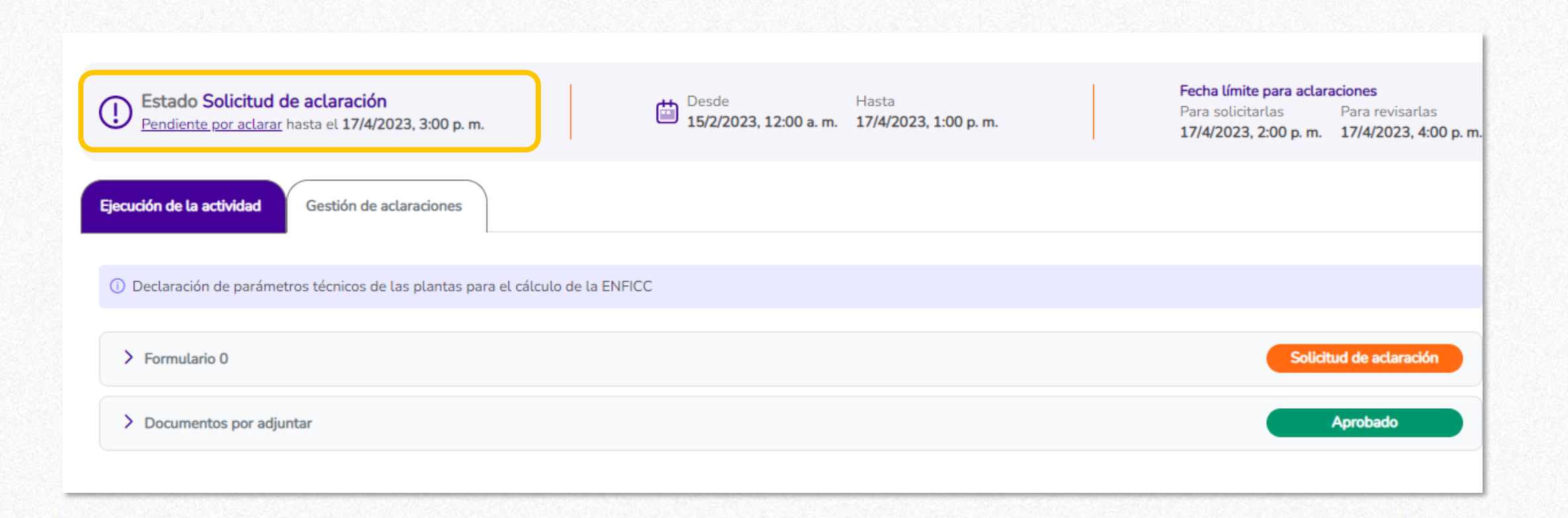

| Estado Aclarado                                       | Desde<br>15/2/2023, 12:00 a.m. | Hasta<br><b>19/4/2023, 8:00 p. m.</b> | Fecha límite para aclaracionesPara solicitarlasPara revisarlas19/4/2023, 9:00 p. m.19/4/2023, 11:00 p. m. |
|-------------------------------------------------------|--------------------------------|---------------------------------------|----------------------------------------------------------------------------------------------------|
| Ejecución de la actividad Gestión de aclaraciones     |                                |                                       |                                                                                                    |
| <ol> <li>Actividad Prueba Actividad Prueba</li> </ol> |                                |                                       |                                                                                                    |
| > Formulario 1                                        |                                |                                       | Aclarado                                                                                                  |
| > Documentos por adjuntar                             |                                |                                       | Aclarado                                                                                                  |
|                                                       |                                | G                                     | iuardar y continuar luego Enviar a revisar                                                                |

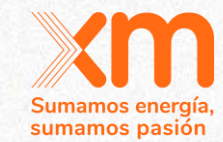

# Gestión de aclaraciones

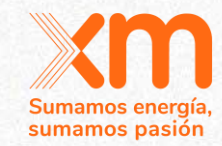

| D Estado En revisión<br>Pendiente por aclarar hasta el 19/4/2023, 10:00 p.m. |            | Desde<br>15/2/2023, 12:00 a.m. | Hasta<br><b>19/4/2023, 8:00 p. m.</b> | Fecha<br>Para s<br>19/4/2          | l <b>ímite para aclaraciones</b><br>solicitarlas Para revisarlas<br>2023, 9:00 p.m. 19/4/2023, 11:00 p |
|------------------------------------------------------------------------------|------------|--------------------------------|---------------------------------------|------------------------------------|----------------------------------------------------------------------------------------------------|
| ijecución de la actividad Gestión de aclaraciones                            |            |                                |                                       |                                    |                                                                                                    |
| Observaciones de formularios                                                 |            |                                |                                       |                                    |                                                                                                    |
|                                                                              | Formulario |                                |                                       | Estado de aclaració                | ón Ver detalle                                                                                         |
| Formulario 1                                                                 |            |                                |                                       | En revisión                        | >                                                                                                    |
|                                                                              |            |                                |                                       |                                    |                                                                                                    |
| Observaciones de los documentos                                              | Documento  |                                |                                       | Estado de aclaració                | ón Ver detalle                                                                                         |
| Documento Prueba                                                             | Documento  |                                |                                       | Estado de aclaració<br>En revisión | ón Ver detalle                                                                                         |
| Documento Prueba Od/20/2023, 12:49:19 a. m.   "Primer documento enviad       | Documento  |                                |                                       | Estado de aclaració<br>En revisión | ón Ver detalle<br>✓                                                                                    |

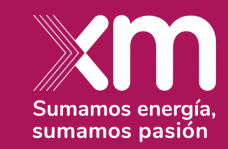

# **Break time**

¡Tomate 5 minutos para hacer una pausa activa!

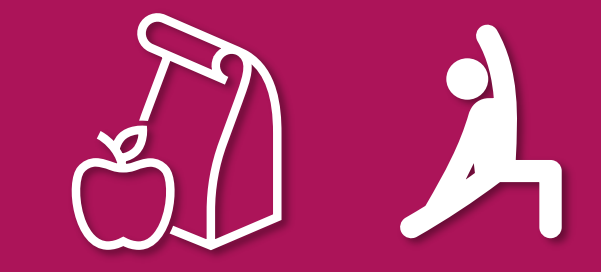

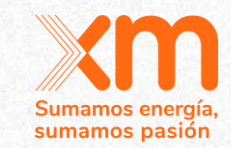

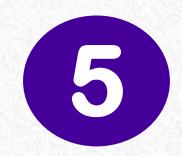

## Declaración de parámetros

Xiomara Gómez Analista Energético

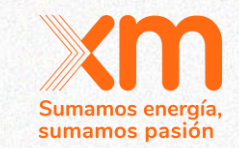

# Declaración de Parámetros para el cálculo de la ENFICC Máxima

Subasta Primaria 2027-2028

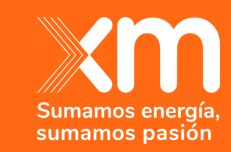

# Contenido

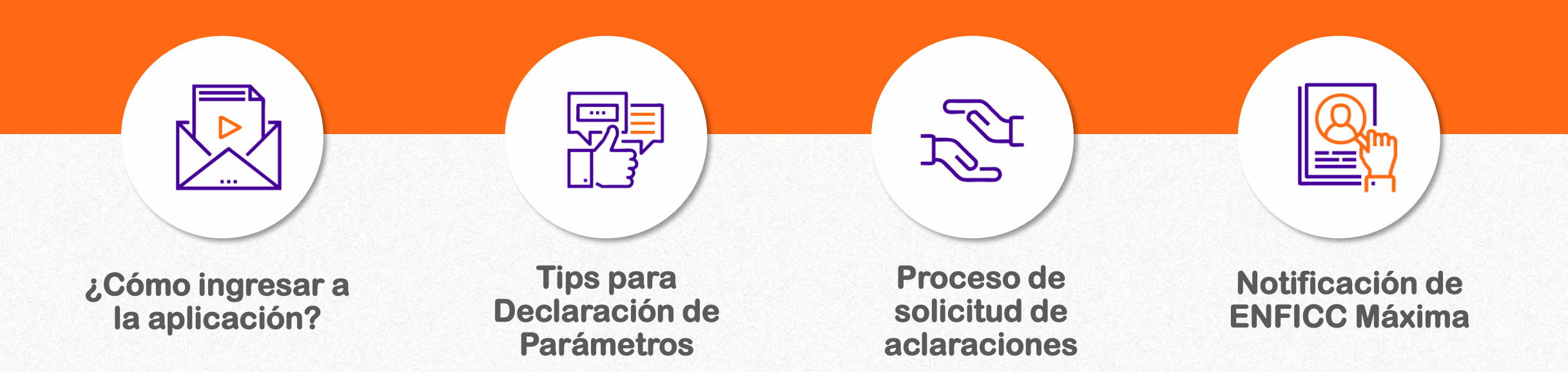

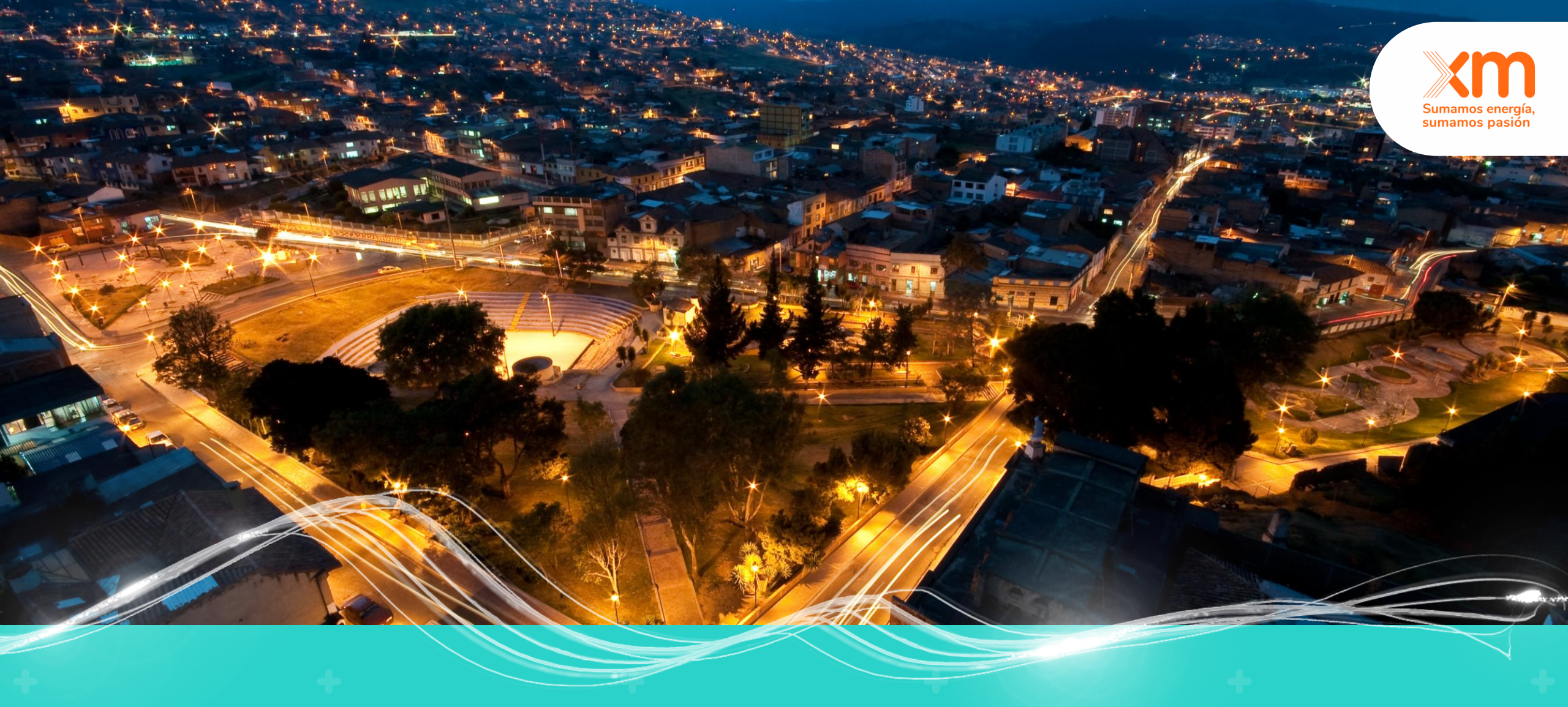

# Como ingresar a la aplicación

# ¿Cómo es el proceso de ingreso en la aplicación?

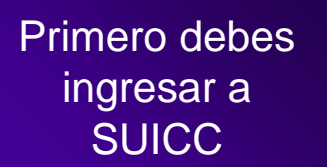

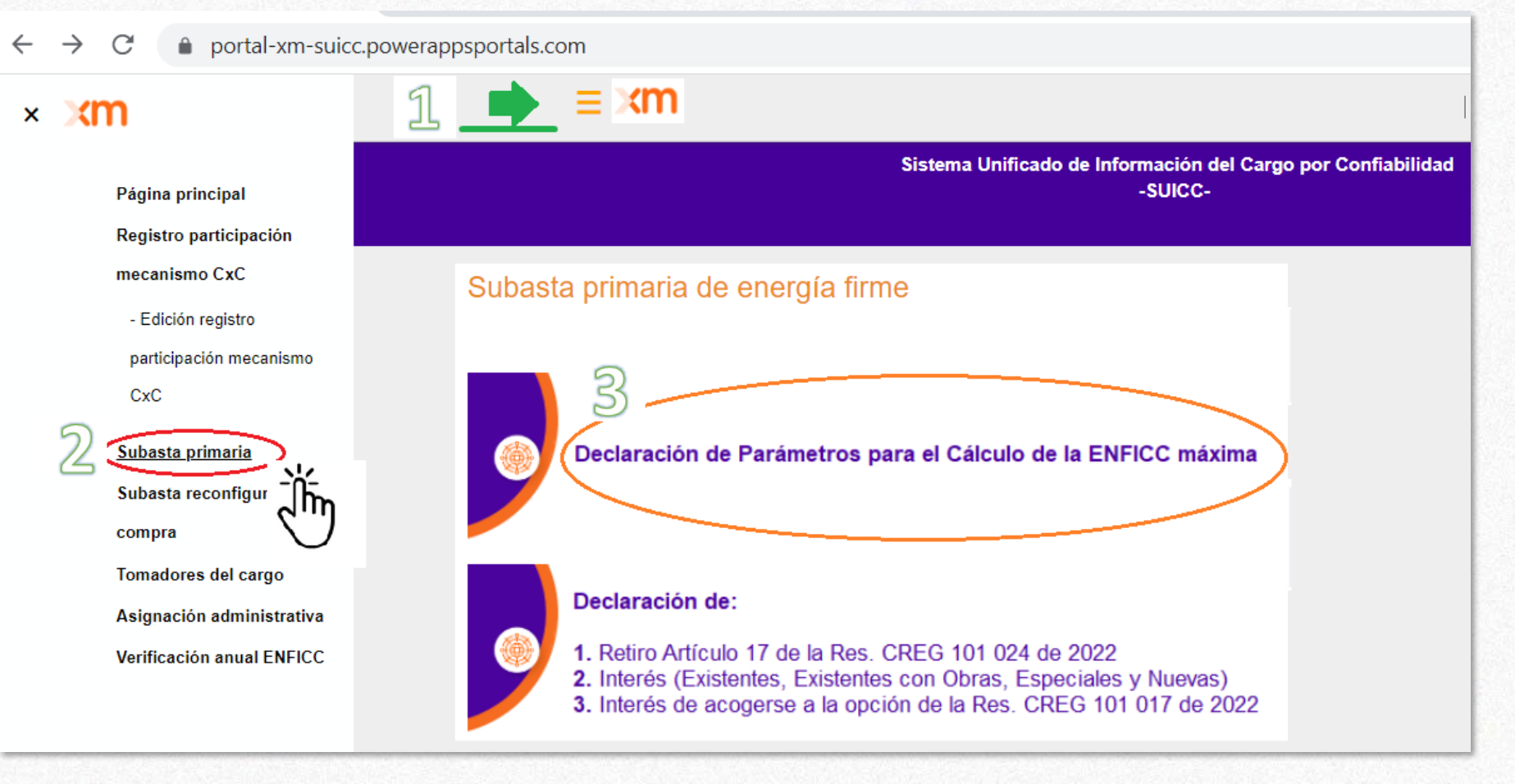

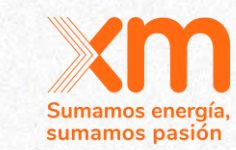

# ¿Cómo es el proceso de ingreso en la aplicación?

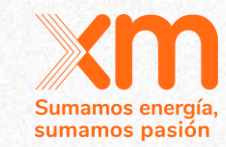

Luego canjea el código de invitación que llegó a tu correo electrónico

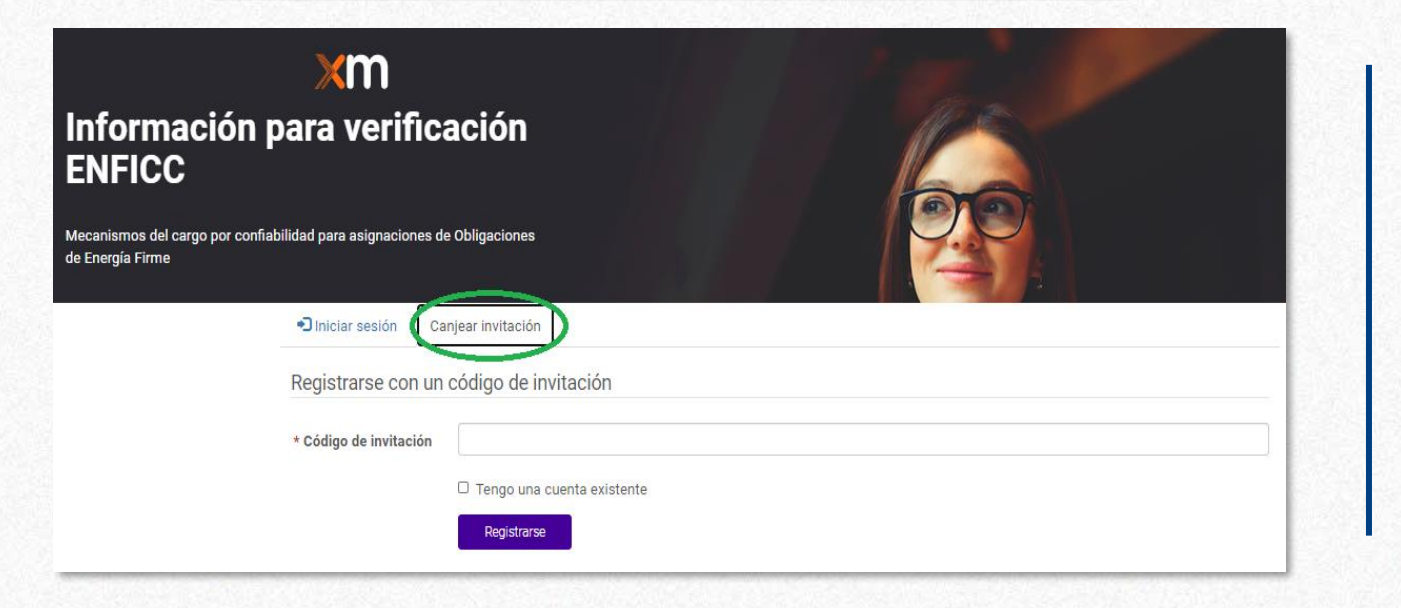

Si has hecho antes el proceso de Verificación anual de ENFICC no te llegará código, debes usar el mismo usuario y contraseña.

# Tips para la declaración de parámetros

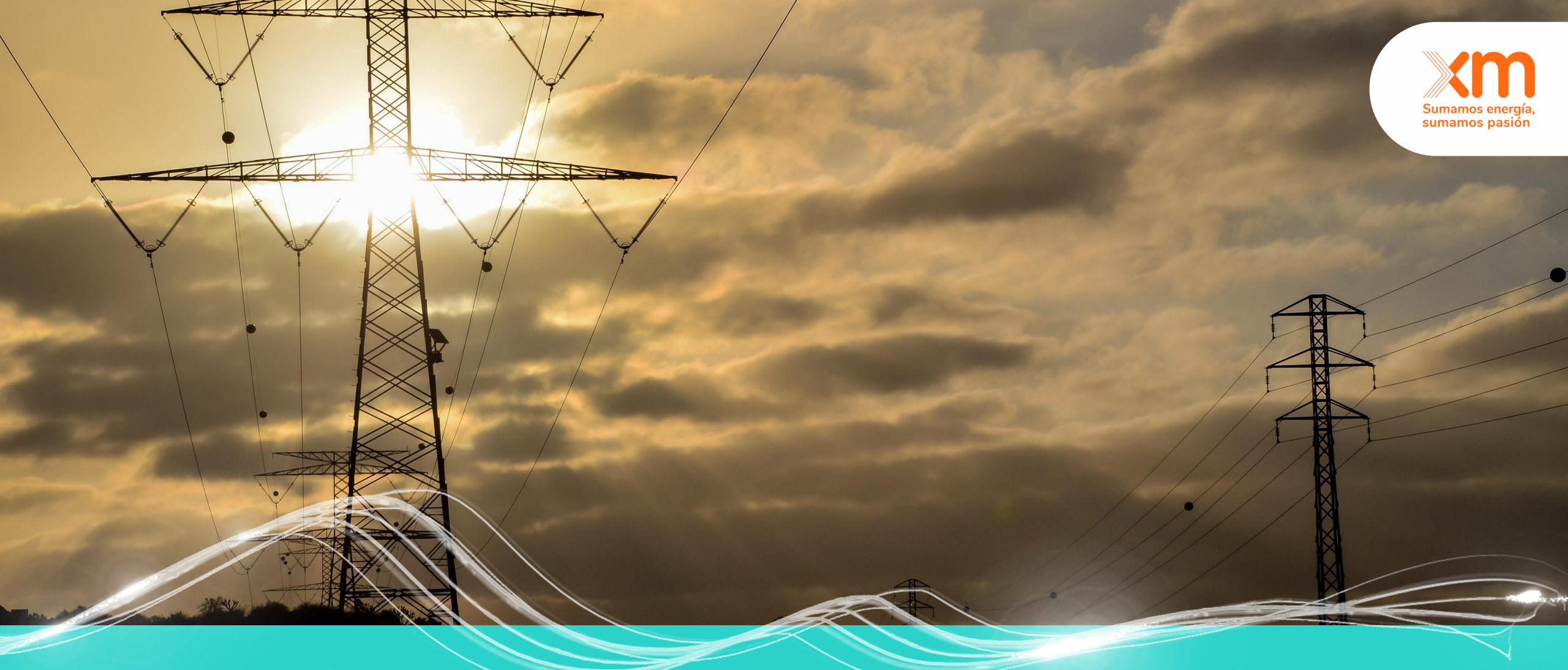

# ¿Cómo es el proceso de registro de parámetros en la aplicación?

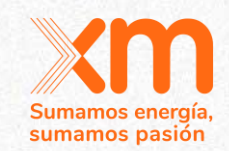

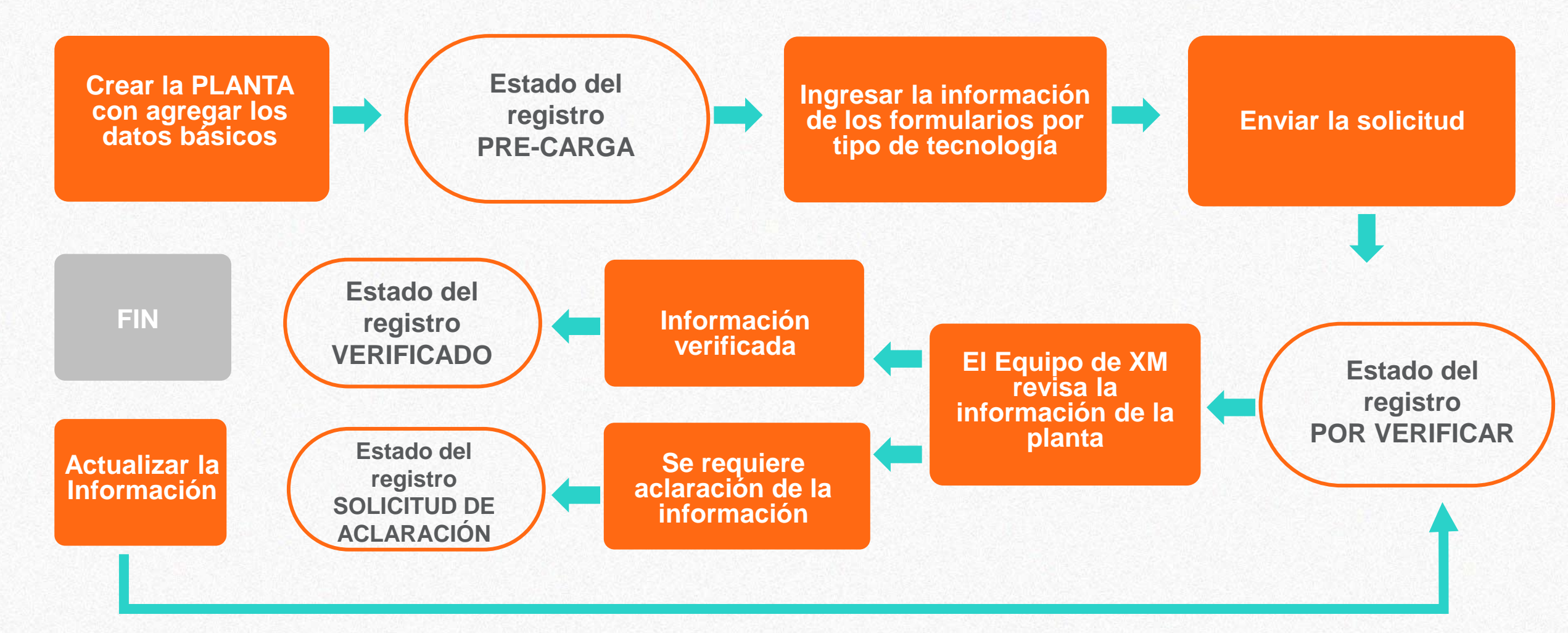

### Pasos para registrar una planta:

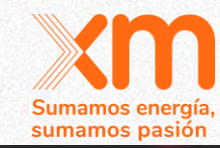

Debes seleccionar en Registro planta del listado desplegable, el tipo de tecnología.

### Información para verificación ENFICC

Xm

Mecanismos del cargo por confiabilidad para asignaciones de Obligaciones de Energía Firme

Página principal Inscripción al aplicativo

Registro planta Registro planta Planta térmica Planta hidráulica Planta eólica Planta geotérmica Planta solar Información plantilla

Plantas hidráulicas

Este es el espacio para gestionar las plantas correspondientes al listado o si desea puede ingresar una nueva

| Crear planta  | Carga masiva        | Generar reporte        | Estado carga | Generar | formato          |                             |   |
|---------------|---------------------|------------------------|--------------|---------|------------------|-----------------------------|---|
|               |                     |                        |              |         |                  | Búsqueda                    | Q |
| Planta        | Mecanismo           | Capacidad efectiva net | ta (MW)      | IHF (%) | Fecha de creació | ón 🖊 🛛 Razón para el estado |   |
| ITUANGO       | SUBASTA<br>PRIMARIA | 600,00                 |              | 20,0000 | 29/03/2023 10:50 | 0 Pre-carga                 | ~ |
| ESMERALDA     | SUBASTA<br>PRIMARIA | 30,00                  |              | 1,2705  | 21/03/2023 15:09 | 9 Pre-carga                 | ~ |
| SAN FRANCISCO | SUBASTA<br>PRIMARIA | 135,00                 |              | 47,2621 | 21/03/2023 15:07 | 7 Pre-carga                 | ~ |
| PORCE III     | SUBASTA<br>PRIMARIA | 700,00                 |              | 5,8299  | 21/03/2023 15:00 | 6 Pre-carga                 | ~ |

Dando click en CREAR PLANTA se habilita el formato para ingresar la información básica de la planta.

### Pasos para registrar una planta:

Se debe diligenciar la información básica de la planta, esta información puede cambiar dependiendo de la tecnología:

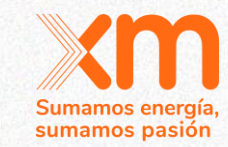

| ágina principal / Planta hidráulica / Ingreso planta hidraulica |          |
|-----------------------------------------------------------------|----------|
|                                                                 |          |
|                                                                 |          |
| Hidráulica                                                      | ~        |
| Mecanismo *                                                     |          |
| Subasta de Reconfiguración                                      | ~        |
| Planta *                                                        | $\frown$ |
|                                                                 | (        |
| HF (%) *                                                        |          |
|                                                                 |          |
| Capacidad efectiva neta (MW) *                                  |          |
|                                                                 |          |
| Eficiencia (MW/m3/s) *                                          |          |
|                                                                 |          |
| Razón para el estado                                            |          |
|                                                                 |          |
|                                                                 |          |
|                                                                 |          |

Permite ingresar una planta nueva o seleccionar una planta de las existentes. Al terminar dar click en GUARDAR

|                  | Bú | squeda |
|------------------|----|--------|
| PRUEBAHIDRAULICA |    |        |
| PRUEBASOLAR      |    |        |
| PruebaEolica     |    |        |
| Planta23Jul      |    |        |

### : Pasos para registrar una planta:

| • | • | • | • | • | • |  |  |  |  |  |
|---|---|---|---|---|---|--|--|--|--|--|
| • | • | • | • | • | • |  |  |  |  |  |
| • |   | • | • | • |   |  |  |  |  |  |
|   | • |   |   |   |   |  |  |  |  |  |
|   |   |   |   |   |   |  |  |  |  |  |
|   |   |   |   |   |   |  |  |  |  |  |
|   |   |   |   |   |   |  |  |  |  |  |

Luego verás un listado de **formularios** que debes diligenciar, específicos para cada **tecnología**, de acuerdo con lo establecido en la regulación vigente.

| 2 - Topolo         | ogía de p | olantas hid    | lráulicas          |                   |                 |                 |                       |                          |                    |                      |                           | Eliminar Reg              | istros     |
|--------------------|-----------|----------------|--------------------|-------------------|-----------------|-----------------|-----------------------|--------------------------|--------------------|----------------------|---------------------------|---------------------------|------------|
|                    |           |                |                    |                   |                 |                 |                       |                          |                    |                      |                           | •                         | Crear      |
| Nombre<br><b>†</b> | Clase     | Aportes<br>rio | Aportes<br>embalse | Aportes<br>planta | Aportes<br>otro | Descarg<br>rio  | a Descarga<br>embalse | n Descarga<br>planta     | Descarga<br>otro   | Vertimientos<br>rio  | Vertimientos<br>planta    | Vertimiento:<br>embalse   | otr        |
| •                  |           |                |                    |                   |                 |                 |                       |                          |                    |                      |                           |                           |            |
| No hay re          | egistros  | para mostr     | ar.                |                   |                 |                 |                       |                          |                    |                      |                           |                           |            |
|                    |           |                |                    |                   |                 |                 |                       | _                        |                    |                      |                           |                           |            |
| 4 - Serie h        | histórica | 1 de cauda     | les histório       | cos medios        | mensuale        | s de los río    | os del SIN            | ]                        |                    |                      |                           |                           |            |
| Carga N            | Masiva    | Esta           | ado carga          | Elin              | unar carga      |                 |                       | _                        |                    |                      |                           |                           |            |
| Rio 🕇              |           | Año<br>↑       | Enero<br>(m3/s)    | Febrero<br>(m3/s) | Marzo<br>(m3/s) | Abril<br>(m3/s) | Mayo Ju<br>(m3/s) (m  | nio Julio<br>13/s) (m3/s | Agosto<br>) (m3/s) | Septiembre<br>(m3/s) | Octubre Nov<br>(m3/s) (m3 | riembre Dicie<br>/s) (m3/ | mbro<br>s) |
| 27.4               |           |                |                    |                   |                 |                 |                       |                          |                    |                      |                           |                           |            |
| No hay re          | egistros  | para mostr     | ar.                |                   |                 |                 |                       |                          |                    |                      |                           |                           |            |
|                    |           |                |                    |                   |                 |                 |                       |                          |                    |                      |                           |                           |            |
| 5 - Embal          | lses. Se  | debe indic     | ar los valo        | res mínim         | o y máxim       | o técnico o     | del embalse           |                          |                    |                      |                           | Eliminar Reg              | istros     |
|                    |           |                |                    |                   |                 |                 |                       |                          |                    |                      |                           | 0                         | Crear      |
|                    | mhalaa    | +              |                    |                   |                 | Planta          | 1                     |                          | Minimo Té          | cnico (Mm3)          | Maximo té                 | inico (Mm3)               |            |
| Nombre e           | moaise    |                |                    |                   |                 |                 |                       |                          |                    |                      |                           |                           |            |
| Nombre e           | moaise    |                |                    |                   |                 |                 |                       |                          |                    |                      |                           |                           |            |

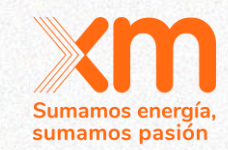

# ¿Cómo ingresar la información a los formularios? XM

|                    |                              |                |                    |                   |                               | <u>1.</u>       | <u>Topología</u>    |                    |                  |                     |                        |                         |
|--------------------|------------------------------|----------------|--------------------|-------------------|-------------------------------|-----------------|---------------------|--------------------|------------------|---------------------|------------------------|-------------------------|
| =2 - To            | pología (                    | de plant       | tas hidrá          | áulicas           |                               |                 |                     |                    |                  |                     | $\langle$              | • Crear                 |
| Nombre<br><b>†</b> | Clase                        | Aportes<br>rio | Aportes<br>embalse | Aportes<br>planta | Aportes<br>otro               | Descarga<br>rio | Descarga<br>embalse | Descarga<br>planta | Descarga<br>otro | Vertimientos<br>rio | Vertimientos<br>planta | Vertimiento:<br>embalse |
| AMANÍ              | E<br>(Embalse)               |                | Serie<br>Topocoro  |                   | AD<br>Guarino<br>+AD<br>Manso |                 |                     |                    |                  |                     |                        |                         |
| ASASDF             | AD (Arcos<br>de<br>descarga) | sdasd          |                    |                   |                               |                 |                     | asasfsd            |                  |                     |                        |                         |

Dando click en el botón CREAR se abre una nueva ventana para digitar la información de los campos.

sumamos pasión

#### Si se requiere hacer alguna corrección debes dar c 🔽 en

. .

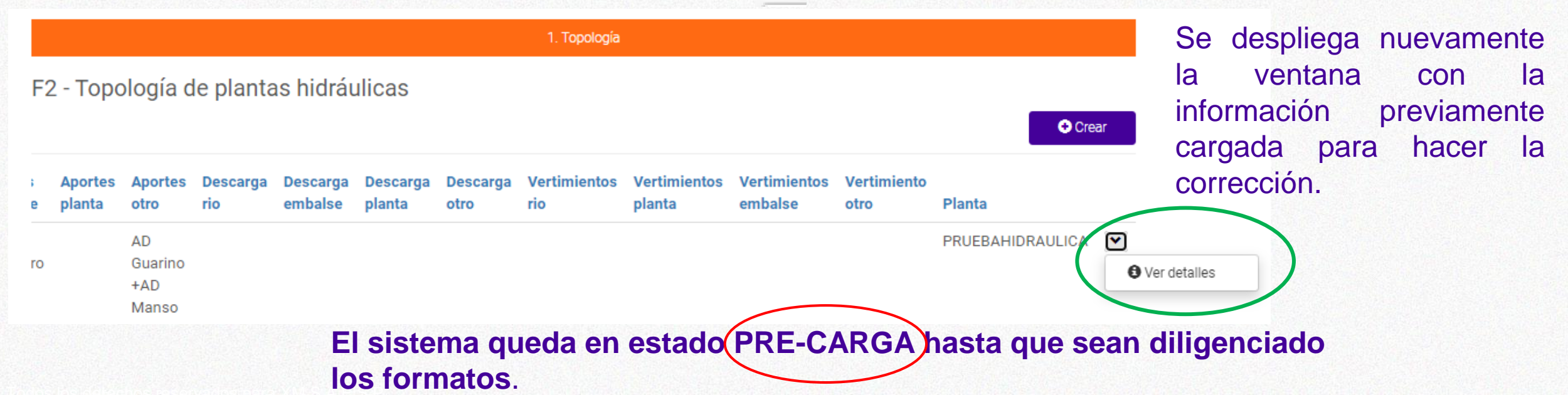

### ¿Cómo ingresar los documentos requeridos? sumamos pasión Detalle planta Ingresa a la ventana de INGRESO

ngreso de Documen

Ver aclaraciones

2. Dando Click al botón CREAR te aparece la ventana donde puedes cargar los documentos requeridos. Para una planta NUEVA.

DE DOCUMENTOS.

Ingreso de Documentos Registro de documentos adjuntos Crear Planta Lista documento ¿Cuál? Fecha de creación Carga de documentos Lista documento \* Q Elija un registro y haga clic en Seleccionar para continua Registro Planta \* Nombre Fecha de creación PLANTA TERMICA PRUEBA Certificación UPME de aprobación de estudio de conexión 18/08/2020 17:02 a la red Cronograma de construcción 18/08/2020 17:02 Curva S 18/08/2020 17:02 Otro 18/08/2020 17:02 Ingreso documento adjunto .pdf, .tif, .xls o .xlsx \* Licencia ambiental 29/09/2020 8:46 Elegir archivo No se eligió ningún archivo

Seleccionar

Cancelar

Quitar valor

**3** Debes seleccionar el archivo que quieres cargar y repetir el proceso para cargar documentos adicionales.

## Enviar la información de parámetros al CND

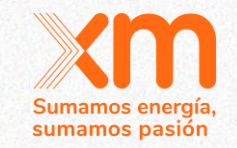

Al terminar de diligenciar los formularios requeridos das click en el botón Enviar a Verificar.

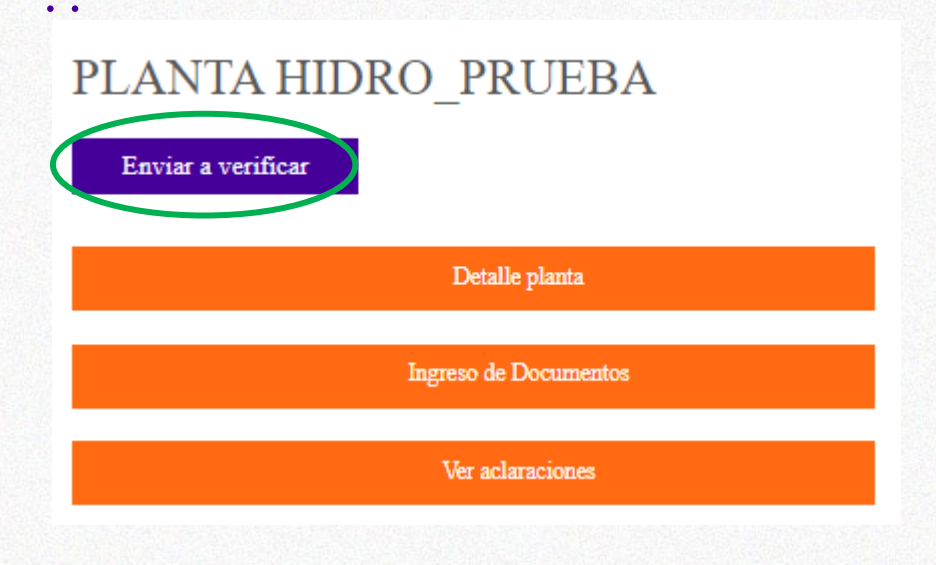

. . .

• • • • • •

Confirmas el envío y das click en el botón **Enviar**, tu registro cambiará de estado a "**En verificación**"

En este estado no puedes actualizar los datos que has suministrado sobre la planta.

Cuando el equipo de XM verifique los datos, será enviada la comunicación indicando si pudo ser verificada o si se tienen **solicitudes de aclaración.** 

# Requerimientos para cargar información a través de archivos

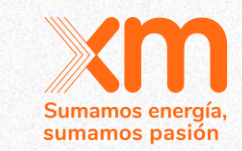

En la aplicación puedes encontrar las plantillas de los formatos que se cargaran en la aplicación a través de archivos.

Debes tener en cuenta:

. .

- Cambiar la configuración regional de tu PC para que separador de decimales sea "coma" (,) y separador de miles sea punto (.)
- Los archivos se deben guardar en formato .xlsx

|                                                          |                  | - · · · -                 |                                                                                                    |
|----------------------------------------------------------|------------------|---------------------------|----------------------------------------------------------------------------------------------------|
|                                                          | Página principal | Inscripción al aplicativo | Registro planta +                                                                                                  |
|                                                          |                  |                           | Registro planta                                                                                                    |
|                                                          |                  |                           | Planta térmica<br>Planta hidráulica<br>Planta eólica<br>Planta geotérmica<br>Planta solar<br>Información plantilla |
| Página principal / Descarga de formatos                  |                  |                           |                                                                                                    |
| Descarga de formatos                                     |                  |                           |                                                                                                    |
| Nombre <b>1</b>                                          |                  |                           |                                                                                                    |
| Plantilla XM - Curva operacion embalses.xlsx             |                  |                           | •                                                                                                    |
| Plantilla XM - Serie histórica caudales.xlsx             |                  |                           | •                                                                                                    |
| Plantilla XM - Serie histórica de irradiación solar.xlsx |                  |                           | ~                                                                                                    |
| Plantilla XM - Serie histórica temperatura ambiente.xlsx |                  |                           | •                                                                                                    |
| Plantilla XM - Serie histórica velocidad promedio.xlsx   |                  |                           | ~                                                                                                    |

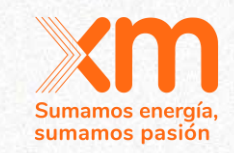

# **Tips Plantas Hidráulicas**

# Requerimientos para Formulario 2 -Topología de Plantas Hidráulicas

Se debe crear un formulario para cada una de las clases que se quieran incluir en el formato.

| Planta *               |            |
|------------------------|------------|
| PRUEBAHIDRAULICA       | <b>x</b> Q |
| Clase *                |            |
|                        | Ŷ          |
| AD (Arcos de descarga) |            |
| B (Bombeo)             |            |
|                        |            |
| E (Embalse)            |            |

Al final del formulario se debe adjuntar el archivo con la imagen de la topología.

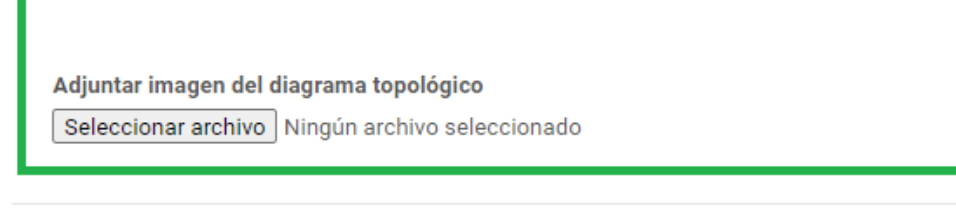

Guardar

sumamos pasión

## **Requerimientos para Formulario 4 –** Serie histórica de caudales

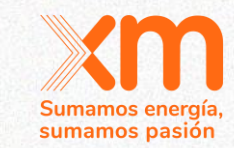

2. Caudales

. .

Según lo establecido en la regulación vigente se requiere información de los últimos 20 años.

Rio;Año;Diciembre(m3/s);Enero(m3/s);Febrero(m3/s);Marzo(m3/s); SINU;1960(31,2)212;168;345;511;507;526;485;508;552;367;334 SINU; 1961; 312; 212; 168; 345; 511; 507; 526; 485; 508; 552; 367; 334 SINU;1962;312;212;168;345;511;507;526;485;508;552;367;334 SINU;1963;312;212;168;345;511;507;526;485;508;552;367;334 SINU;1964;312;212;168;345;511;507;526;485;508;552;367;334 SINU;1965;312;212;168;345;511;507;526;485;508;552;367;334

|                     |      |                   |             |                 |                   |                 |                      |                | <u>2 (</u>      | <u>Caudales</u> |                  |                      |                   |                     |                     |        |
|---------------------|------|-------------------|-------------|-----------------|-------------------|-----------------|----------------------|----------------|-----------------|-----------------|------------------|----------------------|-------------------|---------------------|---------------------|--------|
| Para cargar el arcl | hivo | F4 - <u>Serie</u> | histó<br>va | orica de        | e cauda           | ales hi         | stóric<br>Eliminar o | os me          | dios m          | ensua           | les de           | los ríos d           | el SIN            |                     |                     |        |
| CARGA MASIVA        | en   | Rio 1             | Año         | Enero<br>(m3/s) | Febrero<br>(m3/s) | Marzo<br>(m3/s) | Abril<br>(m3/s)      | Mayo<br>(m3/s) | Junio<br>(m3/s) | Julio<br>(m3/s) | Agosto<br>(m3/s) | Septiembre<br>(m3/s) | Octubre<br>(m3/s) | Noviembre<br>(m3/s) | Diciembre<br>(m3/s) | Planta |
|                     |      | < 1               | 2           | 3 4             | 4 5               | 6               | 7 8                  | 3              | 12              | >               |                  |                      |                   |                     |                     |        |

## Requerimientos para Formulario 4 – Serie histórica de caudales

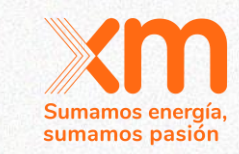

Caudales

. .

. .

otróa

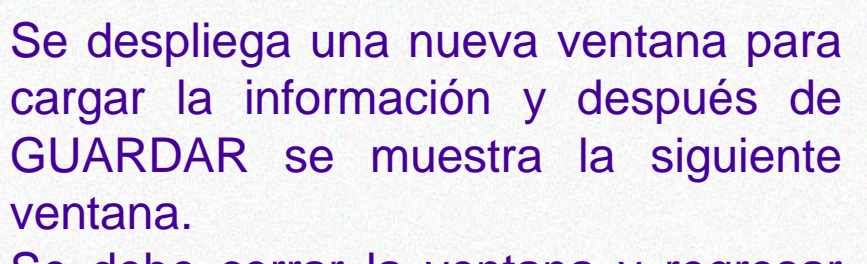

Se debe cerrar la ventana y regresar

Formulario Carga Masiva

El archivo fue enviado satisfactoriamente para carga masiva, esto puede tomar unos minutos...

|                                        |                  | Documentos de importación              | n                    |                     |                      |   |
|----------------------------------------|------------------|----------------------------------------|----------------------|---------------------|----------------------|---|
| Detalle documentos d                   | e importación    |                                        |                      |                     |                      |   |
| Nombre 🕇                               | Planta           | Tipo de carga                          | Razón para el estado | Mensaje de<br>error | Fecha de<br>creación |   |
| Serie histórica de caudales<br>mensual | PRUEBAHIDRAULICA | Serie histórica de caudales<br>mensual | Carga completa       |                     | 27/07/2020<br>15:36  | * |

Para ver el detalle del archivo cargado, debes dar click en Detalle importación

Se despliega la siguiente pantalla informando que la carga esta completa.

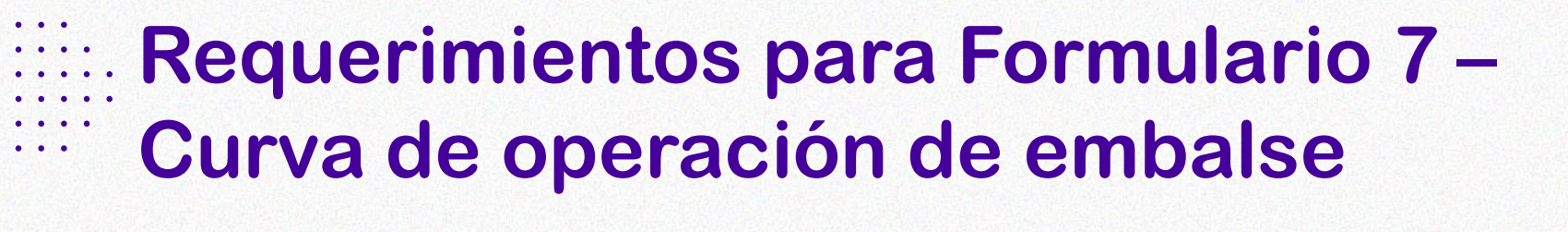

Sumamos energía, sumamos pasión

5. Operación embalse

. .

Embalse;Mes;VolumenEspera(Mm3);CurvaMinima(Mm3);CurvaMaxima(Mm3) Ejemplo;1;0,00;23,00;100,00 Ejemplo;2;0,00;23,00;100,00 Ejemplo;3;0,00;23,00;100,00 Ejemplo;5;0,00;23,00;100,00 Ejemplo;6;0,00;23,00;100,00 Ejemplo;8;0,00;23,00;100,00 Ejemplo;9;0,00;23,00;100,00 Ejemplo;10;0,00;23,00;100,00 Ejemplo;11;0,00;23,00;100,00 Ejemplo;12;0,00;23,00;100,00

Si no se cuenta con Volumen de Espera se debe poner en el formato el valor de cero "0".

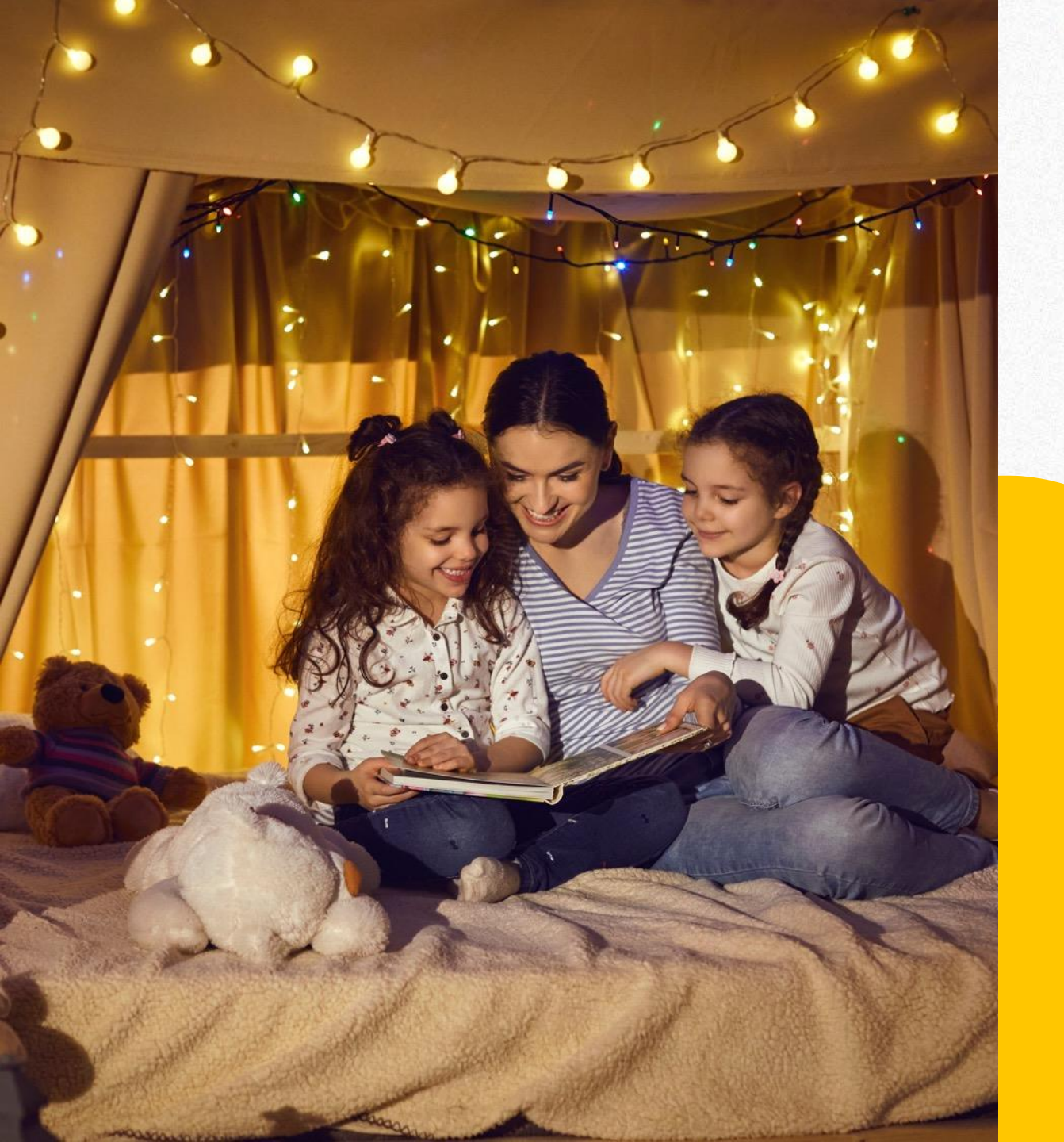

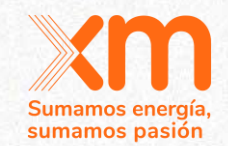

# **Tips Plantas Térmicas**

|                                             | stible de gas Natura                               | al - Energía                      | contratada            | firme para         | cada mes          | (MBTU)             |                  |                    |                   |                     |                  |               |   |                                     |
|---------------------------------------------|----------------------------------------------------|-----------------------------------|-----------------------|--------------------|-------------------|--------------------|------------------|--------------------|-------------------|---------------------|------------------|---------------|---|-------------------------------------|
| Nombre<br>Combusti                          | Campo H<br>que o<br>ble suministra a               | Ioras de<br>peración I<br>inual   | Diciembre<br>(MBTU)   | Enero<br>(MBTU)    | Febrero<br>(MBTU) | Marzo<br>(MBTU)    | Abril<br>(MBTU)  | Mayo<br>(MBTU)     | Junio<br>(MBTU)   | Julio<br>(MBTU)     | Agosto<br>(MBTU) | Sept<br>(ME   | ~ | Se debe diligen                     |
| PLANTA GAS<br>TERMICA<br>PRUEBA             | PRUEBA 8                                           | 760 1                             | 1.000,00              | 1.000,00           | 1.000,00          | 1.000,00           | 1.000,00         | 1.000,00           | 1.000,00          | 1.000,00            | 1.000,00         | 1.00          |   |                                     |
| •                                           |                                                    |                                   |                       |                    |                   |                    |                  |                    |                   |                     |                  | ×             | ~ | La suma de Horas<br>14 v el Formula |
| 5 - Transporte de gas<br>Nombre<br>Combusti | contratado en firmo<br>Punto de I<br>ble entrada s | e para cada<br>Punto de<br>salida | Diciembre<br>(MBTU)   | Enero<br>(MBTU)    | Febrero<br>(MBTU) | Marzo<br>(MBTU)    | Abril<br>(MBTU)  | Mayo<br>(MBTU)     | Junio<br>(MBTU)   | Julio<br>(MBTU)     | Agosto<br>(MBTU) | Ser<br>(M     |   | horas.                              |
| LANTA GAS<br>ERMICA<br>RUEBA                | ENTRADA F<br>T<br>F                                | PLANTA<br>TERMICA<br>PRUEBA       | 1.000,00              | 1.000,00           | 1.000,00          | 1.000,00           | 1.000,00         | 1.000,00           | 1.000,00          | 1.000,00            | 1.000,00         | 1.0           |   | iTen i                              |
| .6 - Suministro de con                      | 1bustible diferente s                              | a gas natura                      | ıl                    |                    |                   |                    | ]                |                    |                   |                     |                  |               |   | Se tiene obligatori                 |
| ombre<br>Combustible                        | Horas de Dicie<br>2 operación (MB                  | embre En<br>3TU) (M               | iero Feb<br>IBTU) (MI | rero Ma<br>BTU) (M | rzo Ab<br>BTU) (M | ril Ma<br>BTU) (MI | yo Ju<br>BTU) (M | nio Jul<br>BTU) (M | io Ago<br>BTU) (M | osto Sep<br>BTU) (M | otiembre<br>BTU) | Octuł<br>(MBT |   | Formulario 14                       |
|                                             |                                                    |                                   |                       |                    |                   |                    |                  |                    |                   |                     |                  | •             |   |                                     |
| •                                           |                                                    |                                   |                       |                    |                   |                    |                  |                    |                   |                     |                  |               |   |                                     |

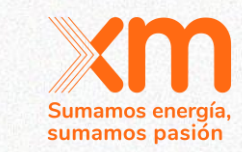

- ✓ Se debe diligenciar el Formulario 14 o el Formulario 16 o ambos.
- La suma de Horas de operación del Formulario 14 y el Formulario 16 no deben superar 8760 horas.

### ¡Ten presente!

Se tiene obligatoriedad entre los formularios:

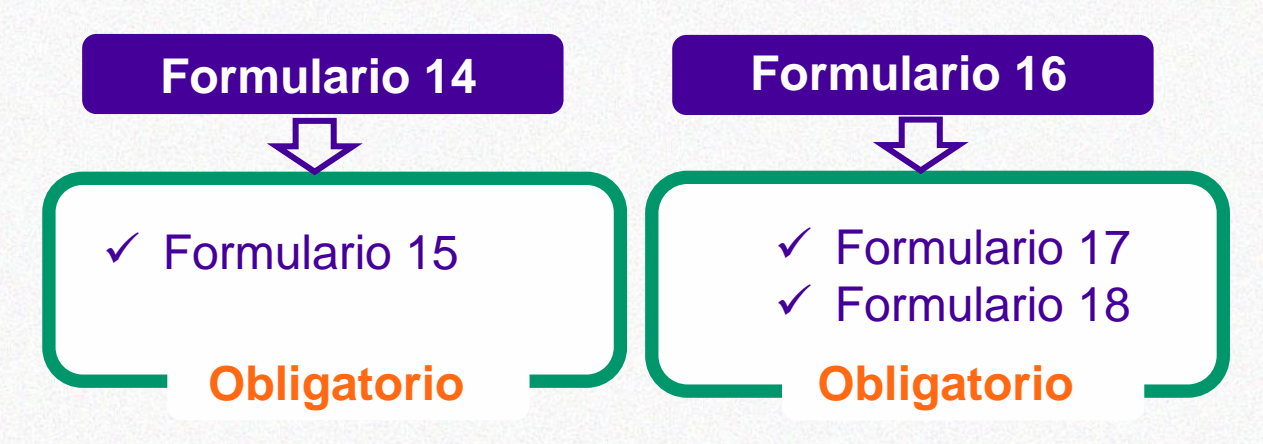
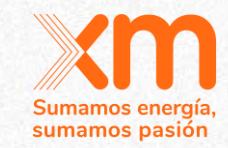

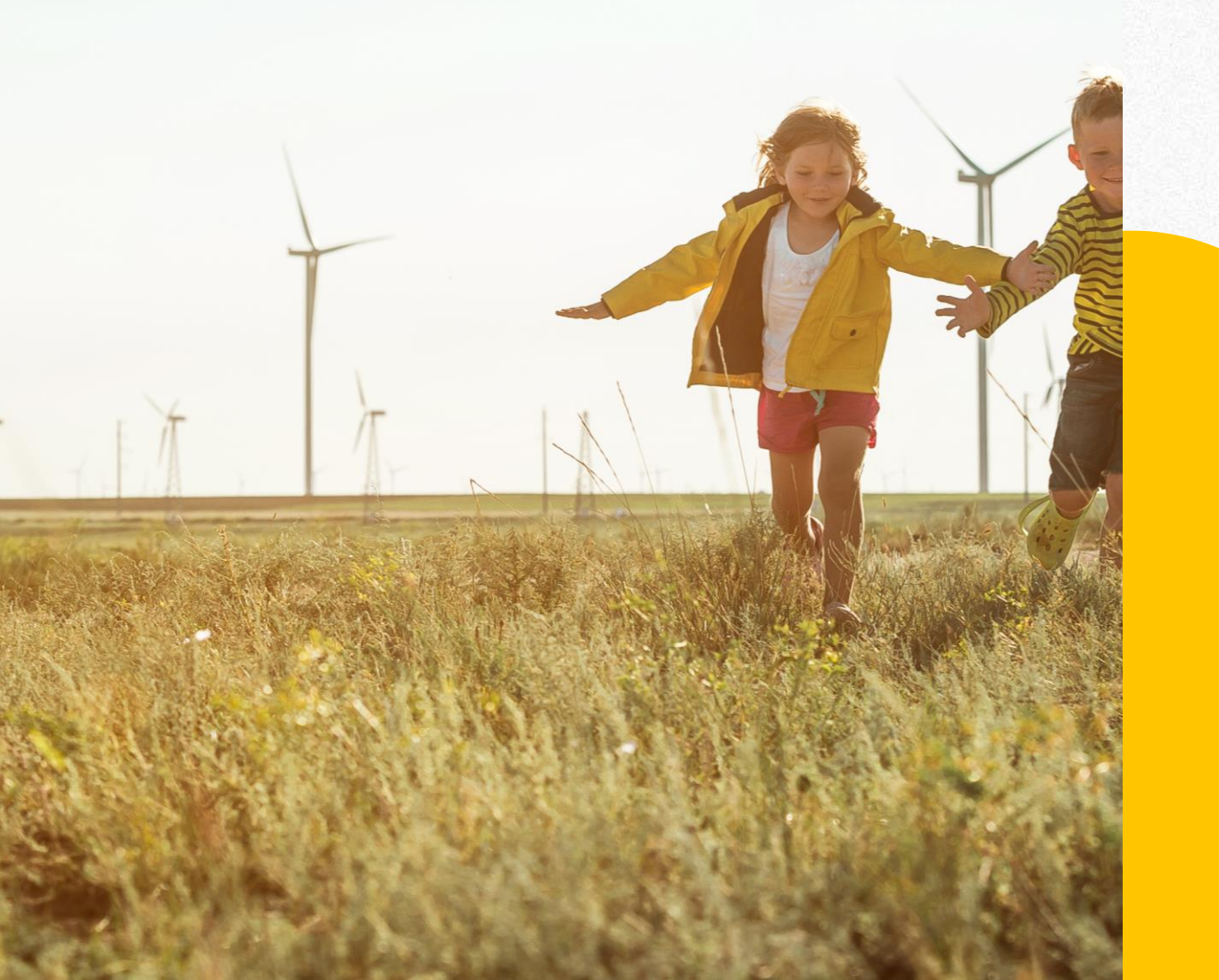

## **Tips Plantas Eólicas**

# Ingresar Documento informando el origen de los datos

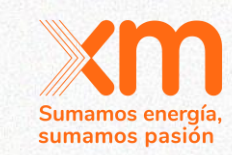

En la Ventana de DOCUMENTOS

Detalle planta Ingreso de Documentos Ver aclaraciones Ver aclaraciones Planta Lista documento ¿Cuál? Fecha de creación

Seleccionar la opción **OTRO** del listado desplegable y adjuntar una comunicación informando si los datos reportados **son datos medidos en sitio** o corresponden a **información secundaria** 

| Lista documento *                              |                                                                      |                   |
|------------------------------------------------|----------------------------------------------------------------------|-------------------|
|                                                | Q                                                                    |                   |
| Registro Planta *                              | Elija un registro y haga clic en Seleccionar para continuar   Nombre | Fecha de creaciór |
| PLANTA TERMICA PRUEBA                          | Certificación UPME de aprobación de estudio de conexión<br>a la red  | 18/08/2020 17:0   |
|                                                | Cronograma de construcción                                           | 18/08/2020 17:0   |
|                                                | Curva S                                                              | 18/08/2020 17:0   |
| Ingress documents adjunts and tit its a visu * | Otro                                                                 | 18/08/2020 17:0   |
|                                                | Licencia ambiental                                                   | 29/09/2020 8:46   |

Seleccionar

Cancelar

Quitar valor

## Función de conversión requerida:

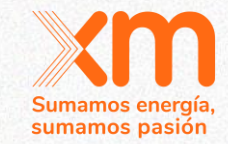

• • • • • • • •

En la información Básica de la planta se debe informar **la función de conversión**, según lo establecido en la resolución CREG 167 de 2017.

#### Tecnología \*

| Eólica                         |            |
|--------------------------------|------------|
| Mecanismo *                    |            |
| SUBASTA PRIMARIA               |            |
| Clase                          |            |
| NEC (Nueva en Construcción)    |            |
| Planta *                       |            |
| PLANTA EOLICA PRUEBA           | <b>x</b> C |
| IHF (%) *<br>23                |            |
| Capacidad efectiva neta (MW) * |            |
| Función de conversión *        |            |
|                                |            |

#### Función de Conversión =

La función de conversión debe tener el siguiente formato:

**mx ± b** (ecuación de la recta) Donde:

- 1. m = constante entera o decimal
  2. x = x
  - . **x** = x
- 3. **b** = constante entera o decimal

¡Importante! Se debe tener en cuenta lo siguiente:

- ✓ No debe tener espacios intermedios
- ✓ Ingresar "," como separador de decimales

## Requerimiento para el formulario 21 -Serie historia de velocidad del viento:

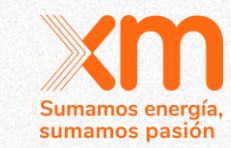

#### Descargar la plantilla de la aplicación:

. .

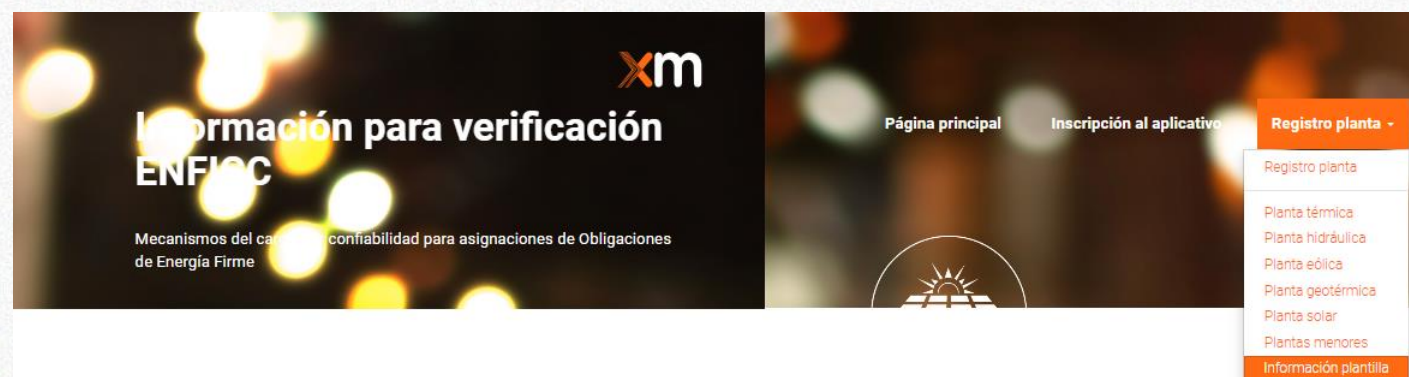

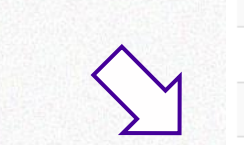

#### Descarga de formatos

#### Nombre **†**

| Plantilla XM - Carga masiva eólica.xlsx                  | •        |
|----------------------------------------------------------|----------|
| Plantilla XM - Carga masiva planta menor.xlsx            | ~        |
| Plantilla XM - Carga masiva solar.xlsx                   | •        |
| Plantilla XM - Curva operacion embalses.xlsx             | *        |
| Plantilla XM – Declaración ENFICC                        | •        |
| Plantilla XM - Serie histórica caudales.xlsx             | *        |
| Plantilla XM - Serie histórica de irradiación solar.xlsx | •        |
| Plantilla XM - Serie histórica temperatura ambiente.xlsx | ~        |
| Plantilla XM - Serie histórica velocidad promedio.xlsx   | <b>·</b> |
|                                                          |          |

#### Los datos deben cargarse únicamente a través de ese archivo

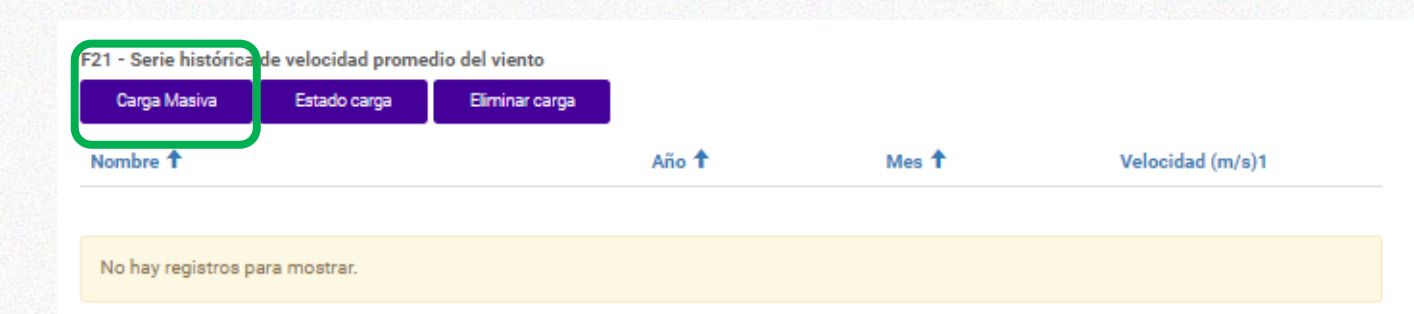

## Requerimiento para el formulario 21 -Serie historia de velocidad del viento:

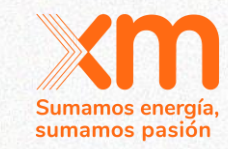

Para cada planta se debe proporcionar información mínimo de 10 años (120 meses continuos)

Formulario Carga Masiva

. .

Advertencia: Esta funcionalidad permite cargar registros nuevos, si desea actualizar un registro debe ir directamente a él y actualizarlo manualmente.

Información del proceso de carga masiva: Tenga presente que el proceso de carga masiva tiene un tiempo estimado de cuarenta minutos. El avance puede ser consultado mediante el botón "Estado carga". Durante este proceso usted podrá realizar cualquier actividad adicional en el aplicativo sin afectaciones.

#### Planta \*

PLANTA EOLICA\_PRUEBA

#### Tipo de carga \*

Serie histórica de velocidad promedio

~

#### Debes seleccionar el archivo y dar click en CARGAR

#### Documentos

### Adjuntar archivo XLSX \* Elegir archivo No se eligió ningún archivo

#### Cargar

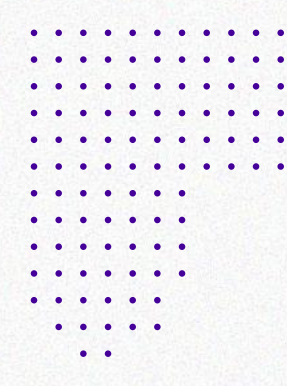

## Requerimiento para el formulario 21 -Serie historia de velocidad del viento:

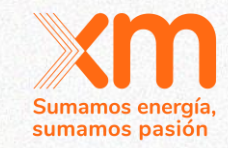

Puedes consultar el estado de la carga y los errores detectados en el archivo, si la información esta correcta, se mostraran los datos en pantalla

#### F21 - Serie histórica de velocidad promedio del viento Estado carga Carga Masiva Eliminar carga Nombre **†** Año 🕇 Velocidad (m/s)1 Mes 1 PLANTA EOLICA\_PRUEBA \* 2009 1 12,00 PLANTA EOLICA\_PRUEBA 2009 2 234,00 **~** PLANTA EOLICA\_PRUEBA 2009 3 345,00 ~ \* 2009 4 346,00 PLANTA EOLICA\_PRUEBA PLANTA EOLICA\_PRUEBA 2009 5 56,00 **v**

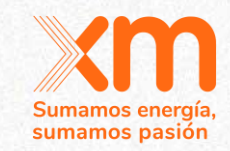

## **Tips Plantas Solares**

111,

# Ingresar Documento informando el origen de los datos

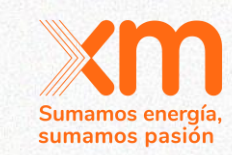

En la Ventana de DOCUMENTOS

Detalle planta Ingreso de Documentos Ver aclaraciones Ver aclaraciones Planta Lista documento ¿Cuál? Fecha de creación

Seleccionar la opción **OTRO** del listado desplegable y adjuntar una comunicación informando si los datos reportados **son datos medidos en sitio** o corresponden a **información secundaria** 

| Lista documento *                              |                                                                      |                   |
|------------------------------------------------|----------------------------------------------------------------------|-------------------|
|                                                | Q                                                                    |                   |
| Registro Planta *                              | Elija un registro y haga clic en Seleccionar para continuar   Nombre | Fecha de creaciór |
| PLANTA TERMICA PRUEBA                          | Certificación UPME de aprobación de estudio de conexión<br>a la red  | 18/08/2020 17:0   |
|                                                | Cronograma de construcción                                           | 18/08/2020 17:0   |
|                                                | Curva S                                                              | 18/08/2020 17:0   |
| Ingress documents adjunts and tit its a visu * | Otro                                                                 | 18/08/2020 17:0   |
|                                                | Licencia ambiental                                                   | 29/09/2020 8:46   |

Seleccionar

Cancelar

Quitar valor

|                  | Ingresar inf                                                            | ormación de co              | nstantes:                                                          | Sumamos energía<br>sumamos pasiór |
|------------------|-------------------------------------------------------------------------|-----------------------------|--------------------------------------------------------------------|-----------------------------------|
|                  | Después de guardar la infor constantes:                                 | mación básica se habilita e | l formato para ir                                                  | ngresar las                       |
| •••              | Constantes V(TA)                                                        |                             | do click al botón C                                                | REAR se habilita el               |
|                  | Constante  Valor constant Valor constant No hay registros para mostrar. |                             |                                                                    | ar una constante.                 |
|                  |                                                                         | Constante *                 |                                                                    |                                   |
| Debes<br>ingresa | seleccionar una a una para<br>r el valor correspondiente.               |                             | Buscar registros                                                   | x<br>Búsqueda Q                   |
|                  |                                                                         | Enviar                      | Elija un registro y haga clic en Seleccionar para con constante  a | ntinuar                           |
|                  |                                                                         |                             | □ b<br>□ c                                                         |                                   |
|                  |                                                                         |                             | ☐ d<br>☐ Kc<br>☐ Kinc                                              |                                   |
|                  |                                                                         |                             |                                                                    |                                   |

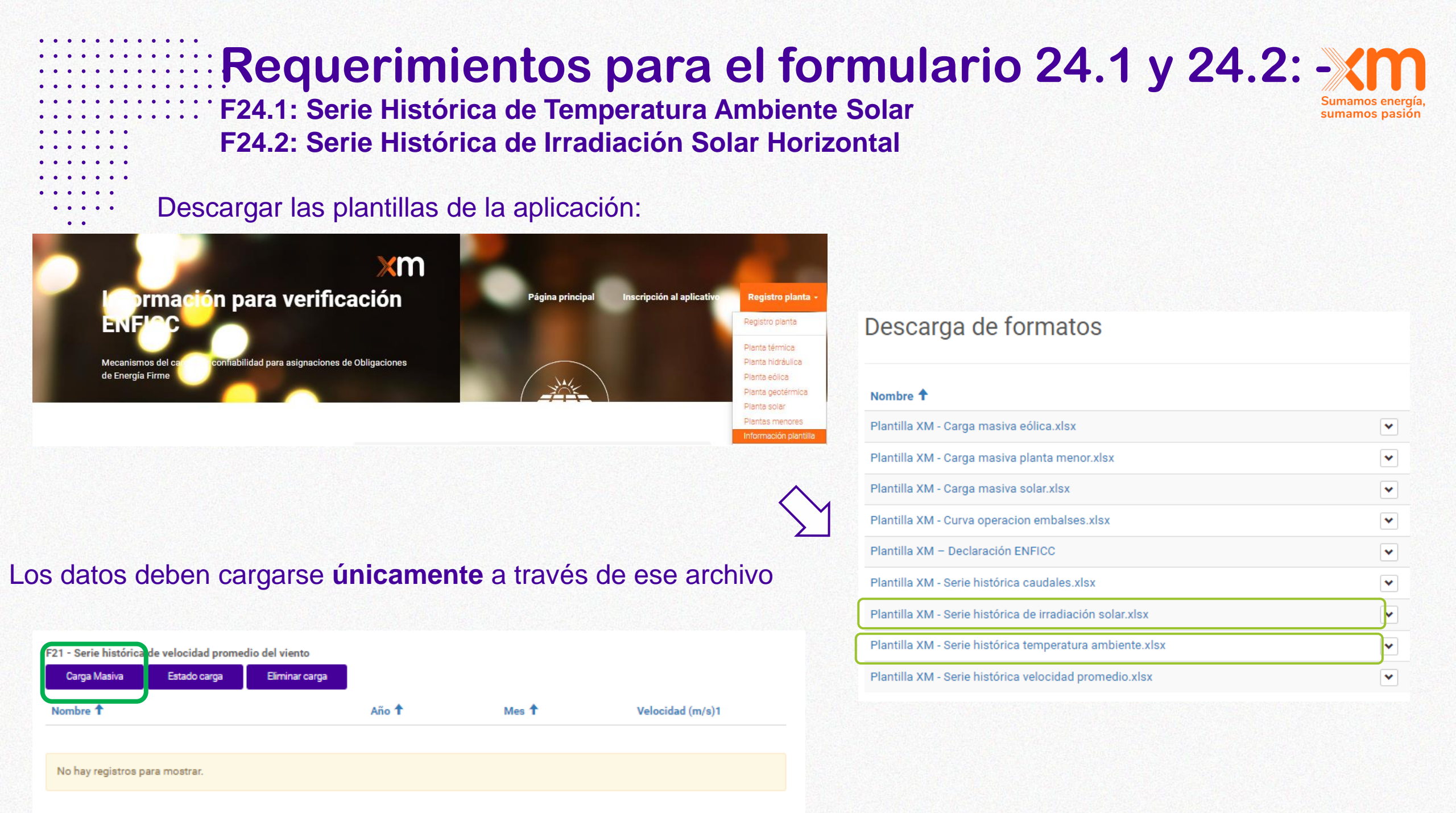

## Requerimientos para el formulario 24.1 y 24.2: XM

F24.1: Serie Histórica de Temperatura Ambiente Solar F24.2: Serie Histórica de Irradiación Solar Horizontal

#### Cada formato debe contener una serie de tiempo continua horaria de 10 años

Formulario Carga Masiva

. .

Advertencia: Esta funcionalidad permite cargar registros nuevos, si desea actualizar un registro debe ir directamente a él y actualizarlo manualmente.

Información del proceso de carga masiva: Tenga presente que el proceso de carga masiva tiene un tiempo estimado de cuarenta minutos. El avance puede ser consultado mediante el botón "Estado carga". Durante este proceso usted podrá realizar cualquier actividad adicional en el aplicativo sin afectaciones.

#### Planta \*

PLANTA EOLICA\_PRUEBA

#### Tipo de carga \*

Serie histórica de velocidad promedio

~

#### Debes seleccionar el archivo y dar click en CARGAR

sumamos pasión

#### Documentos

### Adjuntar archivo XLSX \* Elegir archivo No se eligió ningún archivo

Cargar

## E24 1: Serie Histórica de Temperatura Ambiente Solar

F24.1: Serie Histórica de Temperatura Ambiente Solar

F24.2: Serie Histórica de Irradiación Solar Horizontal

Puedes consultar el estado de la carga y los errores detectados en el archivo, si la información esta correcta, se mostraran los datos en pantalla

#### F21 - Serie histórica de velocidad promedio del viento

. . .

. .

. .

| Carga Masiva     | Estado carga | Eliminar carga |       |       |                  |   |
|------------------|--------------|----------------|-------|-------|------------------|---|
| Nombre 🕇         |              |                | Año 🕇 | Mes 🕇 | Velocidad (m/s)1 |   |
| PLANTA EOLICA_PI | RUEBA        |                | 2009  | 1     | 12,00            | ► |
| PLANTA EOLICA_PI | RUEBA        |                | 2009  | 2     | 234,00           | ▼ |
| PLANTA EOLICA_PI | RUEBA        |                | 2009  | 3     | 345,00           | • |
| PLANTA EOLICA_PI | RUEBA        |                | 2009  | 4     | 346,00           | ▼ |
| PLANTA EOLICA_PI | RUEBA        |                | 2009  | 5     | 56,00            | ► |

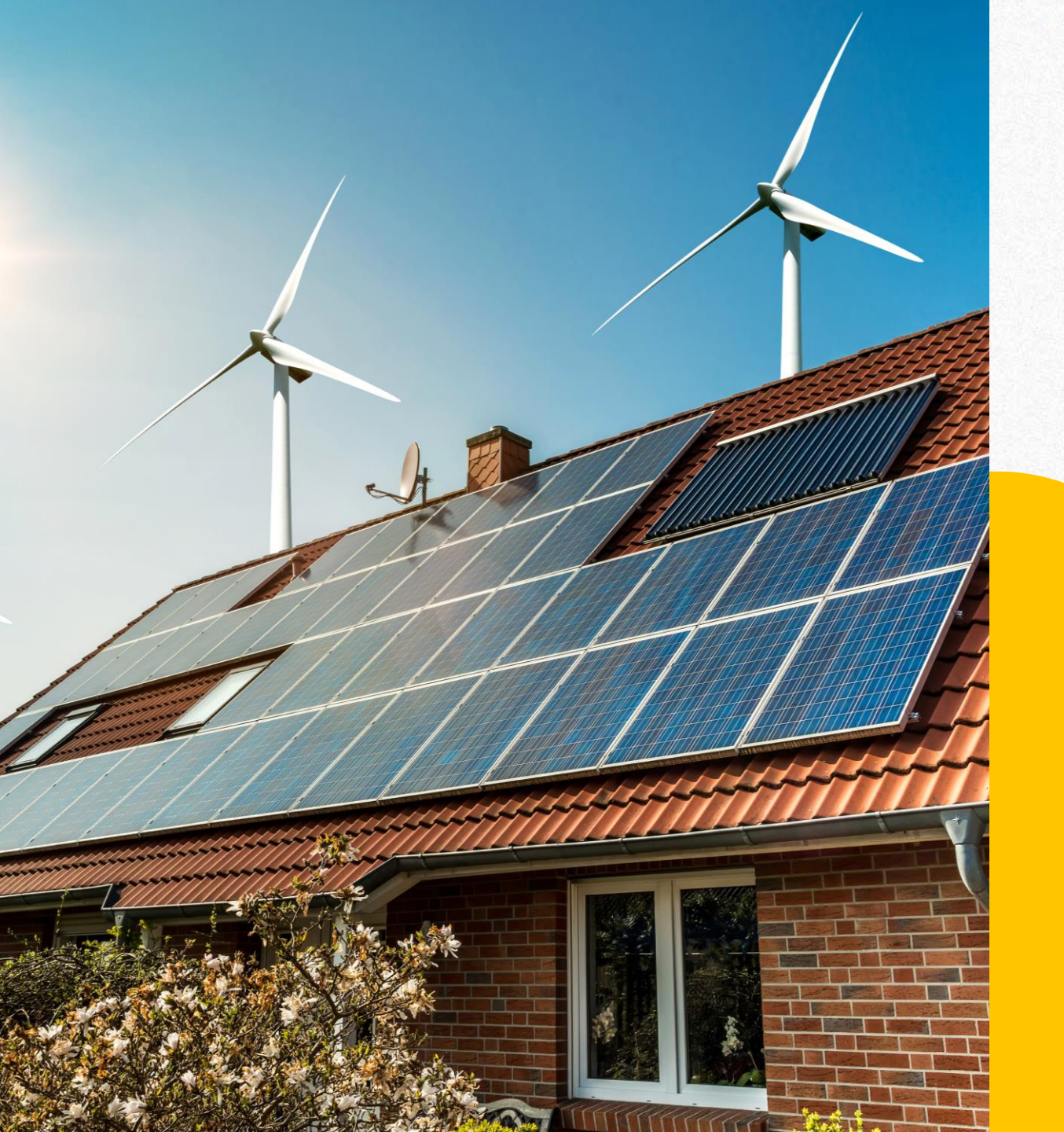

#### Sumamos energía, sumamos pasión

## **Tips Plantas Menores**

## Información para PLANTAS MENORES:

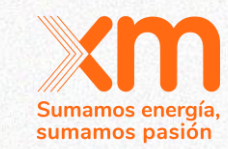

En Registro planta seleccionar la opción PLANTAS MENORES

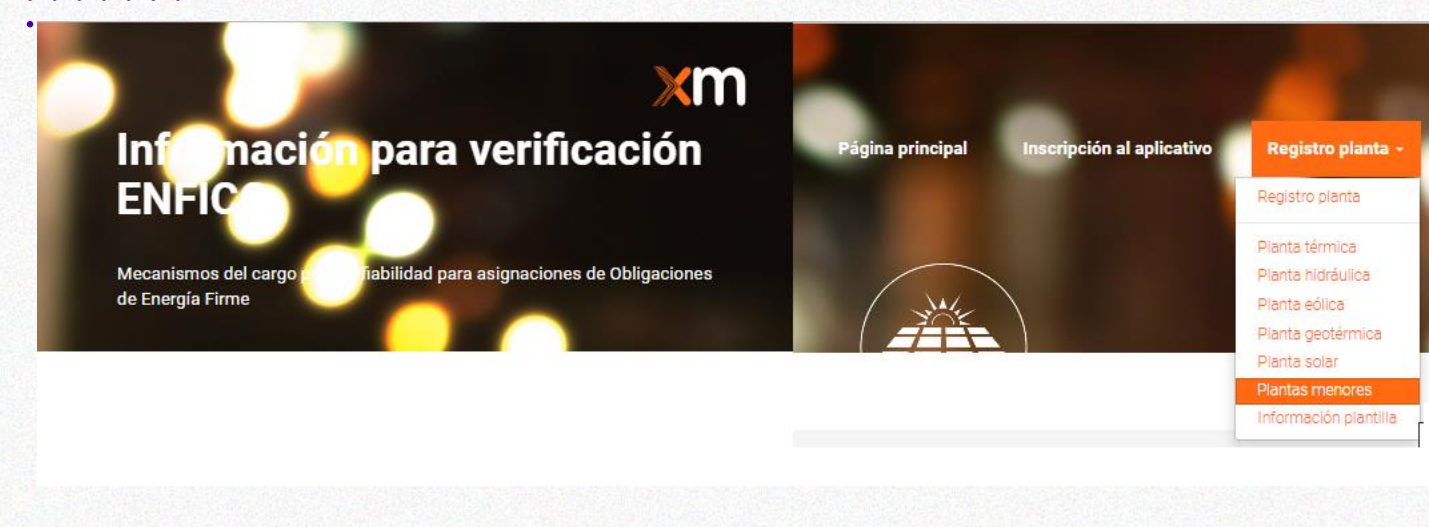

Para este tipo de plantas no se solicitan formularios adicionales, solo se debe diligenciar la información básica.

| ecnología *                              |  |
|------------------------------------------|--|
|                                          |  |
| lecanismo *                              |  |
| SUBASTA PRIMARIA                         |  |
| lase                                     |  |
|                                          |  |
| lanta *                                  |  |
|                                          |  |
|                                          |  |
| ienonikilidad (%)                        |  |
| isponibilidad (%)                        |  |
| isponibilidad (%)                        |  |
| isponibilidad (%)<br>azón para el estado |  |
| isponibilidad (%)<br>azón para el estado |  |
| isponibilidad (%)<br>azón para el estado |  |

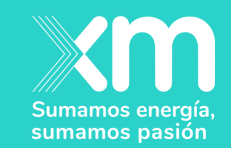

## Cargar la información utilizando la opción de CARGA MASIVA

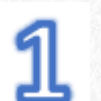

#### Debes seleccionar

click

Registro planta - Ahí selecciona

La tecnología de operación de las plantas para las cuales se cargara la información de parámetros.

а

GENERAR

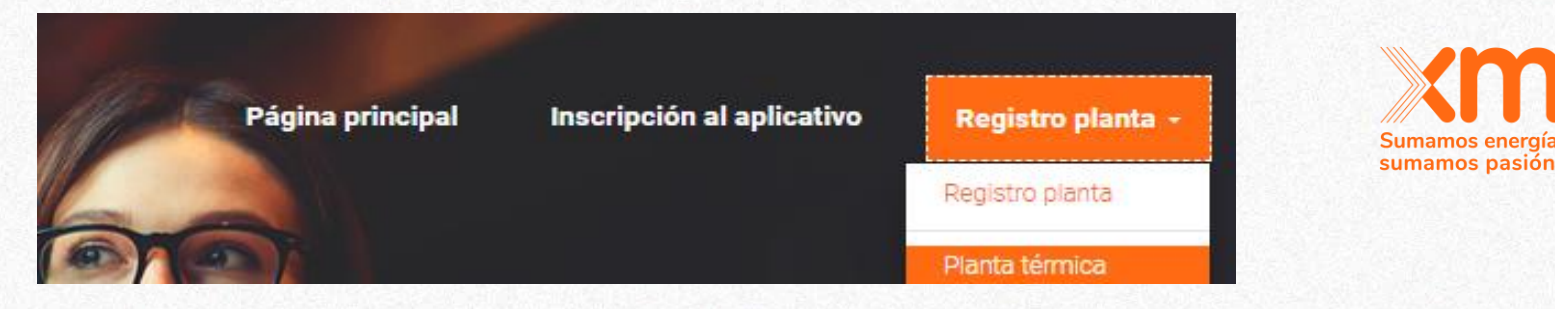

#### Plantas térmicas

## ¡Se debe generar un formato independiente por tipo de tecnología.!

FORMATO.

Dar

Generar formato térmica

| Agregar datos |  |
|---------------|--|
|               |  |
| Planta        |  |

TERMOPRUEBA 5 1

Mecanismo \*

SUBASTA PRIMARIA

#### Datos \*

--planta:PLANTA TERMICA PRUEBA,mecanismo:SUBASTA PRIMARIA /planta:TERMOPRUEBA 5 1,mecanismo:SUBASTA PRIMARIA

# Crear planta's terminousCrear plantaCarga masivaGenerar reporteEstado cargaGenerar formatoSedesplegaráunaventanaparaseleccionarlasPLANTASEXISTENTESparalascualessequieregenerarplantilladecargamasiva.DebesvalidarqueelmecanismoseaSUBASTA PRIMARIA.PLANTASdela

Para agregar varias PLANTAS de la misma tecnología debes dar click en **AGREGAR DATOS** y luego seleccionar una nueva del listado desplegable de plantas.

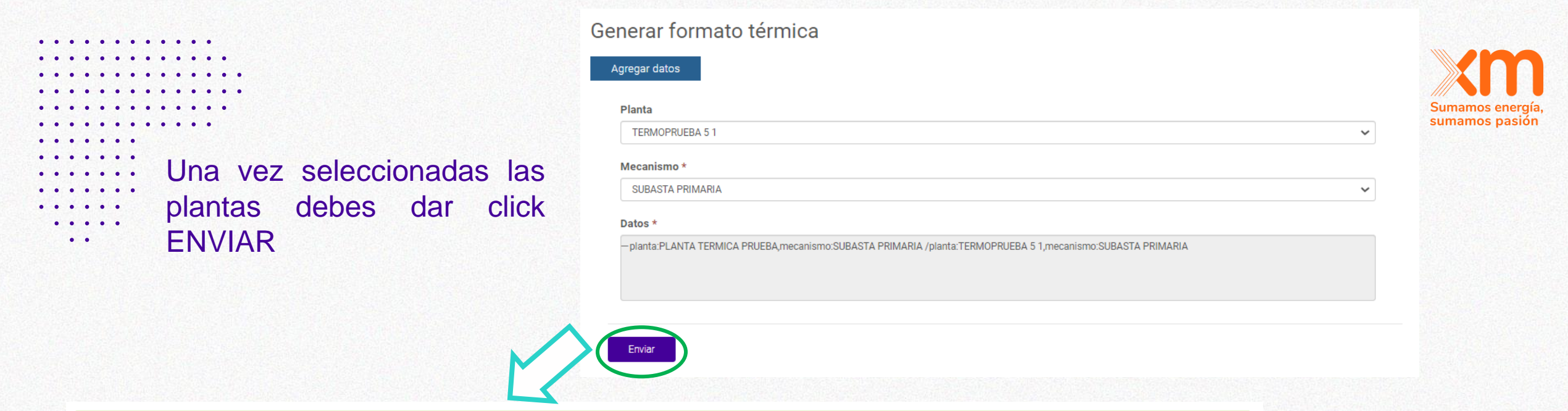

Se han recibido los datos satisfactoriamente, en breve le llegará al correo la plantilla con la información.

A tu correo electrónico registrado, llegará un correo con el archivo adjunto de la plantilla de carga masiva

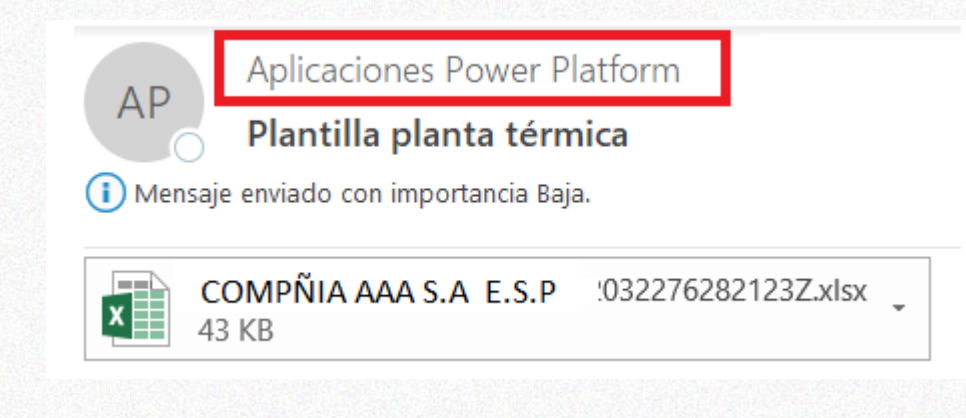

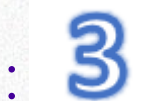

## Debes diligenciar la planilla:

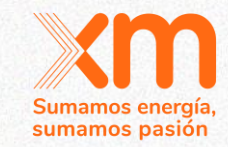

En la hoja INFORMACIÓN PLANTA se debe diligenciar la información básica para cada PLANTA.

Cada hoja del archivo de Excel corresponde a un formulario exigidos en la regulación vigente.

| Planta   |        | Ψ.    | Compañía as | ociada 🗾 💌     | Mecanismo        | Ŧ    | - IHF (%) 🛛 🔽    | Capacidad efe | ectiva neta (MW)   | ▼ Ef    | ficiencia (MBTU/MWh)  | -   | Guid 🗾     |
|----------|--------|-------|-------------|----------------|------------------|------|------------------|---------------|--------------------|---------|-----------------------|-----|------------|
| PLANTA 1 |        |       | COMPAÑÍA A  | AA             | SUBASTA PRIMARI  | Α    |                  |               |                    |         |                       |     | 667b32ea-4 |
| PLANTA 2 |        |       | COMPAÑÍA A  | AA             | SUBASTA PRIMARI  | Α    |                  |               |                    |         |                       |     | ec78e022-c |
| PLANTA 3 |        |       | COMPAÑÍA A  | AA             | SUBASTA PRIMARI  | Α    |                  |               |                    |         |                       |     |            |
|          |        |       |             |                |                  |      |                  |               |                    |         |                       |     |            |
|          |        |       |             |                |                  |      |                  |               |                    |         |                       |     |            |
| •        | Inforn | nació | ón planta   | Suministro gas | natural   Transp | orte | e de gas contrat | ado   Sumin   | istro de combustib | le dife | er 📋 Energía almacena | ada | carbón y o |

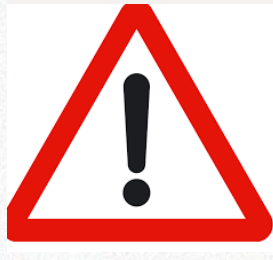

. . . . .

. .

Para diligenciar la información de los formularios de cada hoja se debe usar el nombre de la PLANTA **exactamente igual** a como aparece en la hoja **INFORMACIÓN PLANTA** dado que es el ID en la aplicación.

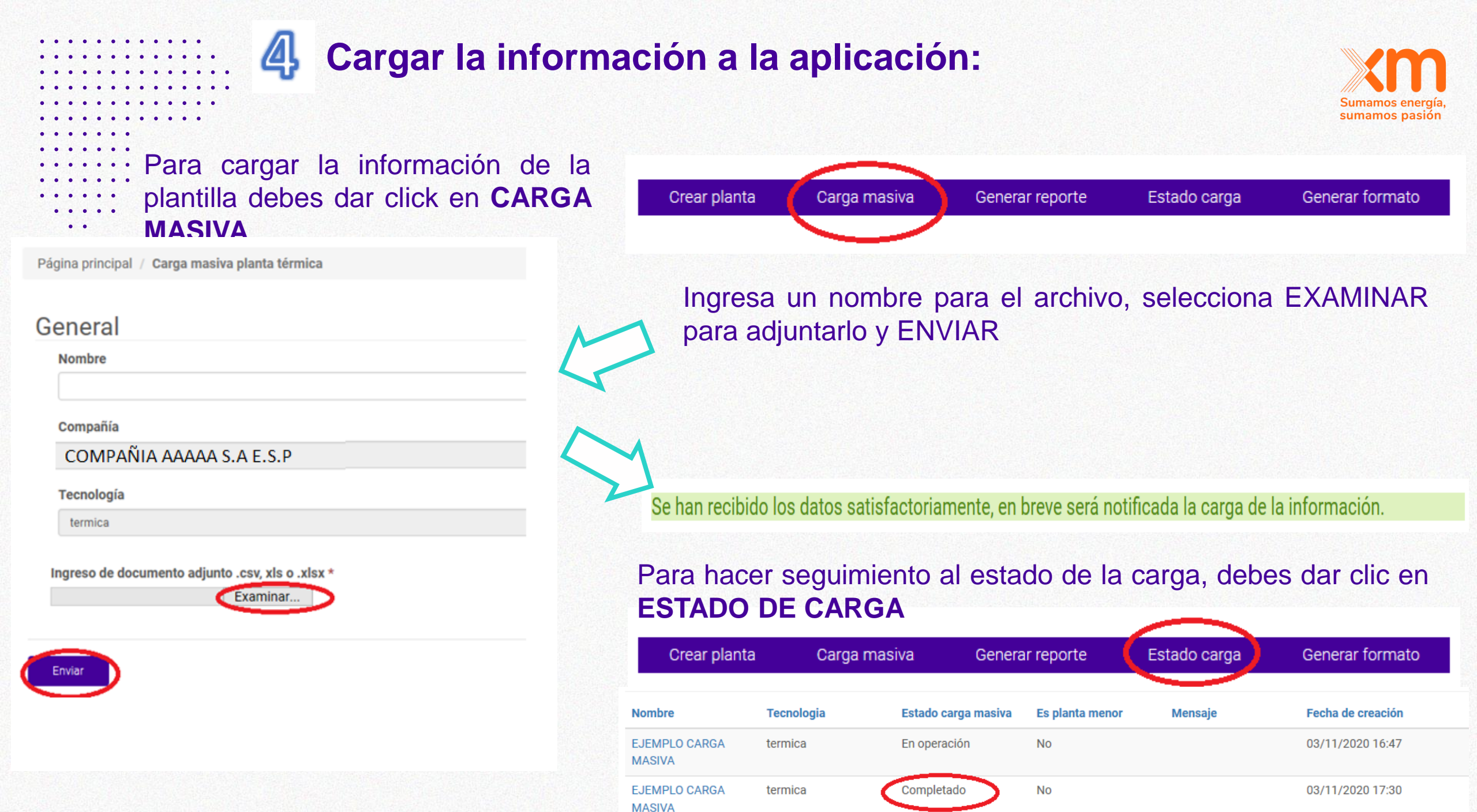

## **5** Enviar la información a verificar

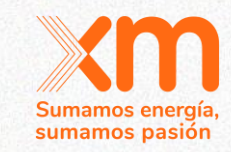

- Plantas eólicas
- 📕 Este es el espacio para gestionar las plantas correspondientes al listado o si desea puede ingresar una nueva

| Crear planta            | Carga masiva        | Generar reporte             | Estado carga | Generar formato |          |                      |   |
|-------------------------|---------------------|-----------------------------|--------------|-----------------|----------|----------------------|---|
|                         |                     |                             |              |                 |          | Búsqueda             | ٩ |
| Planta                  | Mecanismo           | Capacidad efectiva neta (MW | V) IHF (%)   | Fecha de cre    | eación 🕇 | Razón para el estado |   |
| PLANTA A                | SUBASTA<br>PRIMARIA | 250,00                      | 20,0000      | 21/04/2023      | 10:42    | Pre-carga            | * |
| PLANTA<br>EOLICA_PRUEBA | SUBASTA<br>PRIMARIA | 250,00                      | 20,0000      | 20/04/2023      | 16:19    | Pre-carga            | ~ |
| PFLOREZ1                | SUBASTA<br>PRIMARIA | 500,00                      | 23,0000      | 13/04/2023      | 15:09    | Pre-carga            | ~ |

Una vez la carga del archivo pasa al estado COMPLETADO, las plantas cargadas se listan en la ventana inicial en estado PRE-CARGA

Dando click al nombre de planta se despliega el detalle de la información cargada y se puede dar ENVIAR A VERIFICAR.

Si la información esta correctamente diligenciada, el estado del registro cambiará a EN VERIFICACIÓN.

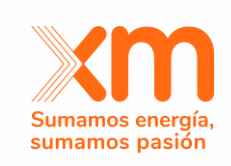

## Proceso de aclaraciones

V

## Proceso de aclaraciones

| • | • | ٠ | •  | • |
|---|---|---|----|---|
| 2 |   |   |    |   |
| • | • | • | •  |   |
| • | • |   |    |   |
| 1 |   |   | 25 |   |
| • | • | • | •  |   |
|   |   |   |    |   |
|   |   |   |    |   |
| • |   |   | •  |   |
| • | • | • | •  |   |
|   |   |   |    |   |
| • | • |   |    |   |

: :

Cuando el equipo de XM envíe una solicitud de aclaración, en la aplicación cambiará el estado del resigtro a "**Solicitud de** aclaración".

| lantas ter               | micas                                             |                            |                        |                          |         |         |
|--------------------------|---------------------------------------------------|----------------------------|------------------------|--------------------------|---------|---------|
| ste es el espacio para g | gestionar las plantas correspondientes al listado | o o si desea puede ingresa | ar una nueva           |                          |         |         |
|                          |                                                   |                            |                        |                          |         |         |
| <b>▼</b> My •            |                                                   |                            | В                      | ísqueda                  | Q       | • Crear |
| ▼ My≁<br>Planta          | Capacidad efectiva neta (MW)                      | IHF (%)                    | B<br>Fecha de creación | isqueda<br>Razón para el | Qestado | ◆ Crear |

Al final de los formatos aparece el íte Ver aclaraciones

 

 Ver aclaraciones
 Fecha de creación

 Título
 Observaciones
 Registro Planta
 Fecha de creación

 Aclaración Formato 14
 Aclaración Formato 14
 PRUEBA PLANTA TERMICA
 27/07/2020 9:55

Se puede ver el detalle de la solicitud del Equipo de XM.

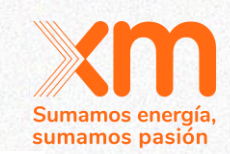

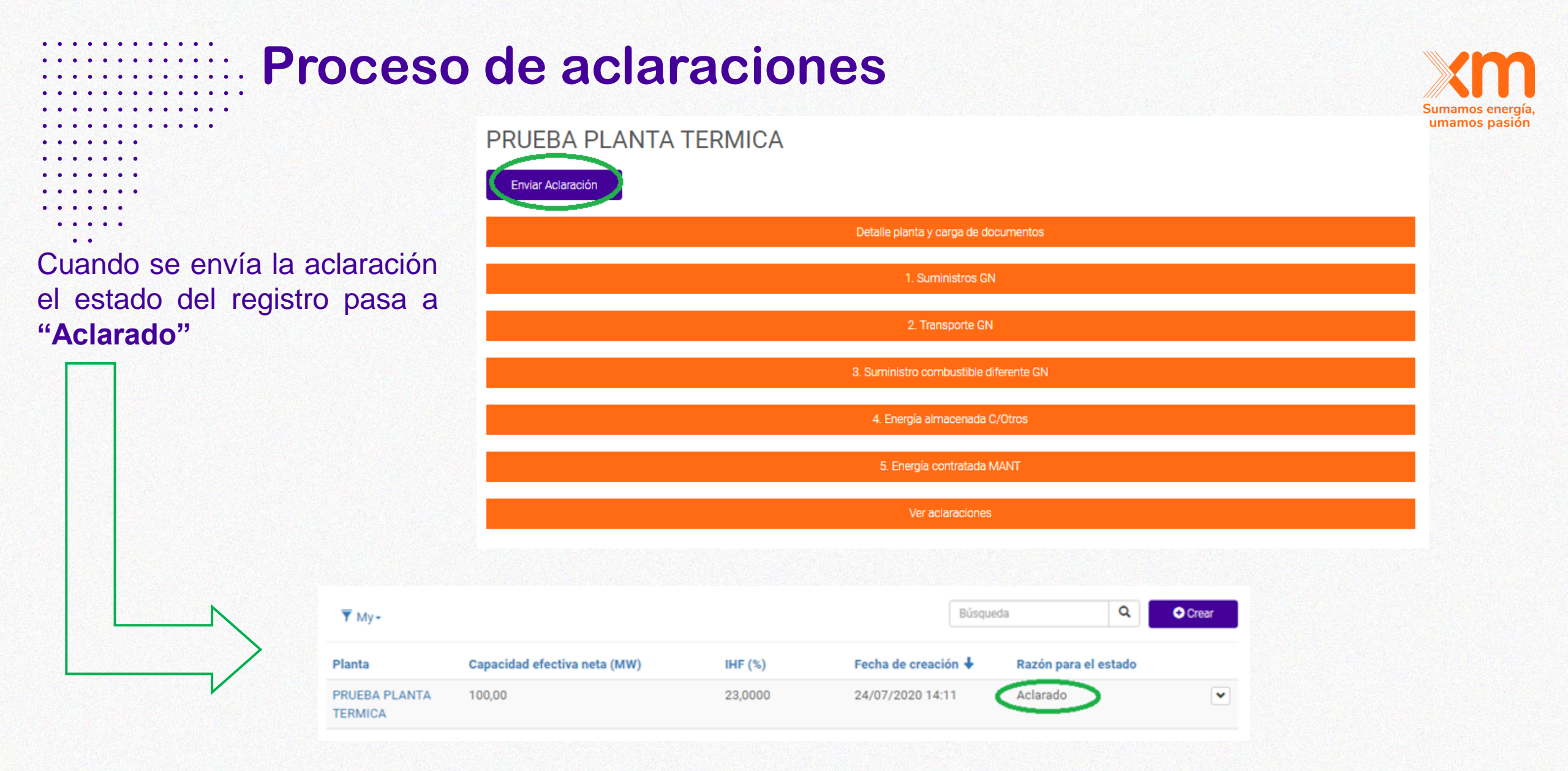

Una vez el Equipo de XM recibe las aclaraciones, se realizan las validaciones respectivas y el registro pasa a estado "Verificado"

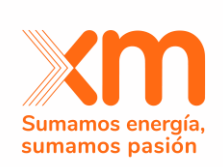

## Notificación de ENFICC Máxima

01

## Notificación de ENFICC Máxima

•

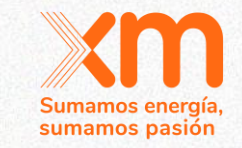

Una vez finalice la actividad de DECLARACIÓN DE PARAMETROS y el registro se encuentre en estado **Verificado**, aparecerá una nueva ventana NOTIFICACIÓN DE ENFICC MÁXIMA:

| PLANTA TERMICA                  | PRUEBA                        |                                         |  |                                                           |  |
|---------------------------------|-------------------------------|-----------------------------------------|--|-----------------------------------------------------------|--|
| Notificación ENFICC máxima      |                               |                                         |  |                                                           |  |
| Planta<br>PLANTA TERMICA PRUEBA | ENFICC MAXIMA (kWh/día)       | Razón para el estado<br>En verificación |  | Debes dar click en EDITAR                                 |  |
|                                 | Detaile planta                |                                         |  | General                                                   |  |
| Ingreso de Documentos           |                               |                                         |  | Planta *                                                  |  |
|                                 | Crear aclaración Enficc Maxim | a                                       |  | PLANTA TERMICA PRUEBA<br>ENFICC MAXIMA (kWh/día)<br>100   |  |
|                                 |                               |                                         |  | Clase * NEC (Nueva en Construcción) Aprobar Enfice máxima |  |

Si

No Guardar

Desplegar las opciones para Aprobar o no el valor Notificado de ENFICC MAXIMA y dar click en GUARDAR.

## Notificación de ENFICC Máxima

.

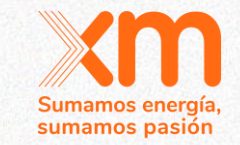

Una vez finalice la actividad de DECLARACIÓN DE PARAMETROS y el registro se encuentre en estado **Verificado**, aparecerá una nueva ventana NOTIFICACIÓN DE ENFICC MÁXIMA, con el estado **En Verificación**:

| PLANTA TERMICA P      | PRUEBA                       |                          |                                       |
|-----------------------|------------------------------|--------------------------|---------------------------------------|
|                       | Notificación ENFICC máxin    | na j                     |                                       |
| Planta                | ENFICC MAXIMA (kWh/día)      | Razón para el estado     | Debes dar click en EDITAR             |
| PLANTA TERMICA PRUEBA |                              | En verificación          |                                       |
|                       | Detalle planta               | ڷ<br>ا                   | ĥ                                     |
|                       |                              |                          | General                               |
|                       | Ingreso de Documentos        |                          | Planta *                              |
|                       |                              |                          | PLANTA TERMICA PRUEBA                 |
|                       | Crear aclaración Enfico Maxi | ma                       | ENFICC MAXIMA (kWh/día)               |
|                       |                              |                          | 100                                   |
|                       |                              |                          | Clase *                               |
|                       |                              |                          | NEC (Nueva en Construcción)           |
|                       |                              |                          | Aprobar Enfice máxima                 |
|                       |                              |                          | · · · · · · · · · · · · · · · · · · · |
|                       | Deg                          | splegar las opciones par | a si                                  |
|                       |                              |                          |                                       |
|                       | Api                          |                          |                                       |
|                       | en                           | SUICC.                   |                                       |

## Solicitar aclaración de ENFICC Máxima

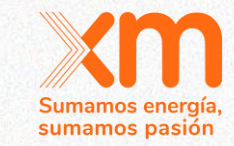

Si seleccionas **NO** en la opción de APROBAR ENFICC Máxima, entonces el registro queda cambia al estado SOLICITUD DE ACLARACIÓN :

| Notificación ENFICC máxima |                               |                         |   |  |  |
|----------------------------|-------------------------------|-------------------------|---|--|--|
| Planta                     | ENFICC MAXIMA (kWh/día)       | Razón para el estado    |   |  |  |
| PLANTA TERMICA PRUEBA      | 100                           | Solicitud de aclaración | • |  |  |
|                            |                               |                         |   |  |  |
|                            | Detalle planta                |                         |   |  |  |
|                            | Ingreso de Documentos         |                         |   |  |  |
|                            | Crear aclaración Enfice Maxim | a                       | < |  |  |

. . . . .

Luego debes ir a la ventana **CREAR ACLARACIÓN ENFICC MAXIMA** para que escribas las inquietudes que quieres sean aclaradas.

#### . . . . . . . . . Solicitar aclaración de ENFICC Máxima . . . . . sumamos pasión . . . . . Debes detallar cuales son tus inquietudes: . . . . . . . . Crear aclaración Enfice Maxima . . Crea Fecha de creación 4 Título Observaciones Registro Planta General Titulo \* Solicitud de Aclaración **Observaciones** \* Se solicita aclarar el valor. dado que .... **Registro Planta** Adjuntos Elegir archivos Ninguno archivo selec. Guardar

## Respuesta a aclaración de ENFICC Máxima

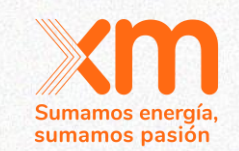

A través de la misma ventana podrás ver la respuesta del Equipo XM y el estado del registro de NOTIFICACIÓN ENFICC pasa a estado **ACLARADO**, hasta el momento en que el usuario apruebe la notificación y el estado del registro pasa a **VERIFICADO**.

. . .

. . . . .

. .

| Crear aclaración Enfice Maxima     |                                          |                          |                        |   |  |  |  |  |  |
|------------------------------------|------------------------------------------|--------------------------|------------------------|---|--|--|--|--|--|
|                                    |                                          |                          | ← Crear                |   |  |  |  |  |  |
| Título                             | Observaciones                            | Registro Planta          | Fecha de creación<br>↓ |   |  |  |  |  |  |
| Respuesta Equipo XM a su solicitud | De acuerdo a su solicitud se informa que | PLANTA TERMICA<br>PRUEBA | 21/04/2023 8:41        | • |  |  |  |  |  |
| Solicitud de aclaración            | Se solicita aclarar el valor. dado que   | PLANTA TERMICA<br>PRUEBA | 21/04/2023 8:39        | • |  |  |  |  |  |

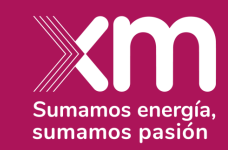

## **Break time**

¡Tomate 5 minutos para hacer una pausa activa!

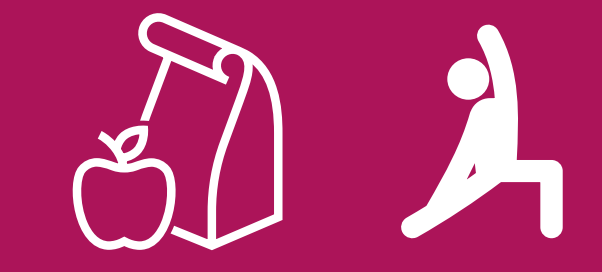

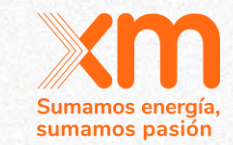

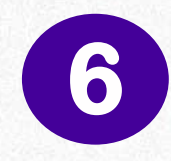

## Garantías de participación en la subasta

Johana Arias Analista Enlace Mercado

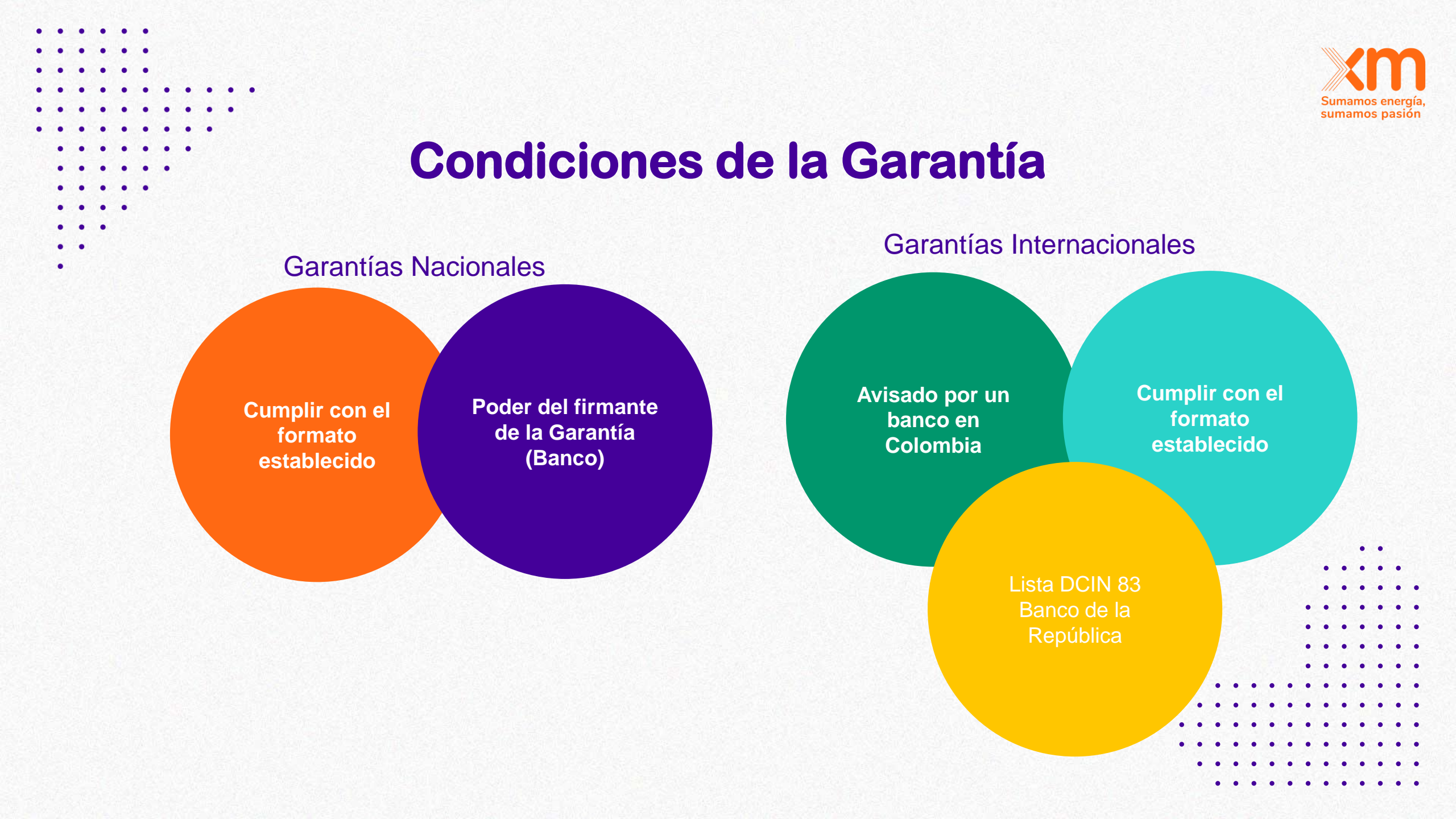

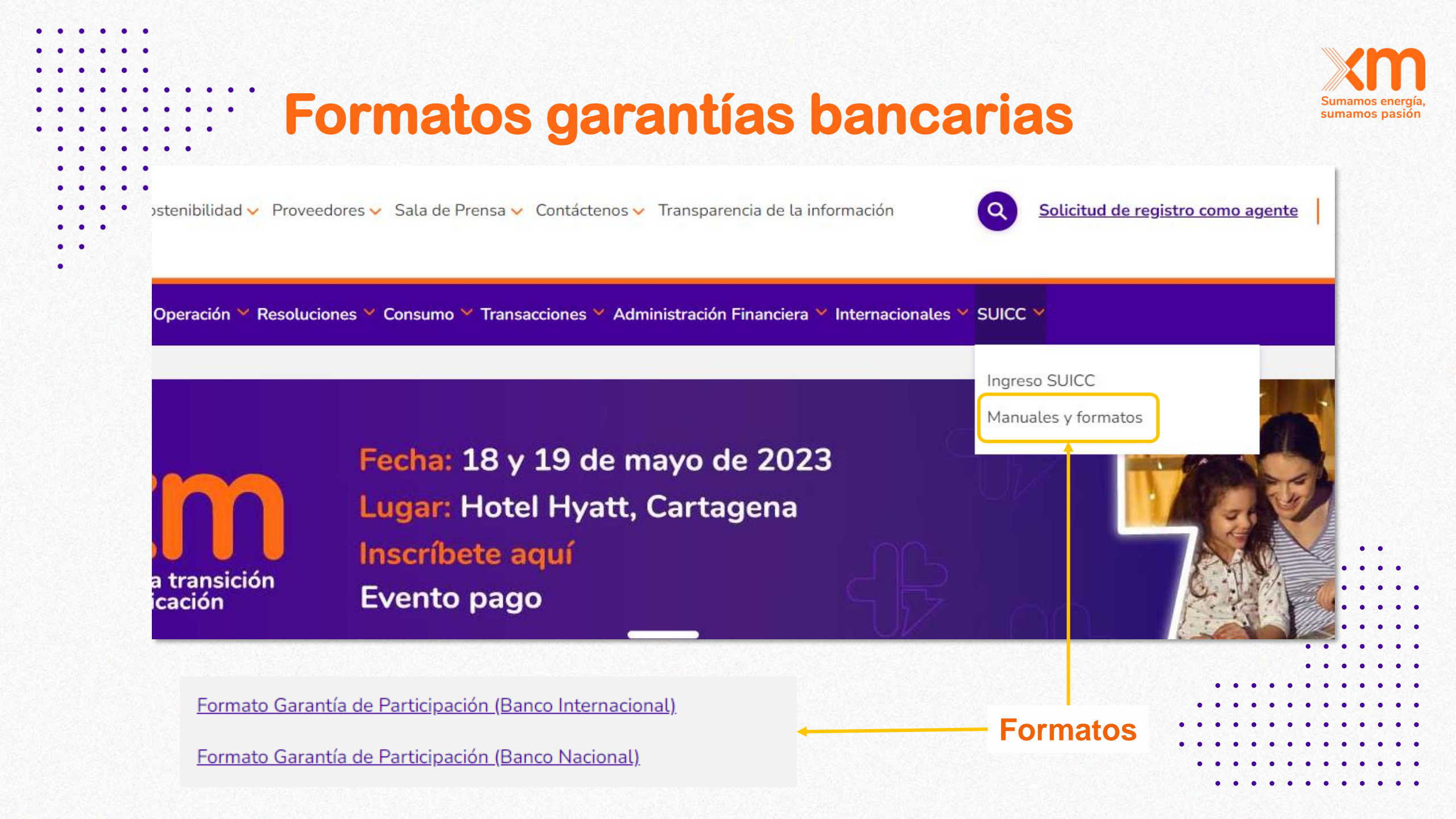

## **Garantía bancaria Nacional**

GARANTÍA BANCARIA No.

**Participante** 

registrado

**OBJETO DE LA GARANTÍA:** Participar en la Subasta de Asignación de Obligaciones de Energía Firme del Cargo por Confiabilidad, para la vigencia comprendida entre el 1 de diciembre de 2027 y el 30 de noviembre de 2028, con la planta o recurso de generación: [Nombre de la planta].

FECHA DE EMISIÓN: [\_dd/mm/aaaa\_\_]

VIGENCIA DE LA GARANTÍA: Desde (dd/mm/aaaa) hasta (dd/mm/aaaa)

VALOR: Hasta por [\_] moneda legal colombiana. (o en dólares de USA)

OFICINA EMISORA: (Nombre, ciudad, dirección postal y electrónica)

**ORDENANTE:** (Nombre, domicilio, dirección postal y electrónica)

GARANTIZADO: (Nombre, domicilio, dirección postal y electrónica)

**BENEFICIARIO**: XM COMPAÑÍA DE EXPERTOS EN MERCADOS <u>S.A</u> ESP. – XM <u>S.A</u> E.S.P.

A solicitud de [Razón social completa del agente ordenante], sociedad identificada con el NIT [] (en adelante "el Ordenante"), el Banco [], establecimiento bancario con domicilio principal en la ciudad de [] (Departamento) y a través de la sucursal ubicada en [ciudad] (Departamento) (en adelante "el Banco") representado legalmente en este documento por [Nombre completo del representante legal] e identificado con Cédula de [Ciudadanía/Extranjería] número [] de [], por media del presente instrumento se obliga de manera expresa, independiente, autónoma e irrevocable, esto es, a pagar a primer requerimiento, a XM S.A. E.S.P., sociedad identificada con el NIT 900.042.857 (en adelante "el Beneficiario") una suma en moneda legal colombiana que no exceda la señalada, en la cuenta que el Beneficiario indique al momento de hacer efectiva la garantía.

#### 17/07/2023 - 7/10/2023

sumamos pasión

## Garantía bancaria Internacional

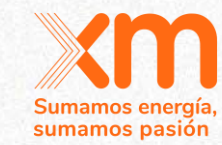

7/10/2023

IRREVOCABLE STANDBY LETTER OF CREDIT N° NUMBER

DATE: MONTH, DAY, YEAR

APPLICANT: XXXXX

**Participante** 

registrado

GUARANTTED

TO: XM COMPANIA DE EXPERTOS EN MERCADOS S.A. E.S.P.- XM S.A. E.S.P. ('BENEFICIARY') CALLE 12 SUR, 18-168 BLOQUE 2 MEDELLIN, COLOMBIA

BY ORDER OF OUR CLIENT COMPANY NAME LOCATED AT ADDRESS, CITY, COUNTRY (THE 'APPLICANT'), WE, BANK NAME, ADDRESS, CITY, COUNTRY, HEREBY ESTABLISH OUR IRREVOCABLE STANDBY LETTER OF CREDIT NO. NUMBER IN FAVOR OF YOURSELVES, XM COMPANIA DE EXPERTOS EN MERCADOS S.A. E.S.P. - XM S.A. E.S.P. LOCATED AT CALLE 12, SUR, NO. 18-168, BLOQUE 2, MEDELLIN, COLOMBIA (PHONE NUMBER +57 (604) 3172929 AND E-MAIL INFO@XM.COM.CO (THE 'BENEFICIARY') IN THE AMOUNT OF CURRENCY AND AMOUNT IN TEXT (USD AMOUNT IN NUMBERS).

THIS STAND BY LETTER OF CREDIT EXPIRES AT OUR COUNTERS ON MONTH, DAY, YEAR.

WE UNDERSTAND AND HAVE NOT INDEPENDENTLY VERIFIED THAT THIS STANDBY LETTER OF CREDIT IS ISSUED AS SECURITY TO PARTICIPATE FOR THE ASSIGNMENT OF FIRM ENERGY OBLIGATIONS OF THE RELIABILITY CHARGE, FOR THE PERIOD DECEMBER 1\_2027 AND NOVEMBER 30 2028, WITH THE PLANT: [NAME OF THE PLANT].

FUNDS UNDER THIS STANDBY LETTER OF CREDIT ARE AVAILABLE TO YOU WITHIN FIFTEEN CALENDAR DAYS AFTER THE DATE OF YOUR PRESENTATION OF YOUR WRITTEN DEMAND FOR PAYMENT DATED NO EARLIER THAN THE DATE OF THIS STANDBY LETTER OF CREDIT REFERENCING THIS STANDBY LETTER OF CREDIT NO. NUMBER AND PURPORTEDLY SIGNED BY AN AUTHORIZED REPRESENTATIVE OF XM COMPANIA DE EXPERTOS EN MERCADOS S.A. E.S.P.-XM S.A. E.S.P. AND READING AS FOLLOWS:

## Garantías de participación

#### Garantía para cada planta o unidad de generación

. . . . . . . . .

. .

Ampara la entrega de las garantías, acorde con lo establecido en los Capítulos 4 al 8 de la CREG 061 de 2007

#### Vigencia de la garantía.

Desde la fecha de presentación 17/07/2023

hasta un (1) mes después de la fecha para la presentación de las garantías de los Capítulos 4 al 8 07/10/2023

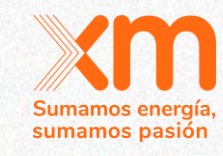
## Valor de cobertura Garantías de participación

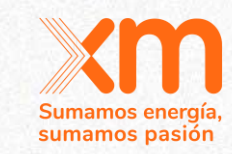

USD/kWh

| $PU = PC \times \frac{IPP_G}{IPP_A} \times TRM$                                             | EAG                | Energía amparada por la garantía de participación<br>en una subasta de una planta y/o unidad de<br>generación expresada en kWh-día.                                                                     |                          |
|---------------------------------------------------------------------------------------------|--------------------|----------------------------------------------------------------------------------------------------|--------------------------|
|                                                                                             | VDC                | Valor de la Cobertura, expresado en pesos (COP)                                                                                                    |                          |
| $EAG = \frac{VDC}{10\% \times 365 \times PU}$                                               | PU:                | Precio unitario que utilizará el ASIC para estimar la máxima cantidad de energía que un participante podrá ofertar en la subasta.                                                                       | Se publica el 23/06/2023 |
|                                                                                             | PC:                | Precio de Cierre de la Subasta con el que se realizó<br>la última asignación de obligaciones de energía<br>firme, expresado en USD/kWh.                                                                 | 0,0151 USD/k             |
| $VDC = EAG * 10\% \times 365 \times PU$                                                     | TRM                | Tasa de cambio representativa del mercado vigente<br>el último día del mes calendario anterior a la fecha<br>de declaración de parámetros de que trata esta<br>resolución, expresada en COP/USD.        | 20/04/2022               |
| Las ofertas de energía firme no<br>superen la ENFICC máxima o la<br>ENFICC no comprometida. | IPP <sub>G</sub> : | Índice de Precios al Productor de los Estados<br>Unidos de América. IPP <sub>G</sub> correspondiente al mes<br>inmediatamente anterior de la declaración de<br>parámetros de que trata esta resolución. | 30/04/2023               |
| La stanta da comercia finanza en encorre                                                    | IPP <sub>A</sub> : | Índice de Precios al Productor de los Estados Unidos<br>de América correspondiente IPP, correspondiente al                                                                                              |                          |
| La oferta de energia firme no supere<br>la EAG.                                             |                    | mes en el que se realizó la ultima subasta del Cargo por<br>Confiabilidad                                                                                                    | 176,8                    |

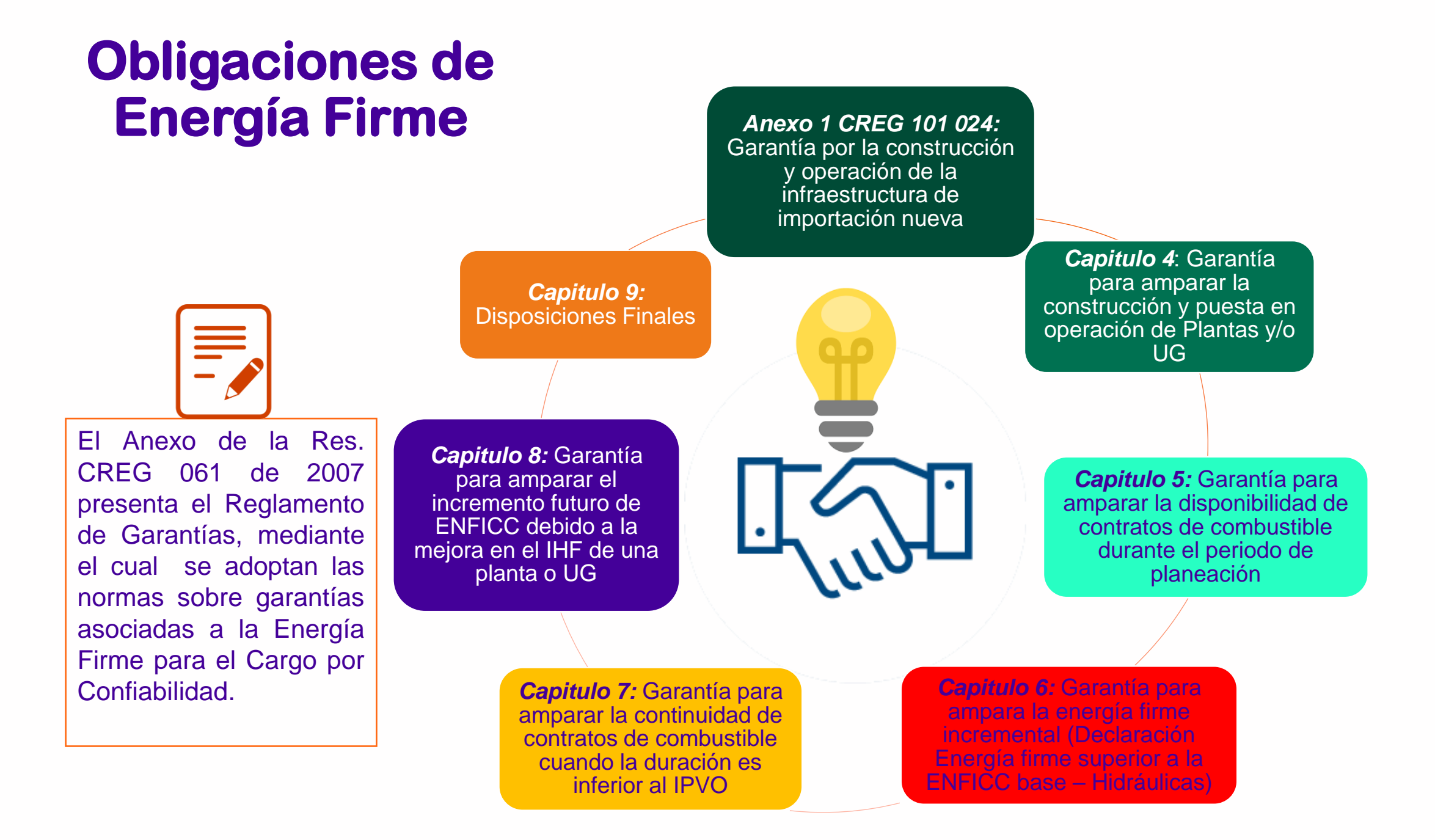

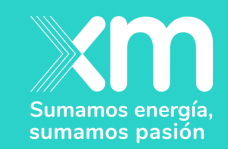

## **Preguntas y respuestas**

## ¡Muchas gracias!

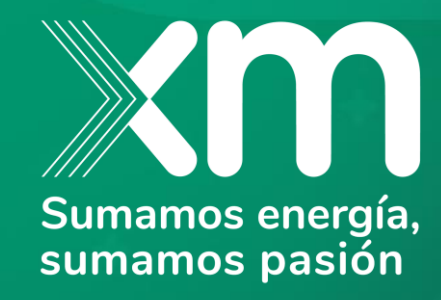